# SIEMENS

# 9700 Power Meter

User's Guide

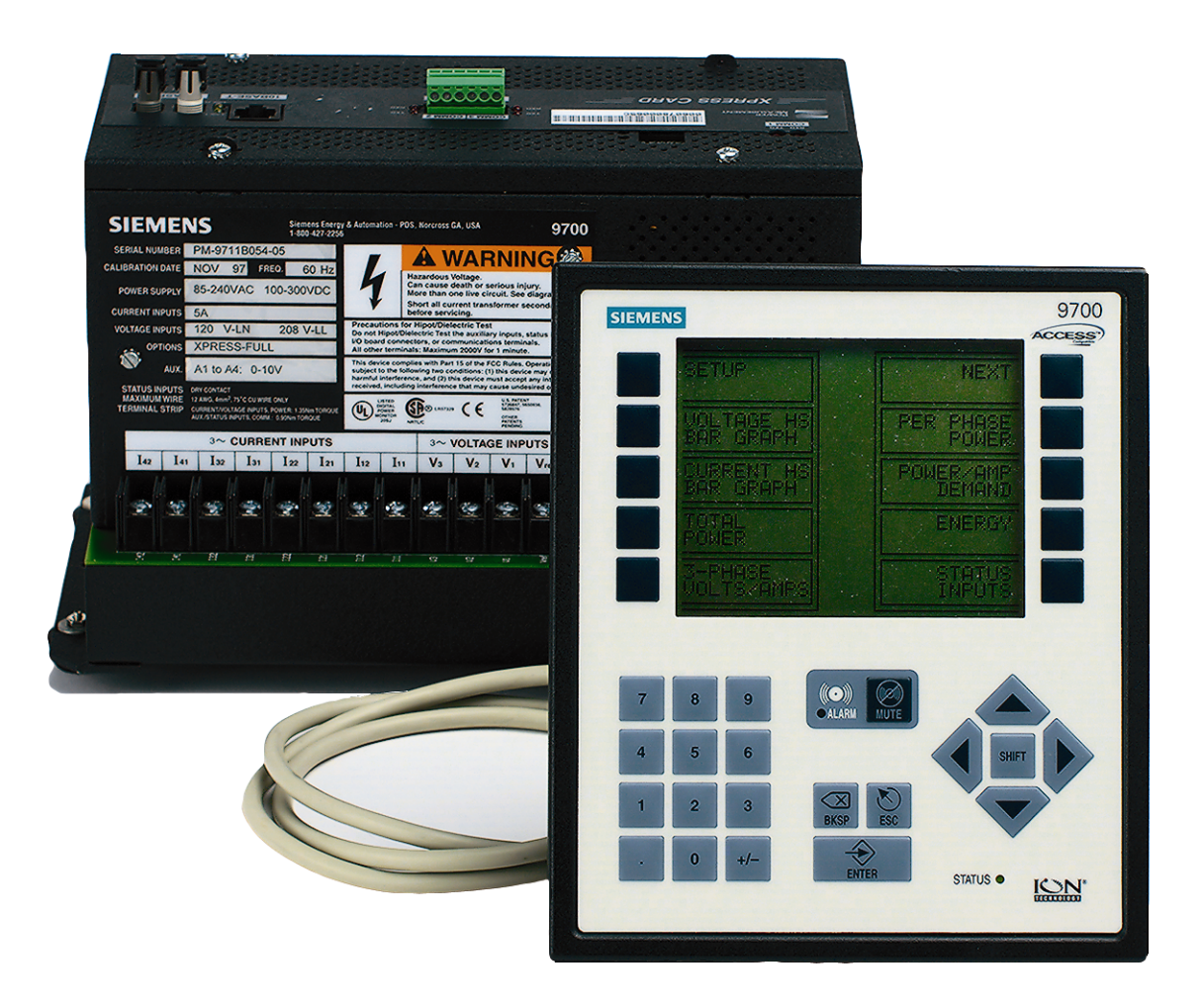

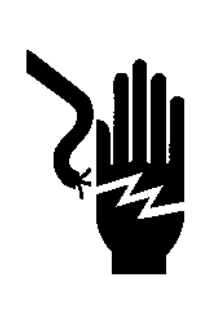

# **A** DANGER

Electrical equipment contains hazardous Voltages and high speed moving parts.

Can cause death, serious personal injury, or equipment damage.

Always de-energize and ground the equipment before maintenance. Maintenance should be performed only by qualified personnel.

The use of unauthorized parts in the repair of the equipment or tampering by unqualified personnel will result in dangerous conditions which will cause severe personal injury or equipment damage. Follow all safety instructions contained herein.

#### IMPORTANT

The information contained herein is general in nature and not intended for specific application purposes. It does not relieve the user of responsibility to use sound practices in application, installation, operation, and maintenance of the equipment purchased. Siemens reserves the right to make changes at any time without notice or obligations. Should a conflict arise between the general information contained in this publication and the contents of drawings or supplementary material, or both, the latter shall take precedence.

#### QUALIFIED PERSONNEL

For the purposes of this manual, a qualified person is one who is familiar with the installation, construction, or operation of the equipment and the hazards involved. In addition, that person has the following qualifications:

- (a) is trained and authorized to de-energize, clear, ground, and tag circuits and equipment in accordance with established safety practices.
- (b) is trained in the proper care and use of protective equipment such as rubber gloves, hard hat, safety glasses, or face shields, flash clothing, etc., in accordance with established safety procedures.
- (c) is trained in rendering first aid.

#### SUMMARY

These instructions do not purport to cover all details or variations in equipment, nor to provide for every possible contingency to be met in connection with installation, operation, or maintenance. Should further information be desired or should particular problems arise which are not covered sufficiently for the purchaser's purposes, the matter should be referred to the local sales office.

The contents of the instruction manual shall not become part of or modify any prior or existing agreement, commitment or relationship. The sales contract contains the entire obligation of Siemens Energy & Automation, Inc. The warranty contained in the contract between parties is the sole warranty of Siemens Energy & Automation, Inc. Any statements contained herein do not create new warranties or modify the existing warranty.

|   | Basic communications settings (baud rate, protocol) and metering<br>settings (volts mode, CT/PT ratios) must be configured before you can use<br>the 9700 Power Meter. If these settings have not been configured, follow<br>the steps in the <i>9700 Power Meter Installation &amp; Basic Setup Instructions</i><br>before consulting this User's Guide. |
|---|----------------------------------------------------------------------------------------------------|
|   | You may only need to read certain sections of this User's Guide, depending on how you will use the 9700 Power Meter.                                                                                                    |
| • | Understanding the Basics of the 9700 Power Meter                                                                                                    |
|   | Chapter 1 introduces the 9700 Power Meter, and shows how it fits into<br>power monitoring systems. The display and analysis software tools that<br>compliment the 9700 Power Meter are discussed, and some of the device's<br>capabilities are presented.                                                                                                 |
| ٠ | Accessing Data and Interpreting Displays                                                                                                    |
|   | Chapter 2 shows you how to access the data that the factory-configured<br>9700 Power Meter provides. Go directly to this chapter if you want to start<br>viewing real-time data without performing any additional configuration.<br>Chapter 2 describes what data you can access using WinPM and the front<br>panel display.                              |
| ٠ | Making Minor Configuration Changes                                                                                                    |
|   | Chapter 3 describes how to use the MGT to make minor changes to the meter's operation.                                                                                                    |
| ٠ | Using Advanced Features                                                                                                    |
|   | Chapter 4 provides more details about the 9700 Power Meter's operating<br>software so that the advanced user can create custom functions by linking<br>the modules. Chapter 4 also describes advanced communications and<br>output functions available with the 9700 Power Meter. Creating custom<br>front panel displays is also discussed.              |
| ٠ | Technical Specifications                                                                                                    |
|   | Chapter 5 provides technical specifications, accuracy data, ordering options, and warranty information.                                                                                                    |
|   |                                                                                                    |
|   | •<br>•                                                                                                    |

# Contents

| Power Star  | t                                                               | i    |
|-------------|-----------------------------------------------------------------|------|
| Introductio | n                                                               | 1-1  |
| Т           | The 9700 Power Meter is Factory-Configured and Ready to Operate | 1-2  |
| Т           | The 9700 Power Meter in a Power Monitoring System               | 1-2  |
|             | Data Display and Analysis Tools                                 |      |
|             | Communications Options                                          | 1-3  |
|             | Input/Output                                                    | 1-4  |
| ι           | Jsing this Guide                                                | 1-4  |
|             | Before You can Use this Guide                                   | 1-5  |
| C           | Getting More Information                                        | 1-5  |
| Displaying  | Data                                                            | 2-1  |
| Г           | Displaying Data with the MGT                                    |      |
| _           | Data Display Screens                                            |      |
|             | Interpreting Numbers in Numeric Displays                        | 2-3  |
|             | Bar Graph Displays                                              | 2-4  |
|             | Trend Displays                                                  | 2-5  |
|             | Harmonics Displays                                              | 2-5  |
|             | Display Screens Available under SETUP                           | 2-6  |
| C           | Complete List of Factory-Configured Measurements and Functions  | 2-8  |
|             | Energy & Demand Framework                                       | 2-8  |
|             | Min/Max Framework                                               | 2-10 |
|             | Historic Data Logging Framework                                 | 2-13 |
|             | Harmonics Logging Framework                                     | 2-15 |
|             | Power Quality Monitoring Framework                              | 2-16 |
|             | Setpoint Framework                                              | 2-18 |
|             | Digital Inputs Framework                                        | 2-19 |
|             | Real Time Measurements (Core Modules)                           | 2-20 |
| Making Cor  | nfiguration Changes                                             | 3–1  |
| C           | Configuration Tools                                             | 3–2  |
| E           | Basics of the Architecture                                      | 3–2  |
|             | The Module                                                      | 3–3  |
|             | The Registers                                                   | 3–3  |
| Ν           | Making Configuration Changes                                    | 3–4  |

|          | Configuring the 9700 Power Meter with the MGT | 3-4  |
|----------|-----------------------------------------------|------|
|          | The MGT's Setup Menus                         |      |
|          | Using the MGT's Buttons                       |      |
|          | Quick Setup                                   | 3–7  |
|          | Parameter Reset                               | 3–9  |
|          | Configure ION                                 | 3–11 |
| Using Ac | dvanced Features                              | 4–1  |
|          | WinPM-Advanced 9000 Series Meter Programming  | 4-2  |
|          | Basic Concepts                                | 4-2  |
|          | The Module                                    | 4-2  |
|          | Making Configuration Changes                  | 4-4  |
|          | Overview of Module Groups                     | 4-14 |
|          | Using Onboard and Expansion I/O               | 4–16 |
|          | Using the Modbus RTU Protocol                 | 4–21 |
|          | Using the DNP 3.0 Protocol                    | 4–27 |
|          | Using the EtherGate Protocol                  | 4–30 |
|          | Using the Internal Modem                      | 4–30 |
|          | Baud Rates                                    | 4–31 |
|          | ModemGate Functionality                       | 4–31 |
|          | Connecting the Modem                          | 4–31 |
|          | Using Time Synchronization                    | 4–34 |
|          | Creating Custom MGT Displays                  | 4–37 |
|          | Overview of MGT Button Configuration          | 4–37 |
|          | Using the MGT Display Formats                 | 4–38 |
| Technica | al Reference                                  | 5–1  |
|          | Module Summary                                |      |
|          | ,<br>Measurements                             | 5–12 |
|          | kW Measurement Accuracy                       | 5–13 |
|          | High-Speed Measurements During Fault          | 5–14 |
|          | Input Ratings                                 | 5–14 |
|          | Optional Input/Output Modules                 | 5–16 |
|          | Analog Input Modules                          | 5–16 |
|          | Analog Output Modules                         | 5–17 |
|          | Digital Input Modules                         | 5–17 |
|          | Digital Input Dry Contact Modules             | 5–18 |
|          | Thermocouple Input Modules                    | 5–18 |
|          | RTD Input Modules                             | 5–18 |
|          | Digital Output Modules                        | 5–19 |

| Additional Specifications                  | 21 |
|--------------------------------------------|----|
| Compatible AT Commands5-2                  | 21 |
| Standards Compliance                       | 24 |
| Ordering Information                       | 25 |
| Internal Analog Input Options              | 26 |
| External Input/Output Expansion            | 26 |
| Ordering Example                           | 27 |
| External Output Device Part Number Summary | 28 |
| Warranty                                   | 29 |
| Product Return Procedure5-2                | 29 |
| lexI-                                      | 1  |

# Introduction

The 9700 Power Meter is a highly advanced digital power meter, suited to virtually any power monitoring and control application. This intelligent Electronic Device (IED) can take the place of numerous transducers, meters, and control circuits in your power monitoring system. The 9700 Power Meter provides true RMS measurements of voltage, current, power and energy, complemented by extensive I/O capabilities, comprehensive logging, and advanced power quality functions.

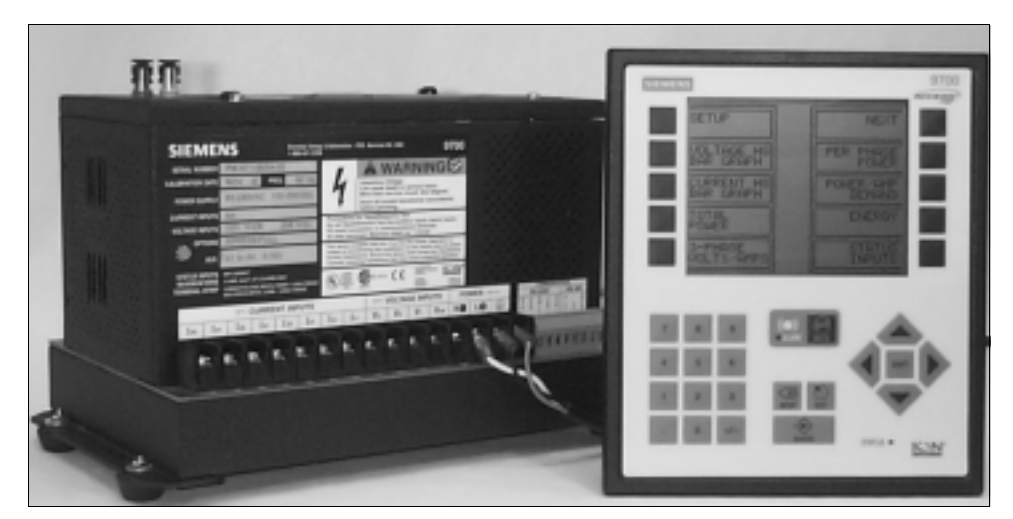

The 9700 Power Meter with the Modular Graphics Terminal

The 9700 Power Meter can be used effectively in numerous supply side and demand side operations. Some common applications of the 9700 Power Meter are:

- ♦ Revenue Metering
- Substation Automation
- Commercial/Industrial Metering
- Power Quality Monitoring
- Capacitor Control
- SCADA

These are just a few of the many possibilities. Contact Siemens Energy & Automation Customer Service at 800-427-2256 if you would like assistance with your application.

# The 9700 Power Meter is Factory-Configured and Ready to Operate

Although the 9700 Power Meter is fully customizable, it is shipped from the factory with many functions pre-configured. Once installation and basic setup are preformed, all of the basic measurements, energy calculations and recording functions are ready to operate, right out of the box. Many users will find that the factory configuration will serve their purposed without performing any additional configuration.

#### New Communications and I/O Options

New or improved communications and I/O features include:

- The XPRESS CARD supports the DNP 3.0 protocol on either RS-485 port (only one port can be configured to use DNP 3.0 at any one time.)
- New protocols and functions provide high-accuracy time synchronization using GPS receivers.
- The XPRESS CARD supports two independent EtherGate gateways.
- Support is added for various types of thermocouple inputs.

# The 9700 Power Meter in a Power Monitoring System

Applications that include the 9700 Power Meter, or any other IED, typically require additional equipment. Display and analysis software tools are almost always used to manage, interpret, and distribute the data measured or logged by an IED. Usually there are a variety of tools used, and often these tools are connected using different communications standards and protocols. In many cases, an IED must also provide control capabilities and device-level data sharing.

The 9700 Power Meter can adapt to almost any situation. Advanced communications allow data to be shared simultaneously across multiple networks, expandable I/O provides additional monitoring and control capabilities, and a variety of display and analysis tools can be used to monitor your power system. This User's Guide discusses the 9700 Power Meter as it is most commonly used – as part of a complete power monitoring system.

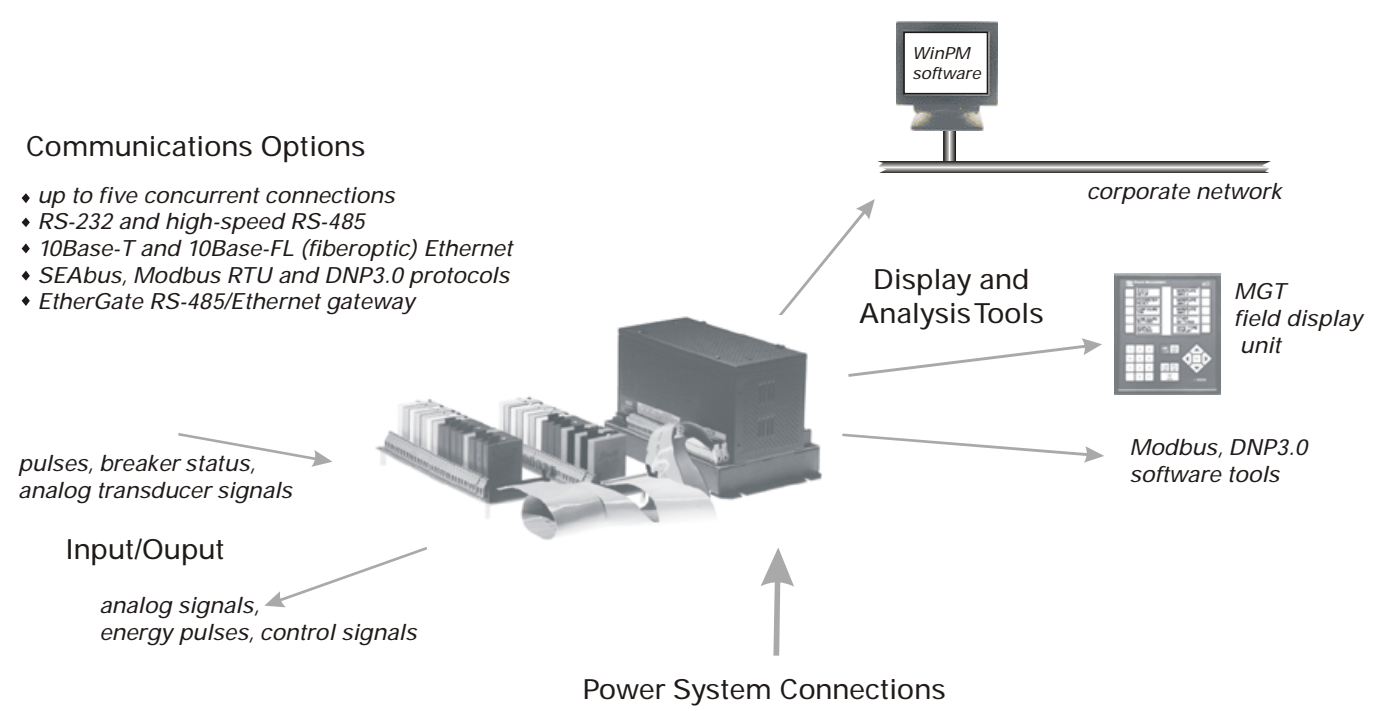

phase voltage, phase current and neutral current from Wye, Delta or single-phase power systems

# Data Display and Analysis Tools

The 9700 Power Meter integrates seamlessly with the display and analysis software available from Siemens Energy & Automation. The data acquired by the 9700 Power Meter can be used in a variety of systems; however, WinPM is designed to make use of the advanced capabilities the unit provides.

#### The 9700 Power Meter's Modular Graphics Terminal (MGT)

Local monitoring and standalone applications are facilitated by the 9700 Power Meter's front-panel interface, the Modular Graphics Terminal (MGT). The MGT combines real-time display features with limited device configuration functions.

The MGT is often used in combination with a WinPM system, providing an interface for field personnel.

# **Communications Options**

The standard 9700 Power Meter has a single RS-232/RS-485 communications port capable of data rates up to 19,200 bps. The optional XPRESS CARD provides two additional high-speed RS-485 ports (data rates up to 115,200 bps) and a 10Base-T Ethernet port. A 10 Base-FL fiberoptic Ethernet port is available as an option on the XPRESS CARD. Depending on the hardware options purchased, separate ports can communicate simultaneously. Siemens Energy & Automation's SEAbus Protocol, Modbus RTU, DNP 3.0 are supported, depending on the communications port used. Refer to the section "Using Onboard and Expansion I/O" in Chapter 4 for details.

# Input/Output

The standard 9700 Power Meter has eight status inputs. Four optional analog inputs are available on the meter to monitor AC or DC signals. Additional I/O is available using one or two expansion boards – up to 15 input or output modules can be added (digital or analog inputs or outputs are available.) Some restrictions apply to number of analog modules you can use, due to the power they require. Refer to the section "Using Onboard and Expansion I/O" in Chapter 4 for details.

# Using this Guide

This User's Guide is directed at three types of users: the typical user or operator, the system administrator, and the advanced user. You might not fit into any of these groups directly, or perhaps you are both an operator and an administrator. These user classifications are intended to make this guide easier to navigate.

#### Typical User or Operator

Most users will simply want to display the data provided by the factoryconfigured 9700 Power Meter. These users want fast access to data through the front panel, WinPM, or a third-party protocol.

Chapter 2 addresses the needs of the typical user who wants to get data out of the 9700 Power Meter. This chapter assumes that the reader is not concerned with how the device functions; instead the focus is on accessing and interpreting the data provided.

#### • System Administrator or Manager

Some users will need to make minor adjustments so that their meters "fit" their power systems: data recording intervals, demand subintervals and other parameters may need to be set before the 9700 Power meter's setup is complete. These users will use the front panel, or WinPM to change settings in the devices' operating system.

Chapter 3 is directed at the users who wants to get more out of the 9700 Power Meter by making adjustments to its factory-configured functionality. This chapter focuses on the different configuration changes that can be made with minimal effort, and what effects each type of setting will have. Very few details about the devices' internal operation are provided.

#### Advanced User of Systems Integrator

Advanced users may want to make use of the flexibility and power provided by the device's operation software. These users will need to become familiar with the device's operation software, the Architecture, and the WinPM tools used to customize the device's operation.

Chapter 4 is useful for the advanced user who wants to become familiar with the device's internal operation and its more sophisticated capabilities. This chapter is designed to facilitate different applications by providing background information and detailed functional descriptions – specific applications are only discussed to illustrate a particular function. Configuration instructions for particular applications can be found in Siemens Energy & Automation Application Notes, available from Siemens Energy & Automation Customer Service at 800-427-2256.

## Before You can Use this Guide

By the time you are ready to use this Guide, your 9700 Power Meter should be installed, basic setup should have been performed, and communications/basic operation should have been verified. If the unit is not yet installed and operational, refer to the *9700 Power Meter Installation* & Basic Setup Instructions shipped with the meter.

# **Getting More Information**

Additional information is available from Siemens Energy & Automation. Check our web site at www.sea.siemens.com, contact Siemens Energy & Automation directly at 800-427-2256. Documents related to the installation, operation, and application of the 9700 Power Meter.

*9700 Power Meter Installation & Basic Setup Instructions* This brief guide is shipped with each 9700 Power Meter. It details the mounting, wiring, and basic setup of the device.

# **Displaying Data**

The 9700 Power Meter is shipped from the factory with a comprehensive configuration. Most users will find that the factory configuration suits their needs entirely. This chapter describes how to view the data that is measured and logged by the factory-configured 9700 Power Meter using WinPM and the MGT front-panel interface.

In this Chapter

| Data Display Screens<br>Interpreting Numbers in Nu<br>Bar Graph Displays<br>Trend Displays | <sup>.</sup>            |
|--------------------------------------------------------------------------------------------|-------------------------|
| Interpreting Numbers in Nu<br>Bar Graph Displays<br>Trend Displays<br>Harmonics Displays   |                         |
| Bar Graph Displays<br>Trend Displays<br>Harmonics Displays                                 | meric Displays2-3       |
| Trend Displays                                                                             |                         |
| Harmonics Displays                                                                         |                         |
|                                                                                            |                         |
| Display Screens Available u                                                                | nder SETUP2-6           |
| Complete List of Factory-Conf                                                              | igured Measurements and |
| Functions                                                                                  |                         |
| Energy & Demand Framewo                                                                    | ork                     |
| Min/Max Framework                                                                          |                         |
| Historic Data Logging Fram                                                                 | ework2-13               |
| Harmonics Logging Framev                                                                   | vork                    |
| Power Quality Monitoring F                                                                 | ramework2-16            |
| Setpoint Framework                                                                         |                         |
| Digital Inputs Framework                                                                   |                         |
| Real Time Measurements (0                                                                  |                         |

# **Displaying Data with the MGT**

The MGT, or *Modular Graphics Terminal*, provides a detailed graphics and text display for the 9700 Power Meter. The MGT has been configured at the factory with 24 displays showing most of the parameters measured by the meter. The factory-configured MGT displays numeric data screens, waveforms, trend graphs and harmonics histograms.

## **Data Display Screens**

When the MGT is activated, it displays a menu of eight data display screens. Press the button adjacent to a menu item in the display area to access a particular display screen, or press NEXT move to the next menu of eight displays. The SETUP button provides access to configuration screens (discussed in the next chapter). Pressing the ESC key at any time returns you to the screen that was last displayed. The first screen looks like this:

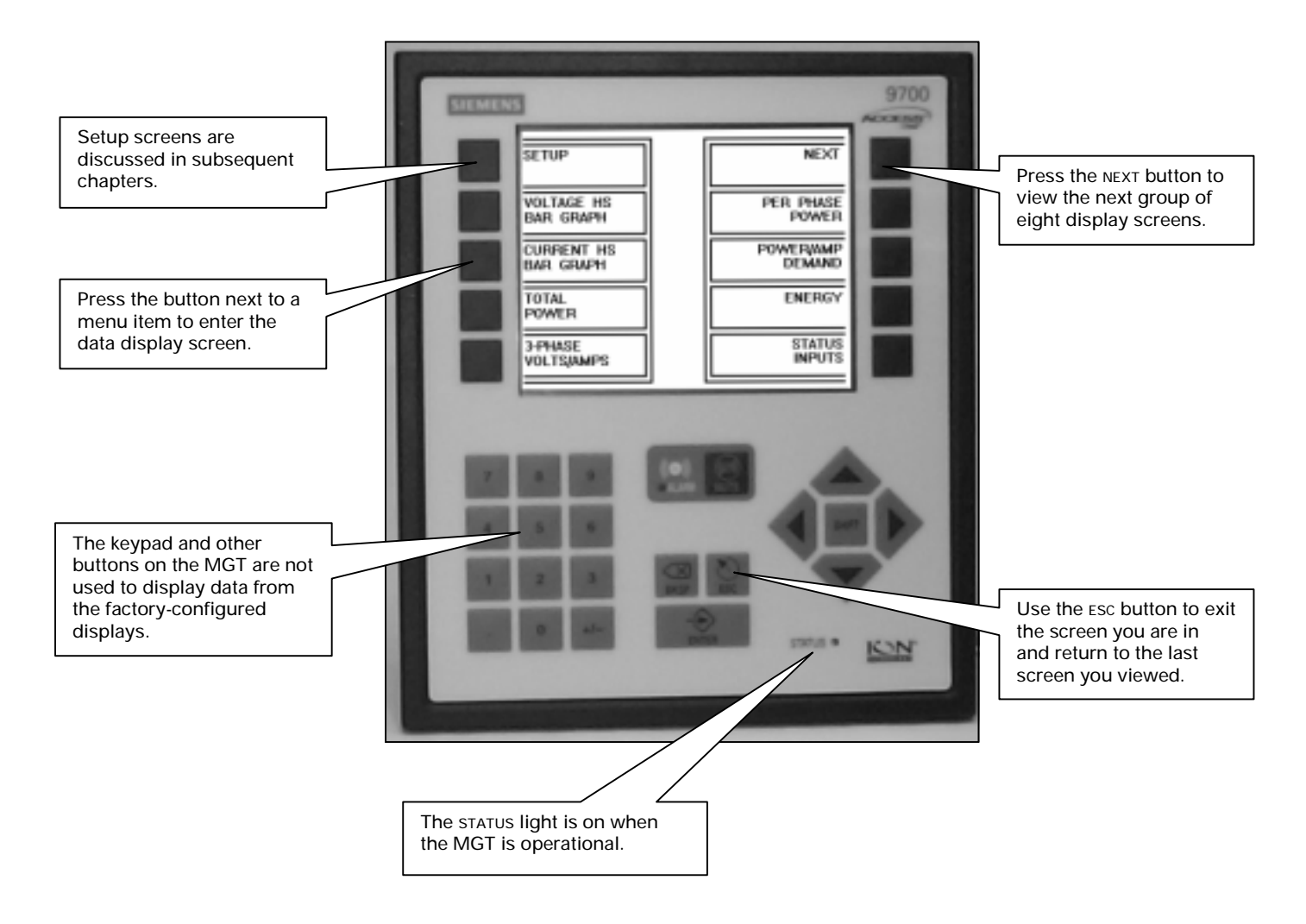

The 24 screens provided display data in a number of different formats. The following paragraphs detail some of the important aspects of the various display formats.

## Interpreting Numbers in Numeric Displays

Eleven of the 24 display screens show up to 15 parameters in a list, with the parameter name on the left, and the corresponding value on the right. One of the screens, Total Power, uses a large character display with four parameters on the screen. Both the 'standard' 15-parameter display and the large character display show numeric values.

When displaying numeric values, the MGT can display up to four digits of resolution. If more than four digits of resolution are required, use WinPM software to display data. If a value is too large or too small to be displayed with four digits, the MGT uses an abbreviated engineering notation that uses standard metric prefixes to indicate the magnitude of the reading. For example,

| MGT Display | Value        |
|-------------|--------------|
| 12m40       | 0.0124       |
| 12K40       | 12, 400      |
| 12M40       | 12, 400, 000 |
| 1G240       |              |

Numeric values are displayed in base units; voltages are displayed in volts, while current is displayed in amps. The following values, however, are displayed in kilo units rather than base units since kilo is the most frequently used measurement:

- ♦ kW
- ♦ kVA
- ♦ kVAR

When viewing these parameters with the MGT, remember that the values are already multiplied by 1000. For example, the reading below indicates 120, 000 kilowatts, *not* 120, 000 watts.

kW total.....120K0

#### **INVLD and N/A Messages**

If the MGT is unable to read a numeric or status value from the 9700 Power Meter, it will display either INVLD or N/A in place of the value. INVLD indicates that the value received cannot be displayed because it is either too large or too small (it is below 1m000 or above 9G999). N/A appears if the register is not available.

## **Bar Graph Displays**

Three display screens are provided for phase voltage and current:

- High-speed line-to-neutral and average voltage (100 ms update rate)
- High-speed phase and average current (100 ms update rate)
- Line-to-neutral voltage and phase current (1 second update) with minimum and maximum indicators.

The two high-speed displays use a four-channel bar graph that shows the low limit, the parameter name (i.e. VIn a, meaning line-to-neutral voltage on phase A), and the upper limit above the bar for each measurement. The high-speed voltage display, called VOLTAGE HS BAR GRAPH, has fixed limits of 0 to 400 volts. The high-speed current display, called CURRENT HS BAR GRAPH, has fixed limits of 0 to 6000 Amps. If your voltage or current values are above the fixed upper limits, the MGT will display OFF SCALE in place of the bar. Similarly, the voltage bar graph displays OFF SCALE if you have a Delta power system, as there are no line-to-neutral voltage values available.

The phase voltage and current bar graph, called VOLTS/AMPS BAR GRAPH, displays line-to-neutral phase voltage and phase current values. As with the high-speed bar graphs, voltage limits of 0 to 400 Volts and current limits of 0 to 6000 Amps are fixed, and line-to-neutral voltages will read OFF SCALE if viewed in a Delta power system.

The VOLTS/AMPS BAR GRAPH also shows the minimum and maximum values measured (since power-up or the last min/max reset). Small triangles located on each parameter's bar indicate the min/max values:

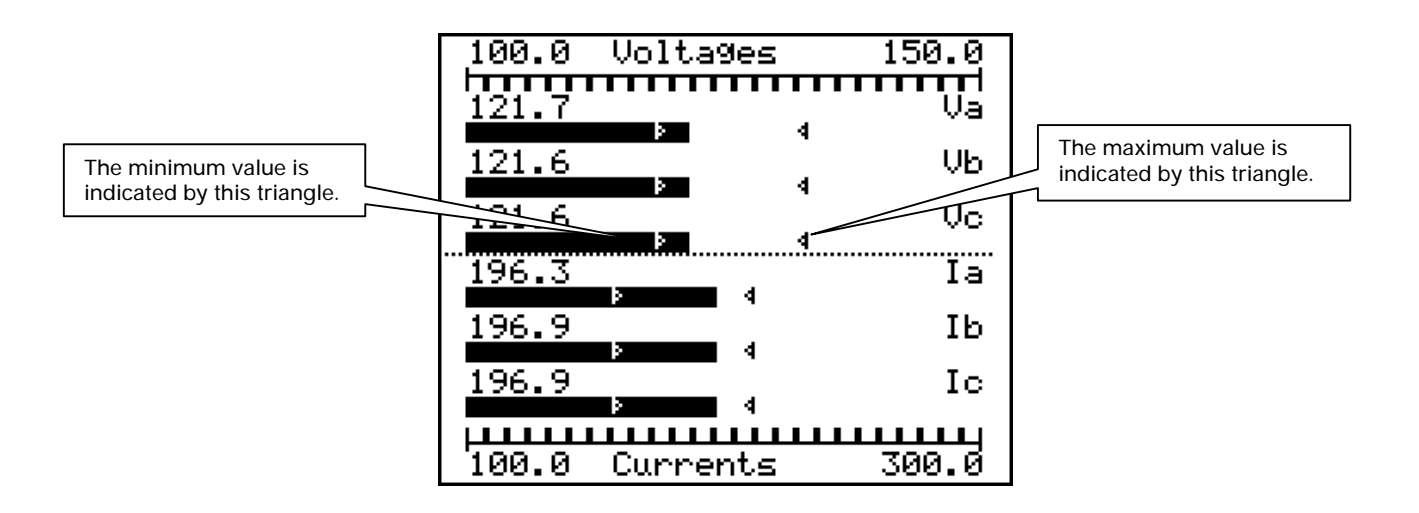

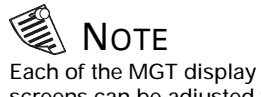

Each of the MGT display screens can be adjusted to match your power system. Refer to "Creating Custom MGT Displays" in Chapter 4.

# **Trend Displays**

Trend display screens are provided for total kW and total kVAR. Both screens show the values for each parameter over the last 150 seconds.

The limits set for total kW and total kVAR are 0 to 2400. If the total kW or total kVAR in your system are above this range, no trend graph will be displayed.

# **Harmonics Displays**

Harmonics are displayed for each current phase. All harmonics from the fundamental to the 63<sup>rd</sup> can be displayed at once, or harmonics can be shown across two screens. The Harmonics display screens can be adjusted to show even harmonics, odd harmonics, or both.

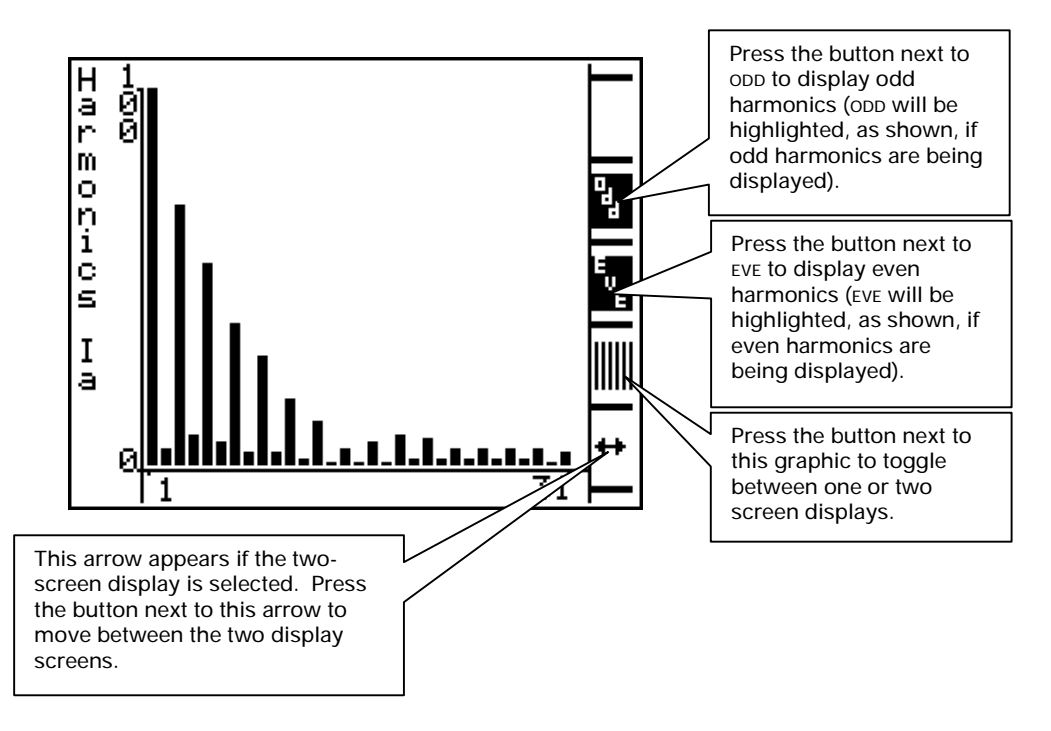

## **Display Screens Available under SETUP**

There are five display screens available under the SETUP menu item. You do not require password authorization to view these screens. The other eight items in the setup menu are used to configure the 9700 Power Meter and the MGT, and require password authority (setup functions are described in the next chapter). Press SETUP on the main MGT screen to display these options:

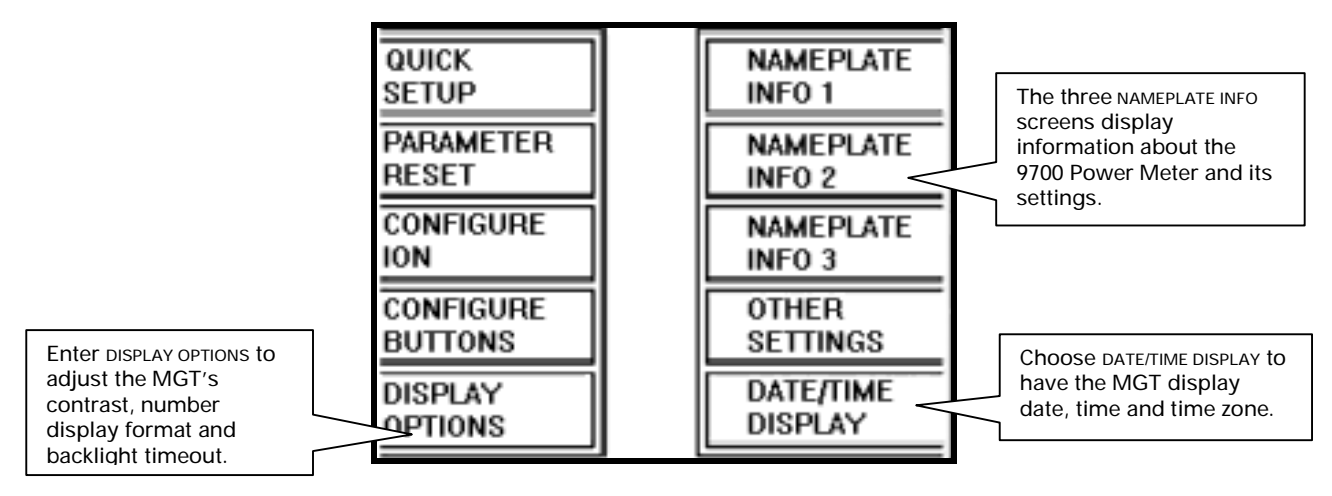

#### **Display Options**

The DISPLAY OPTIONS menu includes three options: Adjust Contrast, Backlight Timeout and Numbers X.XXX.

Adjust Contrast allows you to change the contrast of the MGT's display. The MGT has a contrast scale of 0 to 15. Select Adjust Contrast, then use the right and left arrow buttons to lighten or darken the display screen.

Backlight Timeout allows you to set the amount of time the MGT's backlighting stays on when the MGT is idle. The bulb that provides the backlighting has a limited lifespan; to prolong the life of the bulb, you should only have backlighting on when you are actively using the MGT. Select Backlight Timeout, then enter the amount of time in seconds that the light should stay on after a button has been pressed.

Numbers X.XXX lets you change the numeric display format to use either a period or a comma character as the decimal delimiter when displaying numbers.

#### Nameplate Info 1

Nameplate Info 1 displays the 9700 Power Meter's manufactured location, serial number, accuracy rating, and power system details.

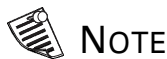

Additional information will be displayed in the Nameplate Info screens if the MGT is used with revenue-class 9700 Power Meters.

#### Nameplate Info 2

Nameplate Info 2 displays the MGT's acceptable operating temperature, the amount of battery life left in the 9700 Power Meter, and the configured demand settings.

#### Nameplate Info 3

Nameplate Info 3 displays the three lines of text that are written into the 9700 Power Meter's Factory module. You can customize the text displayed by configuring the Factory module's Owner, Tag1 and Tag2 setup registers in ION Designer. Nameplate Info 3 also shows the firmware revisions of the 9700 Power Meter, the MGT and the XPRESS CARD (if one exists), as well as the optional auxiliary I/O board's voltage level and the total amount of memory in the 9700 Power Meter.

#### Date/Time Display

The MGT can be set to display the date, time and timezone. To display the data and time, press SETUP, then press DATE/TIME DISPLAY. You can exit the date/time screen at any time by holding the ESC button down for two seconds.

# Complete List of Factory-Configured Measurements and Functions

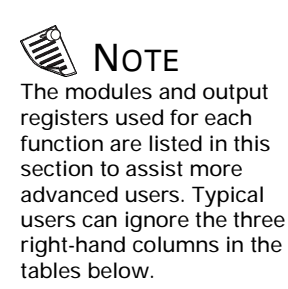

The standard WinPM and MGT display screens show much of the data that the factory-configured 9700 Power Meter measures and calculates. There is additional data, however, that is available from the factory-configured meter but not presented by default in any of these display tools. This section lists all of the data provided by the factory-configured meter, and shows which parameters are displayed or accessible by default in each of the tools provided by Siemens Energy & Automation.

## **Energy & Demand Framework**

The energy and demand configuration calculates and logs energy values and both Thermal and Sliding Window demand. External triggers are included for operator reset of all values.

| Description of<br>Parameter or<br>Function | Displayed/Accessible by Default |     | Module               | Module    | Output Register |
|--------------------------------------------|---------------------------------|-----|----------------------|-----------|-----------------|
|                                            | WinPM                           | MGT | Name                 | Label     | Label           |
| Imported kWh                               | •                               | •   | Integrator #1        | kWh imp   | kWh imp         |
| Exported kWh                               | •                               | •   | Integrator #2        | kWh exp   | kWh exp         |
| Total kWh                                  | •                               | •   | Integrator #3        | kWh tot   | kWh tot         |
| Net kWh                                    |                                 | •   | Integrator #4        | kWh net   | kWh net         |
| Imported kVARh                             | •                               | •   | Integrator #5        | kVARh imp | kVARh imp       |
| Exported kVARh                             | •                               | •   | Integrator #6        | kVARh exp | kVARh exp       |
| Total kVARh                                | •                               | •   | Integrator #7        | kVARh tot | kVARh tot       |
| Net kVARh                                  |                                 | •   | Integrator #8        | kVARh net | kVARh net       |
| kVAh                                       | •                               | •   | Integrator #9        | kVAh      | kVAh            |
| kW thermal demand<br>(TD)                  | •                               | •   | Thermal Demand<br>#1 | kW td     | kW td           |
| kVAR TD                                    | •                               | •   | Thermal Demand<br>#2 | kVAR td   | kVAR td         |
| kVA TD                                     | •                               | •   | Thermal Demand<br>#3 | kVA td    | kVA td          |
| Average current TD                         | •                               | •   | Thermal Demand<br>#4 | I avg td  | I avg td        |

\* SW Demand = Sliding Window Demand

| Description of                     | Displayed/Accessible by Default |     | Module              | Module             | Output Register |
|------------------------------------|---------------------------------|-----|---------------------|--------------------|-----------------|
| Parameter or<br>Function           | WinPM                           | MGT | Name                | Label              | Label           |
| Energy / Demand<br>Logging trigger |                                 |     | Periodic Timer #1   | EgyDmd Log<br>Trg  | EgyDmd Log Trg  |
| Energy / Demand<br>Recorder Enable | •                               |     | External Boolean #5 | EgyDmd Log<br>Enbl | EgyDmd Log Enbl |
| Energy Calc Enable                 | •                               |     | External Boolean #3 | Energy Enble       | Energy Enble    |
| kW SW Demand                       | •                               | •   | SW Demand #1*       | kW swd             | kW swd          |
| kW Predicted Demand                | •                               | •   | SW Demand #1        | kW swd             | kW pred swd     |
| kVAR SW Demand                     | •                               | •   | SW Demand #2        | kVAR swd           | kVAR swd        |
| kVAR Predicted<br>Demand           | •                               | •   | SW Demand #2        | kVAR swd           | kVAR pred swd   |
| kVA SW Demand                      | •                               | •   | SW Demand #3        | kVA swd            | kVA swd         |
| kVA Predicted Demand               | •                               | •   | SW Demand #3        | kVA swd            | kVA pred swd    |
| Avg Current SW<br>Demand           | •                               | •   | SW Demand #4        | l avg swd          | l avg swd       |
| Avg Current SW<br>Demand           | •                               | •   | SW Demand #4        | l avg swd          | I avg pred swd  |
| Energy reset trigger               | •                               |     | External Pulse #7   | Energy Rset        | Energy Rset     |
| SWD reset trigger                  | •                               |     | External Pulse #3   | SWDemand<br>Rset   | SWDemand Rset   |
| TD reset trigger                   | •                               |     | External Pulse #4   | Tdemand Rset       | Tdemand Rset    |
| Energy / Demand<br>Recorder        | •                               |     | Data Recorder #1    | EgyDmd Log         | EgyDmd Log      |

### Energy and Demand Framework, Continued

## **Min/Max Framework**

This portion of the meter's configuration measures minimum and maximum values for various power, energy, demand and harmonics parameters. Separate reset triggers are provided for demand, harmonics and 'standard' power parameters.

| Description of          | Displayed/Accessible by Default |     | Module      | Module      | Output         |
|-------------------------|---------------------------------|-----|-------------|-------------|----------------|
| Parameter or Function   | WinPM                           | MGT | Name        | Label       | Register Label |
| Max Phase A L-N Volts   | •                               | •   | Maximum #1  | VIn a mx    | VIn a mx       |
| Max Phase B L-N Volts   | •                               | •   | Maximum #2  | VIn b mx    | VIn b mx       |
| Max Phase C L-N Volts   | •                               | •   | Maximum #3  | VIn c mx    | VIn c mx       |
| Max Average L-N Volts   | •                               | •   | Maximum #4  | VIn avg mx  | VIn avg mx     |
| Max L-L Volts AB        | •                               | •   | Maximum #5  | VII ab mx   | VII ab mx      |
| Max L-L Volts BC        | •                               | •   | Maximum #6  | VII bc mx   | VII bc mx      |
| Max L-L Volts CA        | •                               | •   | Maximum #7  | VII ca mx   | VII ca mx      |
| Max Average L-L Volts   | •                               | •   | Maximum #8  | VII avg mx  | VII avg mx     |
| Max Voltage Unbalance   | •                               | •   | Maximum #9  | V unbal mx  | V unbal mx     |
| Max Phase A Current     | •                               | •   | Maximum #10 | l a mx      | l a mx         |
| Max Phase B Current     | •                               | •   | Maximum #11 | I b mx      | l b mx         |
| Max Phase C Current     | •                               | •   | Maximum #12 | I c mx      | I c mx         |
| Max Average Current     | •                               | •   | Maximum #13 | l avg mx    | l avg mx       |
| Max kW total            | •                               | •   | Maximum #14 | kW tot mx   | kW tot mx      |
| Max kVAR total          | •                               | •   | Maximum #15 | kVAR tot mx | kVAR tot mx    |
| Max kVA total           | •                               |     | Maximum #16 | kVA tot mx  | kVA tot mx     |
| Max Phase A Current THD | •                               | •   | Maximum #17 | I1 THD mx   | I1 THD mx      |
| Max Phase B Current THD | •                               | •   | Maximum #18 | I2 THD mx   | l2 THD mx      |
| Max Phase C Current THD | •                               | •   | Maximum #19 | I3 THD mx   | I3 THD mx      |
| Max Frequency           | •                               |     | Maximum #21 | Freq mx     | Freq mx        |
| Max Power Factor Lead   | •                               |     | Maximum #22 | PF lead mx  | PF lead mx     |
| Max Power Factor Lag    | •                               |     | Maximum #23 | PF lag mx   | PF lag mx      |
| Max Phase A Voltage THD | •                               | •   | Maximum #24 | V1 THD mx   | V1 THD mx      |
| Max Phase B Voltage THD | •                               | •   | Maximum #25 | V2 THD mx   | V2 THD mx      |
| Max Phase C Voltage THD | •                               | •   | Maximum #26 | V3 THD mx   | V3 THD mx      |
| Max kW SW Demand        | •                               | •   | Maximum #27 | kW swd mx   | kW swd mx      |
| Max kVAR SW Demand      | •                               | •   | Maximum #28 | kVAR swd mx | kVAR swd mx    |
| Max kVA SW Demand       | •                               | •   | Maximum #29 | kVA swd mx  | kVA swd mx     |

| Description of          | Displayed/Accessible by Default |     | Module      | Module      | Output<br>Bogistor Labol |
|-------------------------|---------------------------------|-----|-------------|-------------|--------------------------|
| Parameter or Function   | WinPM                           | MGT | Name        | Labei       |                          |
| Max kW Thermal Demand   | •                               | •   | Maximum #30 | kW td mx    | kW td mx                 |
| Max kVAR Therm. Demand  | •                               | •   | Maximum #31 | kVAR td mx  | kVAR td mx               |
| Max kVA Thermal Demand  | •                               | •   | Maximum #32 | kVA td mx   | kVA td mx                |
| Min Phase A L-N Volts   | •                               | •   | Minimum #1  | VIn a mn    | VIn a mn                 |
| Min Phase B L-N Volts   | •                               | •   | Minimum #2  | VIn b mn    | VIn b mn                 |
| Min Phase C L-N Volts   | •                               | •   | Minimum #3  | VIn c mn    | VIn c mn                 |
| Min Average L-N Volts   | •                               | •   | Minimum #4  | VIn avg mn  | VIn avg mn               |
| Min kVA total           | •                               |     | Minimum #16 | kVA tot mn  | kVA tot mn               |
| Min L-L Volts AB        | •                               | •   | Minimum #5  | VII ab mn   | VII ab mn                |
| Min L-L Volts BC        | •                               | •   | Minimum #6  | VII bc mn   | VII bc mn                |
| Min L-L Volts CA        | •                               | •   | Minimum #7  | VII ca mn   | VII ca mn                |
| Min Average L-L Volts   | •                               | •   | Minimum #8  | VII avg mn  | VII avg mn               |
| Min Voltage Unbalance   | •                               | •   | Minimum #9  | V unbal mn  | V unbal mn               |
| Min Phase A Current     | •                               | •   | Minimum #10 | l a mn      | l a mn                   |
| Min Phase B Current     | •                               | •   | Minimum #11 | I b mn      | l b mn                   |
| Min Phase C Current     | •                               | •   | Minimum #12 | I c mn      | l c mn                   |
| Min Average Current     | •                               | •   | Minimum #13 | l avg mn    | l avg mn                 |
| Min kW total            | •                               | •   | Minimum #14 | kW tot mn   | kW tot mn                |
| Min kVAR total          | •                               | •   | Minimum #15 | kVAR tot mn | kVAR tot mn              |
| Min Power Factor Lag    | •                               |     | Minimum #23 | PF lag mn   | PF lag mn                |
| Min Phase A Voltage THD | •                               | •   | Minimum #24 | V1 THD mn   | V1 THD mn                |
| Min Phase B Voltage THD | •                               | •   | Minimum #25 | V2 THD mn   | V2 THD mn                |
| Min Phase C Voltage THD | •                               | •   | Minimum #26 | V3 THD mn   | V3 THD mn                |
| Min kW SW Demand        | •                               | •   | Minimum #27 | kW swd mn   | kW swd mn                |
| Min kVAR SW Demand      | •                               | •   | Minimum #28 | kVAR swd mn | kVAR swd mn              |
| Min Phase C Current THD | •                               | •   | Minimum #29 | kVA td mn   | kVA td mn                |
| Min kW Thermal Demand   | •                               | •   | Minimum #30 | kW td mn    | kW td mn                 |

#### Min / Max Framework, Continued

| Description of<br>Parameter or Function | Displayed/Accessible by Default |     | Module                 | Module            | Output<br>Register Label |
|-----------------------------------------|---------------------------------|-----|------------------------|-------------------|--------------------------|
|                                         | WinPM                           | MGT | Name                   | LaDel             | Register Laber           |
| Min Phase A Current THD                 | •                               | •   | Minimum #17            | I1 THD mn         | I1 THD mn                |
| Min Phase B Current THD                 | •                               | •   | Minimum #18            | I2 THD mn         | l2 THD mn                |
| Min Phase C Current THD                 | •                               | •   | Minimum #19            | I3 THD mn         | I3 THD mn                |
| Min Frequency                           | •                               |     | Minimum #21            | Freq mn           | Freq mn                  |
| Min Power Factor Lead                   | •                               |     | Minimum #22            | PF lead mn        | PF lead mn               |
| Min kVAR Therm. Demand                  | •                               | •   | Minimum #31            | kVAR td mn        | kVAR td mn               |
| Min kVA Thermal Demand                  | •                               | •   | Minimum #32            | kVA td mn         | kVA td mn                |
| Min / Max Enable                        | •                               |     | External Boolean<br>#1 | MnMx Enble        | MnMx Enble               |
| V/A/Power Min/Max Reset                 | •                               |     | External Pulse #5      | MnMx Rset         | MnMx Rset                |
| Demand Min/Max Reset                    | •                               |     | External Pulse #1      | Peak Dmd Rset     | Peak Dmd Rset            |
| Harmonics min/max Reset                 | •                               |     | External Pulse #10     | Harm MnMx<br>Rset | Harm MnMx<br>Rset        |

#### Min / Max Framework, Continued

# Historic Data Logging Framework

This portion of the meter's configuration records 'standard' power system parameters such as voltage, current, power, frequency and power factor. Low, mean and high values are recorded for all parameters. Note that 'low' and 'high' are different from 'min' and 'max': low and high are reset every 15 minutes, whereas min and max are typically long-term measurements that are only reset by the operator. Similarly, 'mean' is reset every 15 minutes, unlike 'average' which is typically an instantaneous averaging of multiple real-time measurements.

| Description of          | Displayed/Acces | ssible by Default | Module        | Module        | Output         |
|-------------------------|-----------------|-------------------|---------------|---------------|----------------|
| Parameter or Function   | WinPM           | MGT               | Name          | Label         | Register Label |
| Mean L-L Volts, AB      | •               |                   | SW Demand #5  | VII ab mean   | VII ab mean    |
| Mean L-L Volts, BC      | •               |                   | SW Demand #6  | VII bc mean   | VII bc mean    |
| Mean L-L Volts, CA      | •               |                   | SW Demand #7  | VII ca mean   | VII ca mean    |
| Mean L-L Volts, average | •               |                   | SW Demand #8  | VII avg mean  | VII avg mean   |
| Mean Voltage Unbalance  | •               |                   | SW Demand #9  | V unbal mean  | V unbal mean   |
| Mean Phase A Current    | •               |                   | SW Demand #10 | l a mean      | l a mean       |
| Mean Phase B Current    | •               |                   | SW Demand #11 | l b mean      | l b mean       |
| Mean Phase C Current    | •               |                   | SW Demand #12 | l c mean      | l c mean       |
| Mean Average Current    | •               |                   | SW Demand #13 | l avg mean    | l avg mean     |
| Mean Neutral Current    | •               |                   | SW Demand #14 | l4 mean       | l4 mean        |
| Mean kW total           | •               |                   | SW Demand #15 | kW tot mean   | kW tot mean    |
| Mean kVAR total         | •               |                   | SW Demand #16 | kVAR tot mean | kVAR tot mean  |
| Mean kVA total          | •               |                   | SW Demand #17 | kVA tot mean  | kVA tot mean   |
| Mean Power Factor lag   | •               |                   | SW Demand #18 | PF lag mean   | PF lag mean    |
| Mean Power Factor lead  | •               |                   | SW Demand #19 | PF lead mean  | PF lead mean   |
| Mean Frequency          | •               |                   | SW Demand #20 | Freq mean     | Freq mean      |
| High L-L Volts, AB      | •               |                   | Maximum #20   | VII ab high   | VII ab high    |
| High L-L Volts, BC      | •               |                   | Maximum #55   | VII bc high   | VII bc high    |
| High L-L Volts, CA      | •               |                   | Maximum #56   | VII ca high   | VII ca high    |
| High L-L Volts, average | •               |                   | Maximum #33   | VII avg high  | VII avg high   |
| High Voltage Unbalance  | •               |                   | Maximum #34   | V unbal high  | V unbal high   |
| High Phase A Current    | •               |                   | Maximum #35   | l a high      | l a high       |
| High Phase B Current    | •               |                   | Maximum #36   | l b high      | l b high       |
| High Phase C Current    | •               |                   | Maximum #37   | l c high      | l c high       |
| High Average Current    | •               |                   | Maximum #38   | l avg high    | l avg high     |
| High Neutral Current    | •               |                   | Maximum #39   | l4 high       | l4 high        |

| Description of           | Displayed/Accessible by Default |     | Module              | Module          | Output          |
|--------------------------|---------------------------------|-----|---------------------|-----------------|-----------------|
| Parameter or Function    | WinPM                           | MGT | Name                | Label           | Register Label  |
| High kW total            | •                               |     | Maximum #40         | kW tot high     | kW tot high     |
| High kVAR total          | •                               |     | Maximum #41         | kVAR tot high   | kVAR tot high   |
| High kVA total           | •                               |     | Maximum #42         | kVA tot high    | kVA tot high    |
| High Power Factor lag    | •                               |     | Maximum #43         | PF lag high     | PF lag high     |
| High Power Factor lead   | •                               |     | Maximum #44         | PF lead high    | PF lead high    |
| High Frequency           | •                               |     | Maximum #45         | Freq high       | Freq high       |
| Low L-L Volts, AB        | •                               |     | Minimum #20         | VII ab low      | VII ab low      |
| Low L-L Volts, BC        | •                               |     | Minimum #46         | VII bc low      | VII bc low      |
| Low L-L Volts, CA        | •                               |     | Minimum #47         | VII ca low      | VII ca low      |
| Low L-L Volts, average   | •                               |     | Minimum #33         | VII avg low     | VII avg low     |
| Low Voltage Unbalance    | •                               |     | Minimum #34         | V unbal low     | V unbal low     |
| Low Phase A Current      | •                               |     | Minimum #35         | I a low         | l a low         |
| Low Phase B Current      | •                               |     | Minimum #36         | I b low         | l b low         |
| Low Phase C Current      | •                               |     | Minimum #37         | I c low         | I c low         |
| Low Average Current      | •                               |     | Minimum #38         | I avg low       | I avg low       |
| Low Neutral Current      | •                               |     | Minimum #39         | l4 low          | I4 low          |
| Low kW total             | •                               |     | Minimum #40         | kW tot low      | kW tot low      |
| Low kVAR total           | •                               |     | Minimum #41         | kVAR tot low    | kVAR tot low    |
| Low kVA total            | •                               |     | Minimum #42         | kVA tot low     | kVA tot low     |
| Low Power Factor lag     | •                               |     | Minimum #43         | PF lag low      | PF lag low      |
| Low Power Factor lead    | •                               |     | Minimum #44         | PF lead low     | PF lead low     |
| Low Frequency            | •                               |     | Minimum #45         | Freq low        | Freq low        |
| Historic Logging Trigger | •                               |     | Periodic Timer #2   | Hist Log Trg    | Hist Log Trg    |
| Historic Logging Enable  | •                               |     | External Boolean #2 | Hist Log Enble  | Hist Log Enble  |
| High value Reset         | •                               |     | Feedback #1         | Reset Hist high | Reset Hist high |
| Low value Reset          | •                               |     | Feedback #2         | Reset Hist low  | Reset Hist low  |
| Mean value recorder      | •                               |     | Data Recorder #2    | Hist mean Log   | Hist mean Log   |
| High value recorder      | •                               |     | Data Recorder #3    | Hist high Log   | Hist high Log   |
| Low value recorder       | •                               |     | Data Recorder #4    | Hist low Log    | Hist low Log    |

### Historic Data Logging Framework, Continued

# Harmonics Logging Framework

This portion of the factory configuration records voltage and current harmonics measurements. Mean and average values are calculated, recorded and then reset every 60 minutes.

| Description of                   | Displayed/Accessible by Default |     | Module              | Module         | Output         |
|----------------------------------|---------------------------------|-----|---------------------|----------------|----------------|
| Parameter or Function            | WinPM                           | MGT | Name                | Label          | Register Label |
| Mean Phase A Voltage THD*        | •                               |     | S W Demand #21      | V1 THD* mean   | V1 THD* mean   |
| Mean Phase B Voltage THD         | •                               |     | S W Demand #22      | V2 THD mean    | V2 THD mean    |
| Mean Phase C Voltage THD         | •                               |     | S W Demand #23      | V3 THD mean    | V3 THD mean    |
| Mean Phase A Current THD         | •                               |     | S W Demand #24      | I1 THD mean    | I1 THD mean    |
| Mean Phase B Current THD         | •                               |     | S W Demand #25      | I2 THD mean    | I2 THD mean    |
| Mean Phase C Current THD         | •                               |     | S W Demand #26      | I3 THD mean    | 13 THD mean    |
| Mean Phase A Current K<br>Factor | •                               |     | S W Demand #27      | I1 K Fac mean  | I1 K Fac mean  |
| Mean Phase B Current K<br>Factor | •                               |     | S W Demand #28      | I2 K Fac mean  | I2 K Fac mean  |
| Mean Phase C Current K<br>Factor | •                               |     | S W Demand #29      | 13 K Fac mean  | 13 K Fac mean  |
| High Phase A Voltage THD         | •                               |     | Maximum #46         | V1 THD* high   | V1 THD* high   |
| High Phase B Voltage THD         | •                               |     | Maximum #47         | V2 THD high    | V2 THD high    |
| High Phase C Voltage THD         | •                               |     | Maximum #48         | V3 THD high    | V3 THD high    |
| High Phase A Current THD         | •                               |     | Maximum #49         | I1 THD high    | I1 THD high    |
| High Phase B Current THD         | •                               |     | Maximum #50         | I2 THD high    | I2 THD high    |
| High Phase C Current THD         | •                               |     | Maximum #51         | I3 THD high    | I3 THD high    |
| High Phase A Current K<br>Factor | •                               | •   | Maximum #52         | l1 K Fac high  | l1 K Fac high  |
| High Phase B Current K<br>Factor | •                               | •   | Maximum #53         | l2 K Fac high  | l2 K Fac high  |
| High Phase C Current K<br>Factor | •                               | •   | Maximum #54         | 13 K Fac high  | 13 K Fac high  |
| Harmonics Logging trigger        | •                               |     | Periodic Timer #3   | Harm Log Trg   | Harm Log Trg   |
| Harmonics Logging enable         | •                               |     | External Boolean #6 | Harm Log Enble | Harm Log Enble |
| High Harmonics reset             | •                               |     | Feedback #3         | Rset Harm high | Rset Harm high |
| Mean Harmonics Recorder          | •                               |     | Data Recorder #7    | Harm mean Log  | Harm mean Log  |
| High Harmonics Recorder          | •                               |     | Data Recorder #8    | Harm high Log  | Harm high Log  |

\* THD = Total Harmonic Distortion

## **Power Quality Monitoring Framework**

This portion of the factory configuration monitors the phase voltage signals for sag/swell and transient events, and triggers waveform recordings when they occur (statistics are also recorded for each event). A trigger is provided for manual waveform recording, and counters are included to display the number of events that have occurred (an additional trigger provided to reset these counters).

| Description of                                                     | Displayed/Acce | essible by Default | Module       | Module        | Output             |
|--------------------------------------------------------------------|----------------|--------------------|--------------|---------------|--------------------|
| Parameter or Function                                              | WinPM          | MGT                | Name         | Label         | Register Label     |
| Sag or Swell Duration                                              | •              |                    | Sag/Swell #1 | Sag/Swell 1   | SS1 DistDur        |
| Phase A min Voltage                                                | •              |                    |              |               | SS1 DistV1Min      |
| Phase A max Voltage                                                | •              |                    |              |               | SS1 DistV1Max      |
| Phase A average Voltage                                            | •              |                    |              |               | SS1 DistV1Avg      |
| Phase A Energy variance                                            | •              |                    |              |               | SS1 DistV1Engy     |
| Phase B min Voltage                                                | •              |                    |              |               | SS1 DistV2Min      |
| Phase B max Voltage                                                | •              |                    |              |               | SS1 DistV2Max      |
| Phase B average Voltage                                            | •              |                    |              |               | SS1 DistV2Avg      |
| Phase B Energy variance                                            | •              |                    |              |               | SS1 DistV2Engy     |
| Phase C min Voltage                                                | •              |                    |              |               | SS1 DistV3Min      |
| Phase C max Voltage                                                | •              |                    |              |               | SS1 DistV3Max      |
| Phase C average Voltage                                            | •              |                    |              |               | SS1 DistV3Avg      |
| Phase C Energy variance                                            | •              |                    |              |               | SS1 DistV3Engy     |
| Nominal Voltage at the<br>beginning of Sag or Swell<br>disturbance | •              |                    |              |               | SS1<br>DistNominal |
| Voltage level considered a Swell                                   | •              |                    |              |               | SS1 Swell Lim *    |
| Voltage level considered a Sag                                     | •              |                    |              |               | SS1 Sag Lim *      |
| Phase A Transient duration                                         | •              |                    | Transient #1 | Transient 1   | TR1 TranV1Dur      |
| Phase A Max Peak Transient                                         | •              |                    |              |               | TR1 TranV1Max      |
| Phase B Transient duration                                         | •              |                    |              |               | TR1 TranV2Dur      |
| Phase B Max Peak Transient                                         | •              |                    | -            | TR1 TranV2Max |                    |
| Phase C Transient duration                                         | •              |                    |              | TR1 TranV3Dur |                    |
| Phase C Max Peak Transient                                         | •              |                    |              |               | TR1 TranV3Max      |
| Nominal Voltage at the<br>beginning of Transient<br>disturbance    | •              |                    |              |               | TR1<br>TranNominal |
| Voltage fluctuation amount<br>considered a Transient               | •              |                    |              |               | TR1 Threshold *    |

\* These are setup registers, not output registers.

| Description of                   | Displayed/Accessible by Default |     | Module                  | Module             | Output             |
|----------------------------------|---------------------------------|-----|-------------------------|--------------------|--------------------|
| Parameter or Function            | WinPM                           | MGT | Name                    | Label              | Register Label     |
| Sag/Swell Data Recorder          | •                               |     | Data Recorder #5        | Sag/Swell Log      | Sag/Swell Log      |
| Transient Data Recorder          | •                               |     | Data Recorder #6        | Transient Log      | Transient Log      |
| Phase A Voltage Waveform<br>Rec. | •                               |     | Waveform Recorder<br>#1 | Wfm Rec V1         | Wfm Rec V1         |
| Phase B Voltage Waveform<br>Rec. | •                               |     | Waveform Recorder<br>#2 | Wfm Rec V2         | Wfm Rec V2         |
| Phase C Voltage Waveform<br>Rec. | •                               |     | Waveform Recorder<br>#3 | Wfm Rec V3         | Wfm Rec V3         |
| Phase A Current Waveform<br>Rec. | •                               | •   | Waveform Recorder<br>#4 | Wfm Rec I1         | Wfm Rec I1         |
| Phase B Current Waveform<br>Rec. | •                               | •   | Waveform Recorder<br>#5 | Wfm Rec I2         | Wfm Rec I2         |
| Phase C Current Waveform<br>Rec. | •                               | •   | Waveform Recorder<br>#6 | Wfm Rec I3         | Wfm Rec I3         |
| Sag/Swell monitoring Enable      | •                               |     | External Boolean #4     | Sag/Swell Enble    | Sag/Swell Enble    |
| Transient monitoring Enable      | •                               |     | External Boolean #10    | Transient Enble    | Transient Enble    |
| Waveform Recording Enable        | •                               |     | External Boolean #11    | Wfm Rec Enble      | Wfm Rec Enble      |
| Disturbance Counter reset        | •                               |     | External Pulse #8       | Dist Count Rset    | Dist Count Rset    |
| Manual Waveform Rec trigger      | •                               |     | External Pulse #12      | Man Wfm Trg        | Man Wfm Trg        |
| Sag/Swell Counter                | •                               |     | Counter #9              | Sag/Swell<br>Count | Sag/Swell<br>Count |
| Transient Counter                | •                               |     | Counter #10             | Transient Count    | Transient Count    |
| Disturbance timestamp reset      | •                               |     | Counter #11             | Rset timestamp     | Rset timestamp     |
| Waveform trigger merge           | •                               |     | Pulse Merge #1          | Wfm Trg Merge      | Wfm Trg Merge      |

#### Power Quality Framework, Continued

# **Setpoint Framework**

This portion of the configuration provided setpoints to monitor phase current, voltage unbalance and kW sliding window demand. Using WinPM, upper limits are input for each parameter. If the measured value goes above the specified limit for at least 30 seconds, WinPm annunciates an alarm.

| Description of                              | Displayed/Accessible by Default |     | Module               | Module             | Output             |
|---------------------------------------------|---------------------------------|-----|----------------------|--------------------|--------------------|
| Parameter or Function                       | WinPM                           | MGT | Name                 | Label              | Register Label     |
| Over kW SW Demand                           | •                               |     | Relative Setpoint #1 | Over kW swd        | Over kW swd        |
| Over Phase A Current                        | •                               |     | Relative Setpoint #2 | Over I a           | Over I a           |
| Over Phase B Current                        | •                               |     | Relative Setpoint #3 | Over I b           | Over I b           |
| Over Phase C Current                        | •                               |     | Relative Setpoint #4 | Over I c           | Over I c           |
| Over Voltage Unbalance                      | •                               |     | Relative Setpoint #5 | Over V unbal       | Over V unbal       |
| Nominal kW SW Demand                        | •                               |     | External Numeric #1  | kW swd<br>nominal  | kW swd<br>nominal  |
| Nominal Phase A Current                     | •                               |     | External Numeric #2  | l a nominal        | l a nominal        |
| Nominal Phase B Current                     | •                               |     | External Numeric #3  | l b nominal        | l b nominal        |
| Nominal Phase C Current                     | •                               |     | External Numeric #4  | l c nominal        | l c nominal        |
| Nominal Voltage unbalance                   | •                               |     | External Numeric #5  | V unbal nominal    | V unbal nominal    |
| Over-demand monitoring<br>enable            | •                               |     | External Boolean #7  | Over kW Enble      | Over kW Enble      |
| Over-current monitoring<br>enable           | •                               |     | External Boolean #8  | Over Amp<br>Enble  | Over Amp<br>Enble  |
| Over-voltage unbalance<br>monitoring enable | •                               |     | External Boolean #9  | Over Vunb<br>Enble | Over Vunb<br>Enble |

# **Digital Inputs Framework**

This portion of the meter's configuration monitors the status of the 7900 Power Meter's on-board digital inputs, and counts the number of times each input changes state.

| Description of                 | Displayed/Accessible by Default |     | Module            | Module       | Output         |
|--------------------------------|---------------------------------|-----|-------------------|--------------|----------------|
| Parameter or Function          | WinPM                           | MGT | Name              | Label        | Register Label |
| Status of Digital Input 1      | •                               | •   | Digital Input #1  | Digital In 1 | S1             |
| Status of Digital Input 2      | •                               | •   | Digital Input #2  | Digital In 2 | S2             |
| Status of Digital Input 3      | •                               | •   | Digital Input #3  | Digital In 3 | S3             |
| Status of Digital Input 4      | •                               | •   | Digital Input #4  | Digital In 4 | S4             |
| Status of Digital Input 5      | •                               | •   | Digital Input #5  | Digital In 5 | S5             |
| Status of Digital Input 6      | •                               | •   | Digital Input #6  | Digital In 6 | S6             |
| Status of Digital Input 7      | •                               | •   | Digital Input #7  | Digital In 7 | S7             |
| Status of Digital Input 8      | •                               | •   | Digital Input #8  | Digital In 8 | S8             |
| Digital Input 1 status changes | •                               |     | Counter #1        | S1 Counter   | S1 Counter     |
| Digital Input 2 status changes | •                               |     | Counter #2        | S2 Counter   | S2 Counter     |
| Digital Input 3 status changes | •                               |     | Counter #3        | S3 Counter   | S3 Counter     |
| Digital Input 4 status changes | •                               |     | Counter #4        | S4 Counter   | S4 Counter     |
| Digital Input 5 status changes | •                               |     | Counter #5        | S5 Counter   | S5 Counter     |
| Digital Input 6 status changes | •                               |     | Counter #6        | S6 Counter   | S6 Counter     |
| Digital Input 7 status changes | •                               |     | Counter #7        | S7 Counter   | S7 Counter     |
| Digital Input 8 status changes | •                               |     | Counter #8        | S8 Counter   | S8 Counter     |
| Status change counter reset    | •                               |     | External Pulse #6 | S Count Rset | S Count Rset   |

# **Real Time Measurements (Core Modules)**

This portion of the factory configuration contains the real-time phase voltage and current measurements, harmonics measurements, symmetrical component data, and output from the device's real-time clock.

| Description of        | Displayed/Accessible by Default |     | Module             | Module        | Output         |
|-----------------------|---------------------------------|-----|--------------------|---------------|----------------|
| Parameter or Function | WinPM                           | MGT | Name               | Label         | Register Label |
| Phase A L-N Volts     | •                               | •   | Power Meter Module | Power Meter * | VIn a *        |
| Phase B L-N Volts     | •                               | •   |                    |               | VIn b          |
| Phase C L-N Volts     | •                               | •   |                    |               | VIn c          |
| Average L-N Volts     | •                               | •   |                    |               | VIn avg        |
| L-L Volts AB          | •                               | •   |                    |               | VII ab         |
| L-L Volts BC          | •                               | •   |                    |               | VII bc         |
| L-L Volts CA          | •                               | •   |                    |               | VII ca         |
| Average L-L Volts     | •                               | •   |                    |               | VII avg        |
| Phase A Current       | •                               | •   |                    |               | lа             |
| Phase B Current       | •                               | •   |                    |               | ۱b             |
| Phase C Current       | •                               | •   |                    |               | ١c             |
| Average Current       | •                               | •   |                    |               | l avg          |
| Phase A kW            | •                               | •   |                    |               | kW a           |
| Phase B kW            | •                               | •   |                    |               | kW b           |
| Phase C kW            | •                               | •   |                    |               | kW c           |
| kW total              | •                               | •   |                    |               | kW tot         |
| Phase A kVAR          | •                               | •   |                    |               | kVAR a         |
| Phase B kVAR          | •                               | •   |                    |               | kVAR b         |
| Phase C kVAR          | •                               | •   |                    |               | kVAR c         |
| kVAR total            | •                               | •   |                    |               | kVAR tot       |
| Phase A kVA           | •                               | ٠   | j                  |               | kVA a          |
| Phase B kVA           | •                               | •   |                    |               | kVA b          |
| Phase C kVA           | •                               | •   |                    |               | kVA c          |
| kVA total             | •                               | •   |                    |               | kVA tot        |
| PF in Quadrant 1 **   |                                 |     |                    |               | Quadrant 1     |

\* In addition to the standard Power Meter module, the 9700 Power Meter includes a HS (high-speed) Power Meter and a MU (meter units) Power Meter modules. Module and output register labels from the HS and MU Power Meter modules include an HS or MU prefix.

\*\* Quadrant Boolean values indicate the quadrant where the Power Factor lies. Only one Quadrant Boolean will be on at any given time.

| Description of                     | Displayed/Accessible by Default |     | Module             | Module       | Output         |
|------------------------------------|---------------------------------|-----|--------------------|--------------|----------------|
| Parameter or Function              | WinPM                           | MGT | Name               | Label        | Register Label |
| PF in Quadrant 2                   |                                 |     | Power Meter Module | Power Meter  | Quadrant 2     |
| PF in Quadrant 3                   |                                 |     |                    |              | Quadrant 3     |
| PF in Quadrant 4                   |                                 |     |                    |              | Quadrant 4     |
| Power Factor Phase A               | •                               | •   |                    |              | PF sign a      |
| Power Factor Phase B               | •                               | •   |                    |              | PF sign b      |
| Power Factor Phase C               | •                               | •   |                    |              | PF sign c      |
| Power Factor total                 | •                               | •   |                    |              | PF sign tot    |
| Leading Power Factor Phase A       |                                 |     |                    |              | PF lead a      |
| Leading Power Factor Phase B       |                                 |     |                    |              | PF lead b      |
| Leading Power Factor Phase C       |                                 |     |                    |              | PF lead c      |
| Leading Power Factor total         |                                 |     |                    |              | PF lead tot    |
| Lagging Power Factor Phase A       |                                 |     |                    |              | PF lag a       |
| Lagging Power Factor Phase B       |                                 |     |                    |              | PF lag b       |
| Lagging Power Factor Phase C       |                                 |     |                    |              | PF lag c       |
| Lagging Power Factor total         |                                 |     | -                  | PF lag tot   |                |
| Voltage Unbalance                  |                                 | •   |                    |              | V unbal        |
| Current Unbalance                  |                                 | •   |                    |              | l unbal        |
| Current Line 4                     |                                 | •   |                    |              | 14             |
| Phase Revolution                   |                                 |     |                    |              | Phase Rev      |
| Frequency Phase A                  | •                               |     |                    |              | Freq           |
| Meter Event                        |                                 |     |                    |              | Event          |
| Volts zero sequence<br>magnitude   |                                 | •   |                    |              | V ZeroSeqMag   |
| Volts zero seq. phase angle        |                                 | •   |                    |              | V ZeroSeqPhs   |
| Volts positive seq. magnitude      |                                 | •   |                    |              | V PosSeqMag    |
| Volts positive seq. phase angle    |                                 | •   |                    |              | V PosSeqPhs    |
| Volts negative seq. Magnitude      |                                 | •   |                    | V NegSeqMag  |                |
| Volts negative seq. phase<br>angle |                                 | •   |                    |              | V NegSeqPhs    |
| Current zero seq. magnitude        |                                 | •   |                    | I ZeroSeqMag |                |
| Current zero seq. phase angle      |                                 | •   |                    |              | I ZeroSeqPhs   |
| Current positive seq.<br>magnitude |                                 | •   |                    |              | I PosSeqMag    |

#### Real-Time Measurements, Continued

| Description of                       | Displayed/Accessible by Default        |     | Module                          | Module       | Output                  |
|--------------------------------------|----------------------------------------|-----|---------------------------------|--------------|-------------------------|
| Parameter or Function                | WinPM                                  | MGT | Name                            | Label        | Register Label          |
| Current positive seq. phase<br>angle |                                        | ٠   | Power Meter Module              | Power Meter  | l PosSeqPhs             |
| Current negative seq. Magnitude      |                                        | •   |                                 |              | I NegSeqMag             |
| Current negative seq. phase<br>angle |                                        | •   |                                 |              | l NegSeqPhs             |
| Volts Phase A HDs                    | •                                      |     | Harmonics Analyzer              | V1 Harmonics | V1 HD 1                 |
|                                      | (2 <sup>nd</sup> to 15 <sup>th</sup> ) |     |                                 |              | thru<br>V1 HD 63        |
| Volts Phase A total HDs              | •                                      | •   |                                 |              | V1 Total HD             |
| Volts Phase A total even HDs         | •                                      |     |                                 |              | V1 Tot EvenHD           |
| Volts Phase A total odd HDs          | •                                      |     |                                 |              | V1 Tot OddHD            |
| Volts Phase B HDs                    | •                                      |     | Harmonics Analyzer V2 Harmonics | V2 Harmonics | V2 HD 1                 |
|                                      | (2 <sup>nd</sup> to 15 <sup>th</sup> ) |     | Module #2                       |              | thru<br>V2 HD 63        |
| Volts Phase B total HDs              | •                                      | ٠   | -                               |              | V2 Total HD             |
| Volts Phase B total even HDs         | •                                      |     |                                 |              | V2 Tot EvenHD           |
| Volts Phase B total odd HDs          | •                                      |     |                                 |              | V2 Tot OddHD            |
| Volts Phase C HDs                    | •                                      |     | Harmonics Analyzer              | V3 Harmonics | V3 HD 1                 |
|                                      | (2 <sup>nd</sup> to 15 <sup>th</sup> ) |     | Wodule #3                       |              | thru<br>V3 HD 63        |
| Volts Phase C total HDs              | •                                      | •   |                                 |              | V3 Total HD             |
| Volts Phase C total even HDs         | •                                      |     | -                               |              | V3 Tot EvenHD           |
| Volts Phase C total odd HDs          | •                                      |     | -                               |              | V3 Tot OddHD            |
| Current Phase A HDs                  | •                                      | •   | Harmonics Analyzer              | I1 Harmonics | I1 HD 1                 |
|                                      | (2 <sup>nd</sup> to 15 <sup>th</sup> ) |     | Module #4                       |              | thru<br>I1 HD 63        |
| Current Phase A total HDs            | •                                      | •   |                                 |              | I1 Total HD             |
| Current Phase A total even HDs       | •                                      |     | _                               |              | I1 Tot EvenHD           |
| Current Phase A total odd HDs        | •                                      |     | -                               |              | I1 Tot OddHD            |
| Current Phase A K-Factor             | •                                      | •   |                                 | I1 K Factor  |                         |
| Current Phase B HDs                  | •                                      | •   | Harmonics Analyzer              | 12 Harmonics | I2 HD 1                 |
|                                      | (2 <sup>nd</sup> to 15 <sup>th</sup> ) |     | Module #5                       |              | <i>thru</i><br>12 HD 63 |
| Current Phase B total HDs            | •                                      | •   |                                 |              | I2 Total HD             |
| Current Phase B total even HDs       | •                                      |     |                                 |              | I2 Tot EvenHD           |
| Current Phase B total odd HDs        | •                                      |     |                                 |              | I2 Tot OddHD            |

#### Real-Time Measurements, Continued
| Description of                    | Displayed/Accessible by Default             |     | Module                          | Module       | Output           |  |
|-----------------------------------|---------------------------------------------|-----|---------------------------------|--------------|------------------|--|
| Parameter or Function             | WinPM                                       | MGT | Name                            | Label        | Register Label   |  |
| Current Phase B K-Factor          | •                                           | ٠   |                                 |              | I2 K Factor      |  |
| Current Phase C HDs               | ●<br>(2 <sup>nd</sup> to 15 <sup>th</sup> ) | •   | Harmonics Analyzer<br>Module #6 | 13 Harmonics | 13 HD 1<br>thru  |  |
| Current Phase C total HDs         | •                                           | •   |                                 |              | I3 Total HD      |  |
| Current Phase C total even<br>HDs | •                                           |     |                                 |              | 13 Tot EvenHD    |  |
| Current Phase C total odd HDs     | •                                           |     |                                 |              | I3 Tot OddHD     |  |
| Current Phase C K-Factor          | •                                           | •   |                                 |              | I3 K Factor      |  |
| Current 4 HDs                     | •                                           | ٠   | Harmonics Analyzer              | 14 Harmonics | I4 HD 1          |  |
|                                   | (2 <sup>nd</sup> to 15 <sup>th</sup> )      |     | iviodule #7                     |              | thru<br>I4 HD 63 |  |
| Current 4 total HDs               | •                                           | ٠   |                                 |              | I4 Total HD      |  |
| Current 4 total even HDs          | •                                           |     |                                 |              | I4 Tot EvenHD    |  |
| Current 4 total odd HDs           | •                                           |     |                                 |              | I4 Tot OddHD     |  |
| Current 4 K-Factor                | •                                           | •   |                                 |              | I4 K Factor      |  |
| Universal Time (UTC)              |                                             |     | Clock Module                    | Clock        | UnivTime         |  |
| Local Time                        | •                                           |     |                                 |              | LocalTime        |  |
| Daylight Savings Time<br>(ON/OFF) |                                             |     |                                 |              | DSTFlag          |  |

#### Real-Time Measurements, Continued

# Making Configuration Changes

Once basic setup is performed, most users will find that the 9700 Power Meter's factory configuration provides all of the monitoring, logging and control functionality they require. Depending on your application, you may need to make minor changes to the factory configuration to make the device "fit" your power system.

The 9700 Power Meter can be customized to perform virtually any power monitoring and control functions. Creating custom functionality involves dismantling the factory configuration and replacing it with your own module links and settings. If you want to make significant changes to the operation of the 9700 Power Meter, refer to Chapter 4.

#### In this Chapter

| ٠ | Configuration Tools                                                                                                    | 3–2                                     |
|---|----------------------------------------------------------------------------------------------------|-----------------------------------------|
| • | Basics of the Architecture<br>The Module                                                                                                    | 3–2<br>3–3                              |
| ٠ | Making Configuration Changes                                                                                                    | 3–3<br>3–4                              |
| • | Configuring the 9700 Power Meter with the MGT<br>The MGT's Setup Menus<br>Using the MGT's Buttons<br>Quick Setup.<br>Parameter Reset<br>Configure ION | 3–4<br>3–4<br>3–6<br>3–7<br>3–9<br>3–11 |

# **Configuration Tools**

NOTE

Creating custom functionality in the 9700 Power Meter is discussed in the next chapter. Different types of configuration changes can be made using the different tools provided by Siemens Energy & Automation. Each of the tools available has been designed to make basic configuration changes easy. The configuration tools available and the types of configuration changes you can make with them are as follows:

- WinPM software lets you change the settings for any function performed by the meter. Everything from basic setup to creating custom functionality can be performed using WinPM. The different types of device functions are grouped together on the WinPM screen, so you can quickly access the types of settings you want to change.
- The MGT also provides access to the settings of every meter function. Special screens are provided for quick access to basic setup functions. The MGT cannot be used to create custom functionality.

Any of the tools mentioned above are suitable for making minor changes to the device's configuration. If you plan to do more extensive changes later on, use WinPM for device configuration — this software provides the most comprehensive view of the 9700 Power Meter's internal operation. Once you have become comfortable with the WinPM interface, you will be better prepared to make major changes later.

# **Basics of the Architecture**

Before you begin altering the 9700 Power Meter's operation, it is advisable to familiarize yourself with the basics of how the device operates. Understanding the basics of the architecture will help you understand how to make different types of configuration changes.

The 9700 Power Meter and all other devices use the Integrated Object Network as their architecture. This architecture applies the principles of object-oriented software design to the creation of functionality inside your devices. The object-oriented structure allows you to connect different discrete objects, called *modules*, in different ways to define how information is accessed, transferred, and manipulated inside the device and across the power monitoring network.

Each device contains a number of modules that perform specific functions. The modules are linked together to create *frameworks*, defining multiple operations and logical pathways for power system information. The basic structure of a module is the same for each module type, making it easy to use new features once the basics are understood.

## The Module

The module is the basic building block of the device's architecture. A module can be considered as a *function box*: it receives data from its inputs, makes decisions based on the settings in its setup registers, and then makes data available at its output registers. All functionality provided by a device can be considered in terms of its modules and the linkages between them.

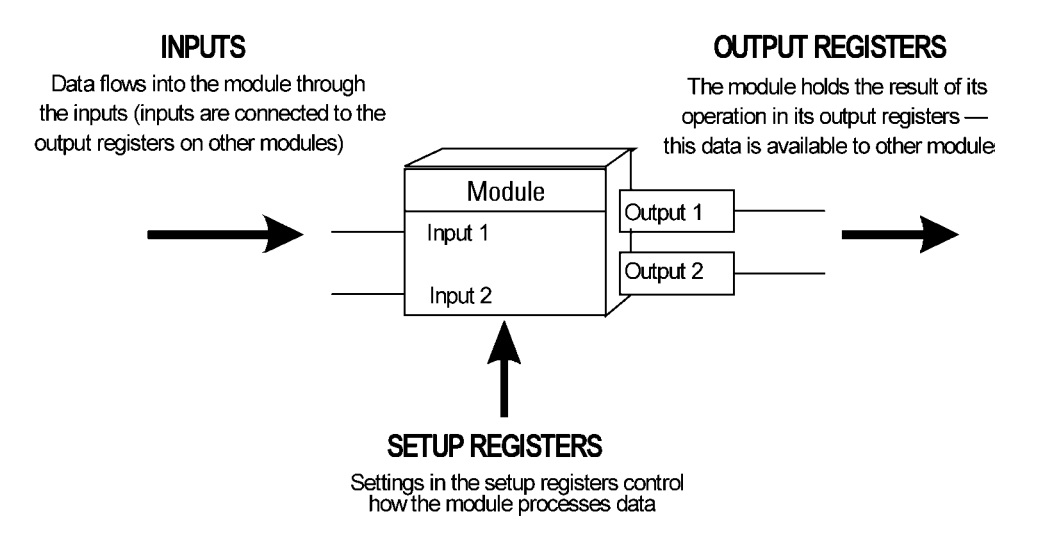

There are approximately 50 types of modules in the architecture; the 9700 Power Meter has 18 different module types. Most devices can support several instances of a certain module type (for example, the 9700 Power Meter includes 32 Maximum modules, 16 Sliding Window Demand modules, and eight External Boolean modules).

## **The Registers**

Each module has one or more output registers, and most modules have setup registers. (A module's inputs can be thought of as a link to the output registers on other modules.)

There are different types of registers, classified by the type of data they accept. When you want to change a module's configuration, you must supply the type of data that is appropriate for the register you are configuring. All of the configuration tools discussed in this chapter prevent you from entering the wrong type of data into a register, but they do not prevent you from entering the wrong value. As any changes to a register's value alters the operation of the device, exercise caution when making configuration changes.

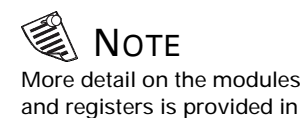

Chapter 4.

# **Making Configuration Changes**

Regardless of the interface you use, when you make configuration changes to a device you are either changing a value in a module's setup register or you are changing the linkage between two or more modules. The types of configuration changes discussed in this chapter are changes to the settings held in module setup registers.

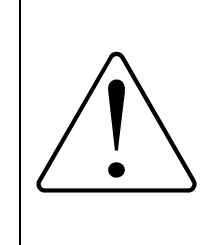

The 9700 Power Meter is factory-configured for optimal operation. After basic setup is performed, you do not need to make any modifications to the device's configuration for normal use.

Changing the settings in a module's setup registers changes the way the device operates. Carefully consider any change you intend to make before proceeding.

Adding or deleting links between modules significantly alters the operation of the device, and should only be performed by experienced personnel.

# Configuring the 9700 Power Meter with the MGT

The MGT provides device setup capability at the 9700 Power Meter's installed location. All of the 9700 Power Meter's setup registers can be configured moving through menus on the MGT's screen. (module links cannot be added or deleted using the MGT). The MGT also provides quick access to parameter reset for common cumulative parameters.

## The MGT's Setup Menus

To access the MGT's device configuration functions, press the button next to the SETUP menu item (the top button on the left of the display screen). If the SETUP menu item does not appear on the MGT's display, press the button next to the PREVIOUS menu item until the SETUP option becomes available. Press SETUP to enter the MGT's main Setup Menu:

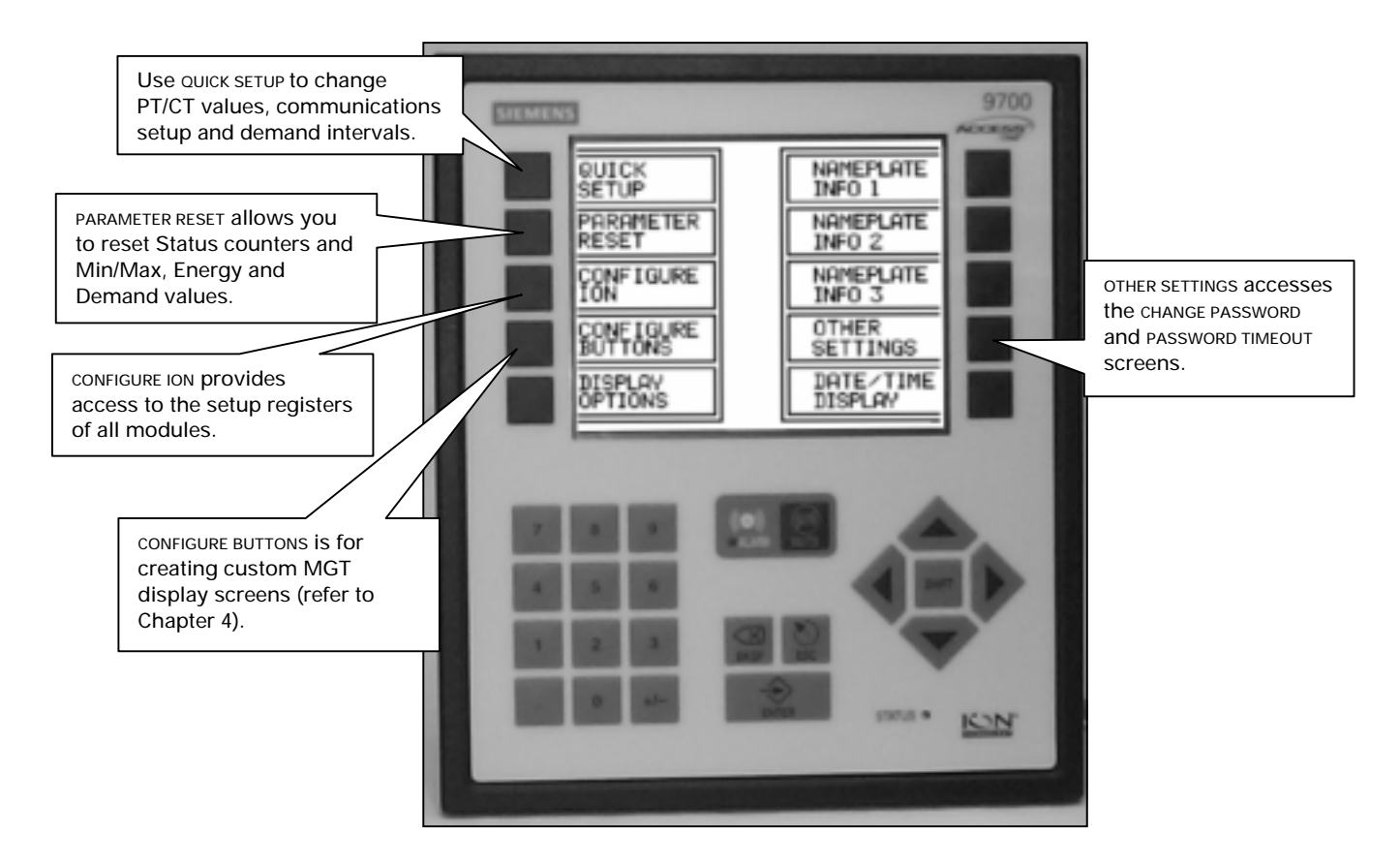

The DISPLAY OPTIONS, NAMEPLATE INFO and DATE/TIME DISPLAY menu items are described in "Displaying Data with the MGT" in Chapter 2.

## Using the MGT's Buttons

Move through the MGT's menu items by pressing the buttons adjacent to menu items on the screen. To enter data, use the numeric keypad and the arrow keys to make a selection or enter a value (detailed below). Once a selection is made or a value is entered, use the ENTER button to confirm the input and send the data to the 9700 Power Meter. The BKSP button is used to delete the values you have entered, one character at a time. The ESC button moves you back to the previously viewed screen, discarding any changes you have made.

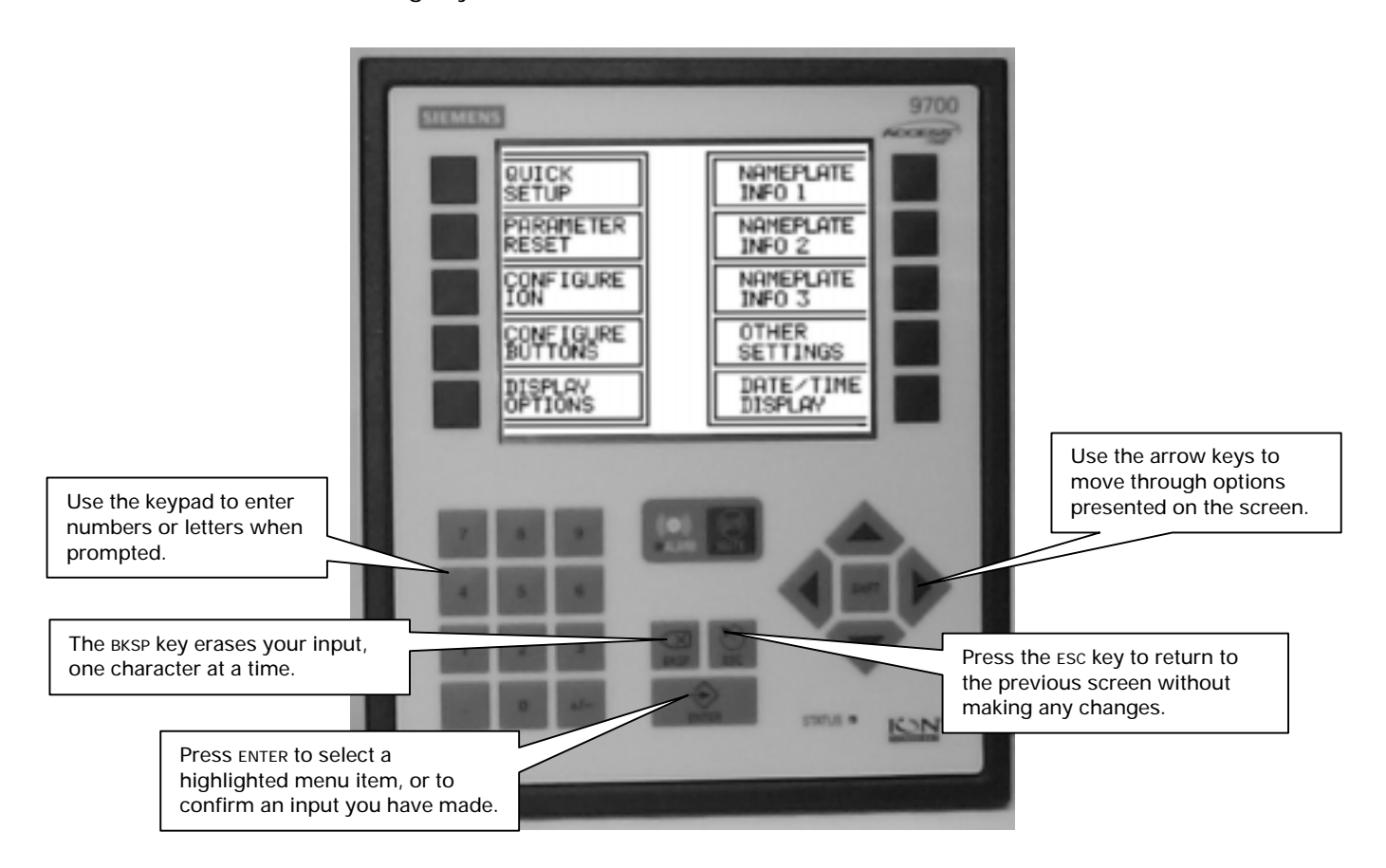

#### Making Selections and Entering Data

Many configuration changes are made by selecting options from a list. To make a selection, use the arrow keys to highlight the item you want, then press ENTER.

Some procedures require that you enter a number or a word. When the MGT wants input from you, it displays a representation of the keypad on the screen:

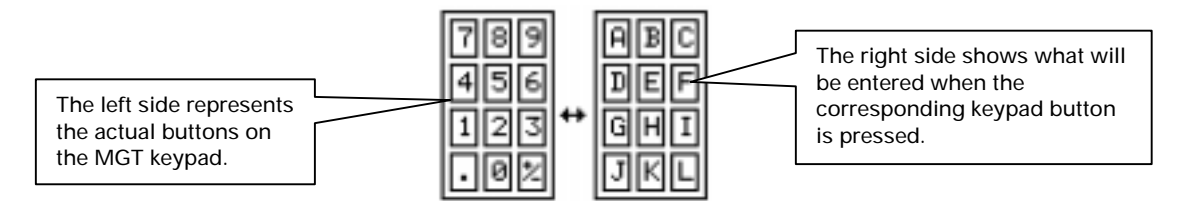

The left side of the button assignment screen represents the actual buttons on the MGT keypad. The right side of the display indicates which characters each of the keypad buttons represent. In the display above, to enter the character "G", you would press "1" on the MGT keypad.

Press the right or left arrow buttons to scroll through all of the available keypad button assignments. When the character you want to enter is displayed on the right, press the corresponding keypad button on the left to enter that character. The SHIFT key offers a shortcut for accessing characters on other keypad screens: similar to the SHIFT key on a computer keyboard, pressing SHIFT on the MGT changes the case of the characters.

After you have entered the characters you want, press the ENTER button to send the command to the 9700 Power Meter.

#### Passwords and Password Timeout

All device configuration functions are password protected. The password is factory set to zero (0). With the factory password you can penetrate the menus and change the password to a custom value.

The MGT also features a Password Timeout feature. This feature permits you to make multiple changes without having to repeatedly enter a password to authorize the change. Note that the timeout feature is applicable only within a particular SETUP menu (i.e. within CONFIGURE ION OR PARAMETER RESET). You will be prompted for your password again if the timeout elapses or if you attempt to make changes from a different SETUP menu area.

To change the password or adjust the timeout value, choose the OTHER SETTINGS menu. When you are prompted for your password, press 0 (zero) on the keypad, then press the enter button. Choose either PASSWORD TIMEOUT OR CHANGE PASSWORD. Follow the instructions on the MGT screen.

## **Quick Setup**

The MGT's Quick Setup menu provides access to four basic setup functions: PT/CT, Serial COM, Ethernet COM and Demand. These settings are all made when the device is initially put into service — typically you will not need to change these settings once the device is operational. To access a Quick Setup menu, press SETUP, QUICK SETUP, and then the menu you want to use.

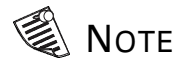

If you forget your password, contact Siemens Energy & Automation with your 9700 Power Meter serial number.

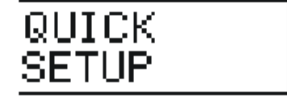

#### PT/CT

The PT/CT menu accesses the Power Meter and Sag/Swell module setup registers that are used for basic setup:

| Setup<br>Register | Function                                                                        |
|-------------------|---------------------------------------------------------------------------------|
| Volts Mode        | The power system's configuration – WYE, DELTA, Single, etc                      |
| PT Prim           | The Potential Transformer's primary winding rating for V1, V2 and V3            |
| PT Sec            | The Potential Transformer's secondary winding rating for V1, V2 and V3          |
| CT Prim           | The Current Transformer's primary winding rating for I1, I2 and I3              |
| CT Sec            | The Current Transformer's secondary winding rating for I1, I2 and I3            |
| I4 CT Prim        | The Current Transformer's primary winding rating for I4                         |
| I4 CT Sec         | The Current Transformer's secondary winding rating for I4                       |
| Nom Volts         | The nominal power system voltage (used for power quality calculations)          |
| Phase Lbls        | The phase label format assigned to the outputs (ABC, RST, XYZ, RYB, RWB or 123) |

#### Serial COM

The Serial COM menu accesses the Communications modules that control the 9700 Power Meter's serial ports (Comm 1, and Comm 2/Comm 3 on the optional XPRESS CARD).

| Setup Register | Function                                                                           |
|----------------|------------------------------------------------------------------------------------|
| Comm Mode      | Sets the Comm 1 serial port's communications mode (RS-232 or RS-485)               |
| Baud Rate *    | Sets the communications speed, in bits/second) for the serial port                 |
| Unit ID *      | Sets the 9700 Power Meter's Unit ID — a unique Unit ID is required for each device |
| Protocol *     | Sets the communications protocol for the serial port.                              |

\* These setup registers are available for each installed serial port. The MGT displays CM1, CM2 or CM 3 to indicate communications ports 1, 2 or 3.

#### Ethernet COM

The Ethernet COM menu accesses the Ethernet module's setup registers. The Ethernet module controls the 10Base-T and 10Base-FL ports on the optional XPRESS CARD.

| Setup Register | Function                                                                       |
|----------------|--------------------------------------------------------------------------------|
| Protocol       | Sets the communications protocol for the Ethernet ports.                       |
| IP Address     | Sets the IP Address for the 9700 Power Meter                                   |
| Subnet Mask    | Used if subnetting applies to your network – see your Network<br>Administrator |
| Gateway        | Used in multiple network configurations – see your Network<br>Administrator    |

Typically your Network Administrator will provide you with the appropriate IP Address for the 9700 Power Meter. The Subnet Mask and Gateway settings are only required if you have communications between multiple Ethernet networks, and if subnetting is implemented.

#### Demand

The Demand menu accesses some of the setup registers in the factoryconfigured Sliding Window Demand and Thermal Demand modules. These setup registers control the timing of demand calculations.

| Setup Register (module)        | Function                                                        |
|--------------------------------|-----------------------------------------------------------------|
| Sub Intvl (Sliding Window) *   | The time, in seconds, in the sliding window demand sub-interval |
| # SubIntvIs (Sliding Window) * | The number of sub-intervals in the sliding window               |
| Interval (Thermal) *           | The time, in seconds, in the thermal demand interval            |

These setup registers are available for each demand module. The MGT displays SD1 to SD4 to indicate Sliding Window Demand modules 1 through 4, and TD1 through TD4 to indicate Thermal Demand modules 1 through 4.

#### **Parameter Reset**

The Parameter Reset menu allows you to reset various cumulative parameters. To access Parameter Reset, press SETUP, PARAMETER RESET, then use the up and down arrow keys to highlight the parameter you want to reset. When the parameter you want is highlighted, press ENTER.

The first time you reset a parameter, the password screen appears – enter 0 (zero) or the user password you previously configured. The MGT displays "...Done" next to the parameter name once it has been successfully reset. The parameters that are reset by each menu selection are detailed below.

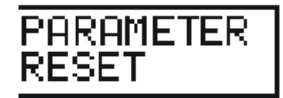

#### Min/Max Reset

The minimum AND the maximum values for each the following parameters are reset when Min/Max Rset is used:

- Phase and average Current (I a, I b, I c, and I avg) ٠
- Frequency ٠
- ٠ Line-to-line voltages (VII ab, bc and ca, and VII avg)
- ٠ PF lead and PF lag
- Line-to-neutral voltages (VIn a, b and c, and VIn avg) ٠
- Total kW, kVAR and kVA ٠

#### **Sliding Window Demand Reset**

The following Sliding Window Demand parameters are reset when SWDemand Rset is used:

- Average Current SWD **kW SWD** 
  - kVAR SWD kVA SWD

#### Status Counter Reset

٠

Each of the eight Status Counters that monitor the number of times each Status input changes are reset when S Count Rset is used.

#### **Thermal Demand Reset**

The following Thermal Demand parameters are reset when TDemand Rset is used:

- Average Current TD ٠
- kW TD

kVA TD

kVAR TD ٠

#### **Energy Reset**

The following energy parameters are reset when *Energy Rset* is used:

- kWh import, export, total and net kVAh ٠
- kVARh import, export, total and net ٠

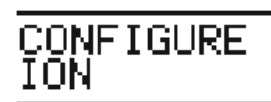

### **Configure ION**

The Configure ION menu provides access to the setup registers of every ION module in the 9700 Power Meter. To edit a module's setup registers with the MGT, press SETUP then CONFIGURE ION. The Feature Manager appears, listing all of the module types available. Follow this procedure to access a setup register:

- Use the arrow buttons to highlight the type of module you want to configure. The list of available modules occupies multiple MGT screens — when you get to the bottom of a screen, press ENTER when the word "more..." is highlighted to see the next group of module types. When the type of module you want to configure is highlighted, press ENTER to view the available modules of that type.
- 2. Use the arrow buttons to highlight the module you want to configure, then press ENTER. The module's setup registers appear, with their current settings displayed on the right.
- 3. Use the arrow buttons to move through the setup register listing until the register you want to configure is highlighted. Press ENTER, then enter your password to access the register's setting (use '0' if you have not configured a password). Press ENTER again after keying in your password.
- 4. Use the keypad to enter the new value, or use the arrow buttons to select the desired option from the list. Press ENTER to send the new setup register value to the 9700 Power Meter. (Press ESC if you want to leave the screen without making any changes.)

Refer to Chapter 5 in this guide for a listing of the supported ranges or options for each module in the 9700 Power Meter.

# **Using Advanced Features**

The 9700 Power Meter provides many advanced features, including comprehensive I/O, advanced interoperability support, and precision time synchronization. In addition, the 9700 Power Meter's functionality can be customized to perform virtually any power monitoring and control functions. Using advanced features often requires considerable background knowledge — please be prepared to spend some time familiarizing yourself with the information in this chapter and the Technical Reference in Chapter 5.

This chapter discusses the creation of custom functionality, the use of I/O and advanced communications protocols, and the creation of custom MGT displays.

#### In this Chapter

| WinPM-Advanced 9000 Series Meter Programming |                                                                 |
|----------------------------------------------|-----------------------------------------------------------------|
| Basic Concepts                               |                                                                 |
| The Module                                   | 4-2                                                             |
| Making Configuration Changes                 | 4_4                                                             |
| Overview of Module Groups                    |                                                                 |
| Using Onboard and Expansion I/O              | 4–16                                                            |
| Using the Modbus RTU Protocol                | 4–21                                                            |
| Using the DNP 3.0 Protocol                   | 4–27                                                            |
| Using the EtherGate Protocol                 |                                                                 |
| Using the Internal Modem                     | 4-30                                                            |
| Baud Rates                                   |                                                                 |
| ModemGate Functionality                      |                                                                 |
| Connecting the Modem                         |                                                                 |
| Using Time Synchronization                   | 4–34                                                            |
| Creating Custom MGT Displays                 |                                                                 |
| Overview of MGT Button Configuration         |                                                                 |
| Using the MGT Display Formats                |                                                                 |
|                                              | <ul> <li>WinPM-Advanced 9000 Series Meter Programming</li></ul> |

# WinPM-Advanced 9000 Series Meter Programming

The factory configuration for 9000 series meters provides all of the monitoring, logging and control functionality you normally require. However, the 9000 series meters can be customized to perform virtually any power monitoring and control function. Minor changes can be made to the factory configuration allowing your device to be better suited to the particular metering needs of your application. This chapter explains how to make small changes to the factory configuration using WinPM.

You should dismantle the factory configuration and replace it with your own module links and settings to create custom functionality. Advanced configuration should be performed by only experienced personnel. If you want to make significant changes to the operation of the 9000 series meters, please contact Siemens Energy & Automation Customer Service in Siemens at 800-427-2256.

## **Basic Concepts**

Before you begin altering the 9000 series meter's operation, you must learn the basics of how the device operates. Understanding the basics of the architecture will help you understand how to make different types of configuration changes.

Each 9000 series device contains a number of modules that perform specific functions. The modules are linked together to create frameworks. Framework defines multiple operations and logical pathways for power system information. The basic structure of a module is the same for each module type, making it easy to use new features once the basics are understood.

## The Module

The 9000 series module is the basic building block of the 9000 device's operating software. A module can be considered as a *function box:* it receives data from its inputs, makes decisions based on the settings in its setup registers, and then makes data available at its output registers. All functionality provided by a 9000 series device can be considered in terms of its modules and linkages between them.

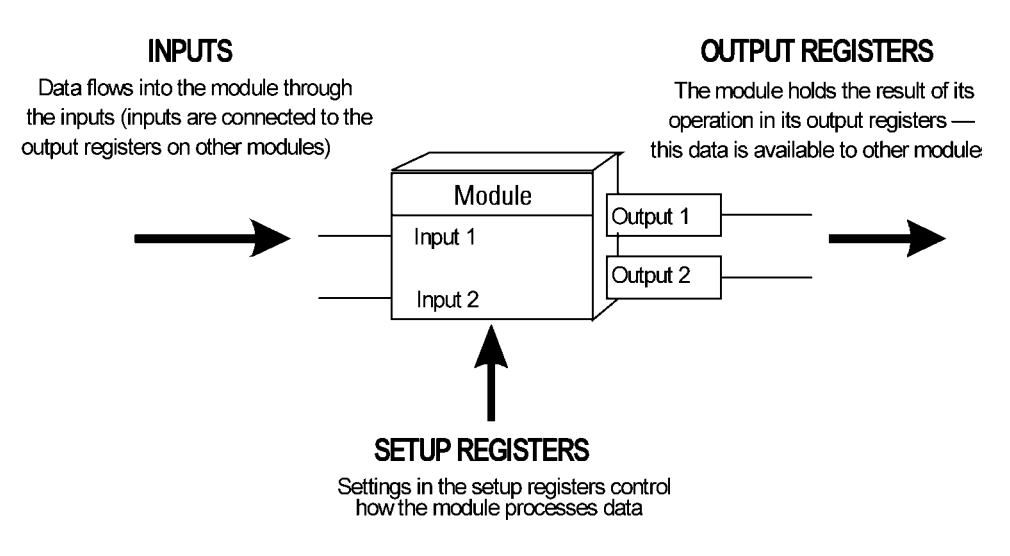

There are approximately 50 types of modules in the 9000 series meter architecture; the 9000 series meter has 46 different types. Most 9000 series meters can support several instances of a certain module type (for example, the 9000 series meter supports 16 Thermal Demand modules, 20 Periodic Timer modules and one Clock module).

## The Registers

Each module has one or more output registers, and most modules have Setup registers. (A module's inputs can be thought of as a link to the output registers on other modules.)

There are different types of registers, classified by the type of data they accept. When you want to change a module's configuration, you must supply the type of data that is appropriate for the register you are configuring. All of the configuration tools discussed in this chapter prevent you from entering the wrong type of data into a register, but they do not prevent you from entering the wrong value. As any changes to a register's value alters the operation of the device, exercise caution when making configuration changes.

## Module Linking

Module Linkage is a connection from the output of one module to the inputs of other modules. You can link modules together by assigning the input of one module to the output register of another module. Data received by the module through a module's input is then processed.

## **Module Linking Restrictions**

You can only link each module once; however, you can link one output to one or more different inputs. Circular links are not permitted. You can not link one module's output to its input, or to the input of any module preceding it. The only exception to the circular linkage restriction is the Feedback module. For more details, refer to the *Advanced Meter Configuration Reference Guide*. An input of one module can be linked to the output registers of another module only if they are of the same register class. For more on module linking, see the section on *Register Classes* later in this chapter.

#### The 'Not Available' Value

If a module is not linked to anything, its output registers will not contain any values and are set to Not Available. In addition, if a module has an input that is invalid, its output register is also set to Not Available. This helps distinguish between cases where a register contains a value like '0' (zero) or Off, and cases where there is actually no value available.

If the inputs of a module are Not Available, its output registers are also Not Available. The setting of Not Available propagates through linked modules.

## **Online and Offline Modules**

The terms online and offline describe whether a module is currently active or not. A module is described as online when it is functioning normally (monitoring its input and updating its output registers). An offline module is inactive.

When you configure a 9000 series meter, the affected modules are temporarily taken offline while they are programmed with your changes. Once they have been programmed, the modules are then placed back online. When a module is created, the module is offline. To make it online, you may link the module to other modules and/or configure setup registers properly.

Normally, this is a routine procedure; however, certain circumstances may prevent a module from returning online. For example, if the node lacks sufficient processing power to operate the module, or if the module has been configured incorrectly, the module will remain offline.

## **Making Configuration Changes**

When you make configuration changes to a 9000 series device, you are either changing a value in a module's setup register or you are changing the linkage between two or more modules. The types of configuration changes discussed in this chapter are changes to the settings held in module setup registers.

Changing the settings in a module's setup registers changes the way the device operates. Carefully consider any change you intend to make before proceeding. Adding or deleting links between modules significantly alters the operation of the device, and should only be performed by experienced personnel.

The 9000 series meter is factory-configured for use in most standard applications. Aside from basic setup, you do not need to make any modifications to the device's configuration for normal use. The following sections address advanced configuration.

### **Creating New Modules**

This procedure describes how to use WinPM to create new modules in your 9000 series meter. Do the following to create a new module:

1. From the View Menu, select Device List.

Result: The Device List window is displayed.

- 2. On the Device List window, highlight the 9300 Power Meter.
- 3. Click the right mouse button, and select Device Configuration from the drop-down button menu that is displayed.

| 冒 9300 Configurati | on: <u>Di</u> st. Board Ma | ain 1  |             |                      |                   |
|--------------------|----------------------------|--------|-------------|----------------------|-------------------|
| Voltage Inputs     | <u> </u>                   | PT and | CT Polarity | - Miscellaneous      |                   |
| PT Primary         | 480                        | V1 PT  | Normal 💌    | Phase Rotation       | ABC 🔻             |
| PT Secondary       | 120                        | V2 PT  | Normal 💌    | Phase Labels         | ABC 💌             |
| Volt Mode          | 4W-WYE                     | V3 PT  | Normal 💌    | Ad <u>v</u> anced    | <u>C</u> onfigure |
| Current Inputs     |                            |        |             |                      | Cancel            |
| CT Primary         | 5000                       | 11 CT  | Normal 🗾    |                      | Cancer            |
| CT Secondary       | 5                          | I2 CT  | Normal 💌    | B                    | Print             |
| 14 Primary         | 10                         | 13 CT  | Normal 💌    | 9000                 | <u>H</u> elp      |
| 14 Secondary       | 15                         | 14 CT  | Normal 💌    | <u>M</u> odule Add/F | emove             |

Result: The 9300 Configuration window is displayed.

4. Click the Module Add/Remove button.

Result: The 9300 Power Meter Add/Remove window is displayed.

| 9000 Series Module Add/Remove                                                                                                    |                                                                                                    | ? ×   |
|----------------------------------------------------------------------------------------------------|----------------------------------------------------------------------------------------------------|-------|
| Create/Delete Modules<br>Manager Modules<br>SWinDemand Modules<br>Scheduler Modules<br>Setpoint Modules<br>Symm Comp Modules<br>Symm Comp Modules<br>Transient Modules<br>Wform Rec Modules | Selected Manager Owns:<br>SWinDemand 3<br>SWinDemand 4<br>SWinDemand 5<br>SWinDemand 6<br>SWinDemand 7<br>SWinDemand 8<br>SWinDemand 9<br>Pelete Selected Module | Close |
| <u>R</u> eload Linkages                                                                                                    |                                                                                                    |       |

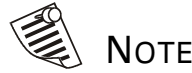

You should wait until reloading the linkage to the 9000 series meter is complete. If the maximum number of modules in the group is exceeded, WinPM pops up an error message box.

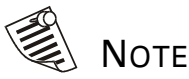

Before you can delete a module, you must remove all links. You cannot delete a module if any other modules depend upon the output of the module. 5. Select a group to which you want to add new module by highlighting an item in the Manager Modules list. Then click the Create New Module button.

Result: The confirmation window for creating a new module is displayed.

6. Click the Yes button.

Result: WinPM creates a new module for you.

## **Deleting Modules**

This procedure describes how to use WinPM to delete modules in your 9000 series meter. Do the following to delete an existing module:

1. From the View menu, select Device List.

Result: The Device List window is displayed.

- 2. On the Device List window, highlight the 9000 series power meter that you want to configure.
- 3. Click the right mouse button, and then select Device Configuration from the drop-down menu that is displayed.

Result: The 9000 Series Meter Configuration window of the selected meter is displayed.

4. Click the Module Add/Remove button.

Result: The 9000 Series Modules Add/Remove window of the selected meter is displayed.

- 5. Select a group that you want to delete an existing module by highlighting an item in the Manager Modules list box. Then select the module in the Selected Manager Owns list box.
- 6. Click the Delete Selected Module button.

Result: The confirmation window is displayed.

7. Click Yes to delete the module.

Result: WinPM deletes the existing module for you. You should wait until the completion of reloading the linkage to the 9000 series meter

## **Configuring Existing Modules**

This procedure describes how to use WinPM to configure the existing modules by changing the setup registers in your 9000 series meter. Do the following to configure an existing module:

1. From the View menu, select Device List.

Result: The Device List window is displayed.

- 2. On the Device List window, highlight the 9000 series power meter that you want to configure.
- 3. Click the right mouse button, and then select Device Configuration from the drop-down menu that is displayed.

Result: The 9000 Series Meter Configuration window of the selected meter is displayed.

4. Click the Advanced button.

Result: The first level window for 9000 Series meter programming is displayed. The window lists all the groups (types) of modules available in the selected meter. WinPM displays each module type or group in one folder. The folders are sorted in alphabetically order. Each group consists of modules having similar functionality.

| Alert<br>Modules         | Convert<br>Modules        | ONP<br>Slave<br>Export<br>Modules  | Factory<br>Modules       | Maximum<br>Medules           | Pulse<br>Merge<br>Modules       | Symm<br>Comp<br>Modules   | LLlose<br>Help |
|--------------------------|---------------------------|------------------------------------|--------------------------|------------------------------|---------------------------------|---------------------------|----------------|
| inalog<br>Adules         | Counter<br>Modules        | ONP<br>Slave<br>Import<br>Modules  | Feedback                 | Minimum<br>Mindules          | Pulser<br>Modules               | Thrm Demand<br>Modules    |                |
| Analog<br>Dut<br>Abdules | Data<br>Acon<br>Modules   | DNP<br>Stave<br>Options<br>Modules | FFT<br>Modules           | Medbus<br>Stave<br>Medules   | Relative<br>Setpoint<br>Modules | Transient<br>Modules      |                |
| AND/OR<br>Modules        | Data<br>Rec<br>Modules    | Event Log Ctl<br>Modules           | Harmonios<br>Modules     | One Shot<br>Tror<br>Madules  | Sag/Swell<br>Modules            | Villorm<br>Rec<br>Modules |                |
| Athrpatic<br>Rodules     | Diagnostics<br>Modules    | Ent<br>Deol<br>Modules             | Integrator<br>Modules    | Periodic<br>Tmr<br>Modules   | Scheduler<br>Modules            |                           |                |
| Closk<br>Modules         | Digital<br>Modules        | Eist<br>Num<br>Modules             | LON<br>Export<br>Modules | Power<br>Harmonics<br>Meduks | Setpoint<br>Modules             |                           |                |
| Comm<br>Modules          | Digital<br>Out<br>Modules | Et<br>Autae<br>Modules             | LON<br>Import<br>Modules | Pouer<br>Meter<br>Medules    | SWIn Demand<br>Modules          |                           |                |

5. Double click a module group folder such as, Power Meter modules.

Result: The second level window for 9000 Series meter programming is displayed. The window lists all the modules available in the selected group.

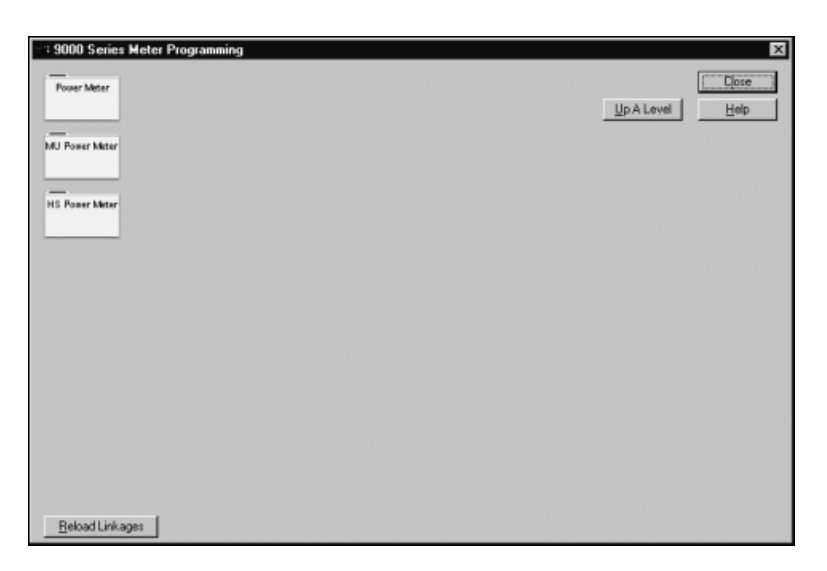

6. Double click a module group folder such as, Power Meter modules.

Result: The second level window for 9000 Series meter programming is displayed. The window lists all the modules available in the selected group.

| 3 9000 Series Meter Progra | imming                     |                            |                               |                      | 9  |
|----------------------------|----------------------------|----------------------------|-------------------------------|----------------------|----|
|                            | Sei<br>Po                  | ect Module<br>ower Meter 🗾 |                               | << Bgck []ose]       |    |
| Module Connected To        | Input Registers            |                            | Output Renisters              | Modules Connected To |    |
| -I VI                      | VI (Numeric Array) - Box   | ner Meter ()               | , White Phase A (Numeric)     | Mnimum 1             | 1  |
| - 12                       | V2 (Numeric Array)         |                            |                               | Moximum 1            | 41 |
| va (                       | VS (Numeric Array)         | Madula                     |                               | Data Rec 8           | 1  |
| H                          | II (Numeric Array)         | viodule                    |                               | Modbus Slave 1       | 88 |
| 12                         | 12 (Numeric Array)         |                            |                               | DNP Slave Export 1   | 18 |
| 13                         | 13 (Numeric Array)         | Configure                  | Volts Phase B (Numeric)       | Moimum 2             | 1  |
|                            | H (Numeric Array)          |                            | ţ                             | Maximum 2            |    |
|                            | Enable (Boolean)           |                            |                               | Modbus Slave 1       |    |
|                            | •                          |                            |                               | DNP Slave Export 1   |    |
|                            |                            |                            | Volts Phase C (Numeric)       | Mnimum 3             | 1  |
|                            |                            |                            |                               | Mnimum 40            |    |
|                            |                            |                            |                               | Maximum 3            |    |
|                            |                            |                            |                               | Modbus Slave 1       |    |
| -                          |                            |                            |                               | DNP Slave Export 1   |    |
|                            |                            |                            | 4 Volts: LN Average (Numeric) | Minimum 4            | 88 |
| Double click Output Re     | gister to select it to lin | 1К.                        |                               | Maximum 4            | 1  |
|                            | Select 'Not Connected'     |                            |                               | Modbus Slave 1       |    |
|                            |                            |                            |                               | DNP Slave Export 1   |    |
| Not Connected              |                            |                            | 5 Volts Phase AB (Numeric)    | SWAnDemand 6         |    |
|                            |                            |                            |                               | Minimum 6            |    |
|                            |                            |                            |                               | I Moimum 20 > .      | 41 |
|                            |                            |                            |                               | -                    | -  |
|                            |                            |                            |                               |                      |    |
| <u>R</u> eload Linkages    |                            |                            |                               |                      |    |

7. Click the Configure button.

Result: The setup register window for the selected module is displayed. The window shows a list of setup registers available for configuration. The current value for each setup register is displayed in the window.

| Volt Mode     | DEMO   | Set Close   |
|---------------|--------|-------------|
| PT Primary    | 120    | <u>S</u> et |
| PT Secondary  | 120    | <u>S</u> et |
| CT Primary    | 5      | <u>S</u> et |
| CT Secondary  | 5      | <u>S</u> et |
| 14 Primary    | 5      | <u>S</u> et |
| 14 Secondary  | 5      | <u>Set</u>  |
| PT 1 Polarity | Normal | <u>S</u> et |
| PT 2 Polarity | Normal | <u>S</u> et |
| PT 3 Polarity | Normal | <u>S</u> et |
| CT 1 Polarity | Normal | <u>S</u> et |
| CT 2 Polarity | Normal | <u>S</u> et |
| CT 3 Polarity | Normal | <u>S</u> et |
| 14 Polarity   | Normal | <u>S</u> et |
| Phase Order   | ABC    | <u>S</u> et |
| Phase Labels  | ABC    | Set         |

8. Click the Set button for the setup register.

Result: The Modify setup register window for the selected register is displayed.

| Set 14 Polarity                  | ? ×    |
|----------------------------------|--------|
| Select value to set register to: | OK     |
| Normal                           | Cancel |

9. Click the Ok button to change a setup register setting. Enter the value or select an item in the drop down list.

Result: A message box displays once the setup register setting is changed in the selected meter.

As there are different types of data held in setup registers, the Modify Register dialog box may be different. You may need to choose an option from a list, enter a numeric value, or enter a string. The details you need to perform the configuration changes are provided in the *Advanced Meter Configuration Reference Guide*.

On the third level module window for 9000 series meter programming, you may also view or change the configuration of another module or go back to the second level window that displays all the modules available in the selected group.

Do the following to change configuration for another module:

1. To view the details of another module, click the Selected Module list box and then select the module in the list.

Result: The window displays the details of the selected module, such as input registers, output registers, and other modules connected to the module.

2. To go back to the second level window for 9000 series meter programming, click the Up A Level button.

Result: The second level window is displayed. The window lists all the modules available in the selected group.

### **Linking Modules**

This procedure describes how to use WinPM to link the input of one module to the output of another module in your 9000 series meter. Do the following to link modules:

1. From the View menu, select Device List.

Result: The Device List window is displayed.

- 2. On the Device List window, highlight the 9000 series power meter that you want to configure.
- 3. Click the right mouse button, and then select Device Configuration from the drop-down menu that is displayed.

Result: The 9000 Series Meter Configuration window of the selected meter is displayed.

4. Click the Advanced button.

Result: The first level window for 9000 Series meter programming is displayed. The window lists all the groups (types) of modules available in the selected meter. WinPM displays each module type or group in one folder. The folders are sorted in alphabetically order. Each group consists of modules having similar functionality.

5. Double click a module group folder such as, Power Meter Modules.

Result: The second level window for 9000 Series meter programming is displayed. The window lists all the modules available in the selected group.

6. Double click a module folder such as, Power Meter module.

Result: The third level window for 9000 Series meter programming is displayed. The window shows the details of the selected module, such as input registers, output registers, and other modules connected to the module.

| ∵‡ 9000 Series Meter Progra | mming<br>Se<br> P         | lect Module<br>ower Meter |                               | × Bgck []ose ]<br>/p A Level Help |
|-----------------------------|---------------------------|---------------------------|-------------------------------|-----------------------------------|
| Module Connected To         | Input Registers           |                           | Output Registers              | Modules Connected To              |
| -I VI >                     | VI (Numeric Array) 1 Po   | mer Meter D               | Volts Phase A (Numeric)       | Minimum 1 > +                     |
| V2                          | V2 (Numeric Array)        |                           |                               | Maximum 1                         |
| vs                          | V3 (Numeric Array)        | Modulo                    |                               | Data Rec 8                        |
|                             | II (Numeric Array)        | would                     |                               | Modbus Slave 1                    |
| 12                          | 12 (Numeric Array) 5      |                           |                               | DNP Slave Export 1                |
| 13                          | 13 (Numeric Array)        | Configure                 | Volts Phase B (Numerio)       | Mnimum 2                          |
|                             | H (Numeric Array)         |                           | j                             | Maximum 2                         |
| _                           | Enable (Boolean)          |                           |                               | Modbus Slave 1 >>                 |
|                             |                           |                           |                               | DNP Slave Export 1                |
|                             |                           |                           | Volts Phase C (Numeric)       | Minimum 3                         |
|                             |                           |                           |                               | Minimum 40 >                      |
|                             |                           |                           |                               | Maximum 3 >                       |
|                             |                           |                           |                               | Modbus Slave 1                    |
| •                           |                           |                           |                               | DNP Slave Export 1                |
|                             |                           |                           | 4 Volts: LN Average (Numeric) | Minimum 4                         |
| Double click Output Re      | gister to select it to li | пк.                       |                               | Maximum 4 >                       |
|                             | Select 'Not Connected     | f                         |                               | Modbus Slave 1                    |
|                             |                           |                           |                               | DNP Slave Export 1                |
| Not Connected               |                           |                           | 5 Volts Phase AB (Numeric)    | SWInDemand 6                      |
|                             |                           |                           |                               | Minimum 6                         |
|                             |                           |                           |                               | Minimum 20 > +                    |
|                             |                           |                           |                               |                                   |
|                             |                           |                           |                               |                                   |
| Reload Linkages             |                           |                           |                               |                                   |

 Double click an output register that will be the input of another module. Result: On the lower left-hand corner of the window, WinPM displays the output register of the selected module.

| 1 9000 Series Weter Proge                                                           | Salaci Modula<br>Powe Mater 2                                                                                                    |                                                                       | cc Byck Qooe 1                                                                                                    |
|-------------------------------------------------------------------------------------|----------------------------------------------------------------------------------------------------|-----------------------------------------------------------------------|----------------------------------------------------------------------------------------------------|
| Hedde Covereind To<br>yi<br>ui<br>ui<br>ui<br>ui<br>ui<br>ui<br>ui<br>ui<br>ui<br>u | Verset Registers<br>Verset Area<br>Verset Area<br>V | Galpet Regulers<br>1982 Plan Athendo<br>1982 Plan District            | Medder Cornerted Te<br>Mistrum 1 * *<br>Meinrum 1 * *<br>Meinrum 1 *<br>Meinrum 2 *<br>Meinrum 2 *<br>Meinrum 2 *<br>Meinrum 2 *<br>Meinrum 2 *<br>Meinrum 3 *                                                                                                    |
| Double click input Beg<br>Module                                                    | Inter to link this to it:<br>Soler Vid Converted<br>Sale: Phase Addensity'                                                                                                    | e <sup>1</sup> Min III Acesan Directo<br>I<br>g 1988 Plan Al (hereic) | LOV Text Text 1<br>Mercur 4<br>Mercur 4 |
| Extend Link ages                                                                    |                                                                                                    |                                                                       |                                                                                                    |

8. Select the module to be connected to in the Select Module drop down list.

Result: WinPM displays the module to connect to. If the data type of the input registers matches the data type of the selected output register, the color of the lines for the input registers are light green.

| - 1 9000 Series Motor Program | uning                                           |                                                                                                    | E                                                                  |
|-------------------------------|-------------------------------------------------|----------------------------------------------------------------------------------------------------|--------------------------------------------------------------------|
|                               | Select Mudule                                   | 3 <b>D</b>                                                                                                    | cc Rigok Qose                                                      |
| Module Connected To           | Inter (Mate)                                    | Unite a Decision of the second second | Medules Connected Te<br>Data Sui 7 A Sui 7<br>Biblio 1<br>Biblio 1 |
| Double click Input Regis      | ter to link this to it:<br>Select Not Convected |                                                                                                    |                                                                    |
| Module                        | lite Press Achievergi)                          |                                                                                                    | -                                                                  |
| Beload Linkages               |                                                 |                                                                                                    |                                                                    |

9. Double click the input register to connect to.

Result: WinPM displays a warning message.

| Change      | Module Linkage 🛛 🕅                                                                                                    |
|-------------|----------------------------------------------------------------------------------------------------|
| $\triangle$ | Warning: Changing module linkages alters the operation of the meter itself. Carefully consider any changes before<br>proceeding. It may be difficult to return to the previous settings if you change your mind after making changes.<br>Proceed? |
|             | <u>Yes</u> <u>N</u> o                                                                                                    |

10. Click the Yes button.

Result: WinPM displays a confirmation message box.

| Change I | Module Linkage 🛛 🕅                                                                    |
|----------|---------------------------------------------------------------------------------------|
| ?        | Change selected input from 'Not connected' to 'Power Meter' register 'Volts Phase A'? |
|          | <u>Y</u> es <u>N</u> o                                                                |

11. Click the Yes button.

Result: WinPM creates the linkage between the two modules.

#### **Deleting Links**

This procedure describes how to use WinPM to delete links between two modules in your 9000 series meter. Do the following to delete links:

1. From the View menu, select Device List.

Result: The Device List window is displayed.

2. On the Device List window, highlight the 9000 series power meter that you want to configure.

3. Click the right mouse button, and then select Device Configuration from the drop-down menu that is displayed.

Result: The 9000 Series Meter Configuration window of the selected meter is displayed.

4. Click the Advanced button.

Result: The first level window for 9000 Series meter programming is displayed. The window lists all the groups (types) of modules available in the selected meter. WinPM displays each module type or group in one folder. The folders are sorted in alphabetically order. Each group consists of modules having similar functionality.

5. Double click a module group folder such as, SWinDemand Modules.

Result: The second level window for 9000 Series meter programming is displayed. The window lists all the modules available in the selected group.

6. Double click a module folder such as, SWinDemand 29 module.

Result: The third level window for 9000 Series meter programming is displayed. The window shows the details of the selected module, such as input registers, output registers and other modules connected to the module.

- Click the Select Not Connected button in the lower left-hand corner of the window, and then double click the input register to be deleted.
   Result: WinPM displays a warning message.
- 8. Click the Yes button.

Result: WinPM displays a confirmation message box.

9. Click the Yes button.

Result: The link is deleted.

## **Overview of Module Groups**

This section lists different groups (types) of modules available in the 9000 series meters and provides a brief description of each group. For a more detailed description of any modules, refer to the *Advanced Meter Configuration Reference Guide*.

| Module Group      | Description                                                                                                    |
|-------------------|----------------------------------------------------------------------------------------------------|
| Arithmetic        | Applies mathematical formulas to several Boolean or numeric values. Supports multiple formulas to provide a variety of result outputs. Includes previous-value buffers for rate of change calculations.                                                                                                    |
| Clock             | Enables you to specify time zone, daylight savings, and time-<br>synchronization settings.                                                                                                    |
| Communications    | Sets up the communications interface on the device. Specifications include communications standard, baud rate, handshake mode, RTS/CTS levels, RTS delay, device ID and protocol.                                                                                                    |
| Convert           | Converts numeric or Boolean input to numeric, Boolean, or pulse<br>output. Useful for creating control and status signals for other<br>modules. For example, you can convert the Status output of a<br>setpoint module to two distinct pulses (an ON pulse and an OFF<br>pulse) and then use these pulses to trigger separate events. |
| Counter           | Counts pulses to track the number of times a certain event occurs.<br>Counts upwards or downwards by a specified amount.                                                                                                    |
| Data Acquisition  | Converts the power signals received by a 9000 series device to a numeric array format that can be used by other modules                                                                                                    |
| Data Recorder     | Logs time-stamped numeric values from multiple sources. Can be<br>activated by external, manual, setpoint, or schedule triggers. Useful<br>for fault analysis, historical trending, and the creation of<br>coincidental Min/Max logs.                                                                                                 |
| Diagnostics       | Provides data about the status, load, and errors for various functions. Used in maintenance and troubleshooting.                                                                                                    |
| Digital Input     | Converts the state of a digital hardware port to a value that can be used with other modules.                                                                                                    |
| Digital Output    | Outputs a continuous or pulse signal to a chosen hardware port.<br>Useful for relay control.                                                                                                    |
| DNP Slave Export  | Uses the value of a register to create a DNP (Distributed Network Protocol) object that can be read by a DNP Master device.                                                                                                    |
| DNP Slave Import  | Takes the value of a DNP object (written by a DNP Master device) and writes it into a register in a 9000 series device.                                                                                                    |
| DNP Slave Options | Specifies the global options that support the DNP protocol on the device. This module also indicates the remaining event buffer space available.                                                                                                    |
| Ethernet          | Sets up communications for the node's 10Base-T or 10Base-FL<br>Ethernet port. Used to integrate the node into energy-management<br>systems and enterprise computer networks.                                                                                                    |

| Module Group               | Description                                                                                                    |
|----------------------------|----------------------------------------------------------------------------------------------------|
| Event Log Controller       | Monitors the node, and logs events as they occur. Logged events include setpoints, resets, and communication problems. Can be used to monitor breaker and transfer-switch operations, equipment starts and stops, and more.                                                                  |
| External Boolean           | Provides a single Boolean register that can be defined as either ON or OFF. Can be manually controlled via communications.                                                                                                    |
| External Numeric           | Provides a numeric register that can be set to a specified value. Can<br>be manually controlled via communications. Useful for testing<br>frameworks that have an initial numeric input, or for specifying<br>settings for external equipment.                                               |
| External Pulse             | Provides a pulse register that can be configured to pulse on<br>demand. Can be manually controlled via communications. Useful<br>for resetting counters or timers, or pulsing external equipment.                                                                                            |
| Factory                    | Contains system information including device type, revision, serial numbers, and configured options.                                                                                                    |
| Feedback                   | Outputs a pulse each time it receives a pulse. Can be used to create a circular linkage within a module framework.                                                                                                    |
| FFT                        | Performs Fast Fourier Transforms (FFT) on waveforms sampled by<br>the Data Acquisition module. This prepares the waveforms for input<br>into the Harmonics Analyzer module.                                                                                                    |
| Harmonics Analyzer         | Provides harmonic distortion percentages for individual, total, total even, and total odd harmonics. Operates on voltage, current, or analog source. Calculates K factor for current input.                                                                                                  |
| Infrared<br>Communications | Sets up the infrared (IR) communications interface (optical port) of<br>the device. Defines all settings of the IR port, enabling<br>communications via Modbus protocols.                                                                                                    |
| Integrator                 | Integrates any numeric value over time. Usually used to calculate energy.                                                                                                    |
| Maximum                    | Monitors a single numeric variable, and records the maximum value reached.                                                                                                    |
| Minimum                    | Monitors a single numeric variable, and records the minimum value reached.                                                                                                    |
| Modbus Slave               | Converts data that has been measured or calculated by a 9000 series device, and provides it to master devices on the Modbus network.                                                                                                    |
| One-Shot Timer             | Implements a time delay to postpone or control the length of an operation.                                                                                                    |
| Periodic Timer             | Provides a running timer that pulses at programmable intervals.<br>When used in conjunction with other modules, the Periodic Timer<br>can trigger events on a regular basis; for example, when used with<br>a Recorder module, the Periodic Timer can trigger entries for a<br>snapshot log. |
| Power Harmonics            | Provides an in-depth analysis of power system parameters for a selected harmonic. Measures voltage and current levels for the selected harmonic, and derives kW, kVAR, kVA, Voltage Angle, Current Angle, and Phase Angle values for each phase.                                             |

| Module Group             | Description                                                                                                    |
|--------------------------|----------------------------------------------------------------------------------------------------|
| Periodic Timer           | Provides a running timer that pulses at programmable intervals.<br>When used in conjunction with other modules, the Periodic Timer<br>can trigger events on a regular basis; for example, when used with<br>a Recorder module, the Periodic Timer can trigger entries for a<br>snapshot log. |
| Power Meter              | Performs calculations on sample waveforms of a three-phase or<br>single-phase power system. The Power Meter module is<br>automatically linked to the Data Acquisition module, and together<br>these modules serve as the link between all other modules and the<br>physical world.           |
| Pulser                   | Sends pulses or state changes (KYZ mode) to the specified hardware port.                                                                                                    |
| Sliding Window<br>Demand | Calculates sliding window and predicted demand. Useful for providing average power consumption over a specified time interval.                                                                                                    |
| Thermal Demand           | Calculates thermal demand to provide average power consumption<br>over a specified time period. Provides a contemporary alternative to<br>thermal averaging (the traditional demand indicator in which an<br>element is heated in a watt-hour meter).                                        |

## Using Onboard and Expansion I/O

The 9700 Power Meter is available with numerous I/O options. The standard configuration includes eight onboard status inputs. Four onboard analog inputs and two expansion boards, each with up to 15 I/O modules, are available as ordering options.

## **Onboard Status Inputs**

The eight onboard status inputs can be used for monitoring external contacts or pulse counting applications. These inputs use a current sensing technique to monitor contact status by providing an internal 30 VDC supply for self-excitation. These inputs can be used for dry contact sensing, but not for voltage sensing.

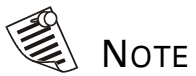

The onboard status inputs cannot be used for voltage sensing applications.

The function of each status input is controlled by the Digital Input modules 1 through 8. These modules are preconfigured at the factory, together with eight Counter modules for counting status changes, and an External Pulse module for resetting the Counter modules.

Once you have connected the status inputs to the field equipment that they monitor, check the 9700 Power Meter's Digital Input modules to ensure they are configured appropriately. The eight Digital Input modules are factory configured as follows:

| Setup Register | Factory Setting                                                        |
|----------------|------------------------------------------------------------------------|
| Input Mode     | Pulse (complete pulse as opposed to KYZ transition pulse)              |
| Event Log Mode | Log Off (status changes are not logged)                                |
| Polarity       | Inverting (hardware signal is inverted)                                |
| Debounce       | 0.010 (mechanical contact bounce, in seconds)                          |
| Port           | STATUS1 to STATUS8 (specifies which hardware port the module controls) |

#### **Auxiliary Analog Inputs**

The 9700 Power Meter can be ordered with an optional analog input board that provides four double-ended voltage or current inputs for direct interface with transducers. The configuration and maximum input range depends on the option ordered. The options are as follows:

| Option    | Input Impedance | Max Common Mode Voltage |  |
|-----------|-----------------|-------------------------|--|
| 0 – 1 mA  | 49.9 •          | 8 V                     |  |
| 0 – 20 mA | 100 •           | 20 V                    |  |
| 0 – 1 V   | >=50 k• 12 V    |                         |  |
| 0 – 10 V  | >= 50 k•        | 25 V                    |  |

Note that each of the four analog inputs can be configured to monitor AC or DC signals; however, all four inputs must be configured with the same input rating. In other words, if you ordered the AUX 20mA option, all four inputs must be configured as 0-20mA but some can be AC and some can be DC.

Analog Input modules control the function of each analog input. As the analog input board is optional, no Analog Input modules are included in the 9700 Power Meter's factory configuration.

Analog Input modules are configured by selecting the port they monitor, and setting the scaling values used to normalize the incoming signal. Once configured, you can link the output of the Analog Input module to any other module that accepts numeric data.

## **Expansion Boards**

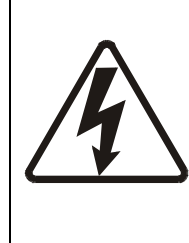

Do not use digital output modules on I/O Expansion Board B for control applications.

False triggers may result when supply power to the board is lost.

Contact Siemens Energy & Automation Customer Service at 800-427-2256 for assistance if you want to use digital output modules on I/O Expansion Board B for control purposes.

The external input and output capabilities of the 9700 Power Meter can be expanded using up to two plug-in I/O expansion boards. Each expansion board can provide multiple analog inputs, analog outputs, digital inputs, and/or digital outputs. A list of the I/O devices supported by the 9700 Power Meter is available in Appendix A under the section "Ordering Options".

The functions of the I/O devices are controlled by Analog Input, Analog Output, Digital Input, Digital Output, and Pulser modules. Input and Output modules are configured by specifying the port they use to send or receive signals (see page 4–20), and configuring other settings specific to the type of operation they perform.

Each expansion board offers 15 slots you can plug I/O devices into. Slots 0 through 7 support digital input, digital output and analog output devices only (analog input devices are not supported). Slots 8 through 14 support digital input, digital output, analog input and analog output devices. Slot 15 is not supported. Other restrictions apply to the use of analog I/O devices, as discussed below.

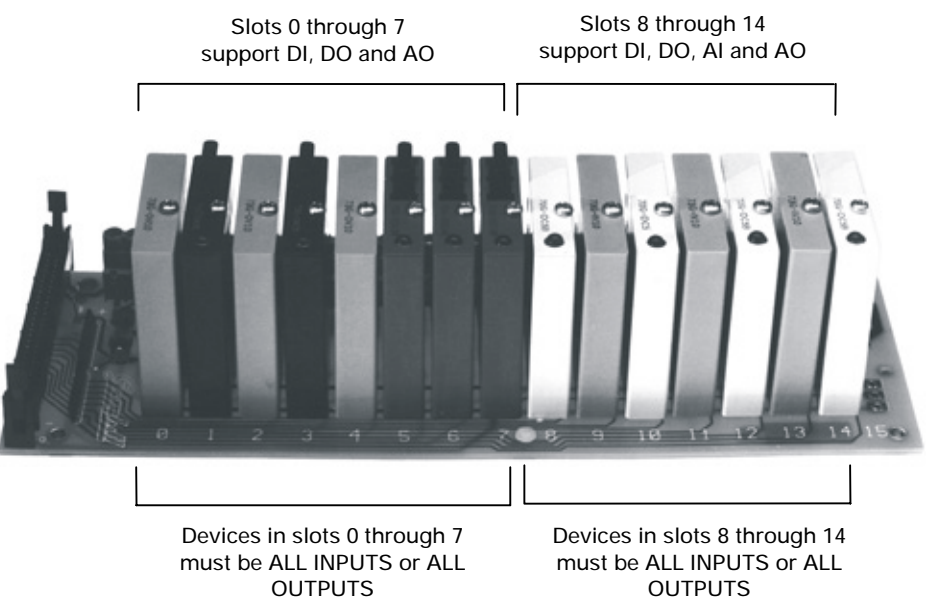

(do not mix inputs and outputs)

OUTPUTS (do not mix inputs and outputs)

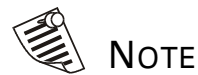

Slots are numbered on the expansion boards. Note that slots 0–7 do not support analog input devices, and slot 15 is not used.

#### Analog Device Restrictions — Power Supplies

Power requirements and hardware restrictions limit the number and placement of analog devices on I/O expansion boards.

The allowable number of analog devices the 9700 Power Meter can support increases significantly when two external power supplies are used to power the expansion boards. The default configuration of Expansion Board A does not include a power supply; it has to be purchased separately. If Expansion Board A is powered directly from the 9700 Power Meter, then a maximum of six analog devices can be installed on it. (A separate power supply is required for Expansion Board B in any configuration.)

To use the maximum number of analog I/O devices, two power supplies must be used (one for each expansion board). Note that if a separate power supply is used with Expansion Board A, then the jumper must be removed from the board. Failure to remove the jumper will void the 9700 Power Meter's warranty. (Refer to the *9700 Power Meter Installation & Basic Setup Instructions* for jumper location.)

#### Analog Device Restrictions — Direction (Input or Output)

The direction of all of the devices in slots 0 through 7 and slots 8 through 14 must be the same. You cannot mix inputs and outputs within these two groups of slots; however, you can have all inputs in slots 0 through 7, and all outputs in slots 8 through 14 (or vice versa).

As noted on the graphic above, only slots 8 through 14 support analog input devices, thereby limiting the maximum number of these devices to seven per board. Analog Output devices can populate both slot groups on the expansion board, so a maximum of 15 of these devices can be used per board.

If Expansion Board A is used without a separate power supply, only six analog devices can be used in total, regardless of direction restrictions.

The following table summarizes the restrictions on analog I/O devices.

|                                                                               | Max # of<br>Analog<br>Inputs | Max # of<br>Analog<br>Outputs | Max # of<br>Analog<br>Devices | Possible<br>Maximum<br>Configurations                                                      |
|-------------------------------------------------------------------------------|------------------------------|-------------------------------|-------------------------------|--------------------------------------------------------------------------------------------|
| Board A WITHOUT Optional<br>Power Supply (default<br>configuration)           | 6                            | 6                             | 6                             | Any combination up to 6 total                                                              |
| Board A WITH Optional Power<br>Supply                                         | 7                            | 15                            | 15                            | Board full                                                                                 |
| Board A WITHOUT Optional<br>Power Supply (default<br>configuration) + Board B | 13                           | 21                            | 21                            | A: 6 AI; B: 7 AI, 8 AO<br>A: 6 AO; B: 7 AI, 8 AO<br>A: 6 AO; B: 15 AO<br>A: 6 AI; B: 15 AO |
| Board A WITH Optional Power<br>Supply + Board B                               | 14                           | 30                            | 30                            | Both boards full                                                                           |

## Specifying a Port in an Module

The Analog Output, Digital Output and Pulser modules in the 9700 Power Meter allow you to specify which port a signal is sent to. Similarly, the Analog Input and Digital Input modules allow you to specify which port to monitor for incoming signals.

When you access any of these module's Port setup register, all expansion board ports will be available selections, even if there is no expansion board connected to the 9700 Power Meter. The AUX inputs will only appear in Port setup registers if the optional analog input card is installed. The following tables indicate what ports selections are available with the different 9700 Power Meter I/O options.

| Expansion Board<br>A | Expansion Board<br>B | Status Inputs | Aux Analog<br>Inputs |
|----------------------|----------------------|---------------|----------------------|
| Port A-0             | Port B-0             | STATUS1       | AUX1/optionalDC      |
| Port A-1             | Port B-1             | STATUS2       | AUX1/optionalAC      |
| Port A-2             | Port B-2             | STATUS3       | AUX2/optionalDC      |
| Port A-3             | Port B-3             | STATUS4       | AUX2/optionalAC      |
| Port A-4             | Port B-4             | STATUS5       | AUX3/optionalDC      |
| Port A-5             | Port B-5             | STATUS6       | AUX3/optionalAC      |
| Port A-6             | Port B-6             | STATUS7       | AUX4/optionalDC      |
| Port A-7             | Port B-7             | STATUS8       | AUX4/optionalAC      |
| Port A-8             | Port B-8             |               |                      |
| Port A-9             | Port B-9             |               |                      |
| Port A-10            | Port B-10            |               |                      |
| Port A-11            | Port B-11            |               |                      |
| Port A-12            | Port B-12            |               |                      |
| Port A-13            | Port B-13            |               |                      |
| Port A-14            | Port B-14            |               |                      |

Auxiliary analog input options include 0-20mA, 0-1mA, 0-1V and 0-10V

Note that module setup registers will only display the ports that are not yet assigned. As the 9700 Power Meter's factory configuration makes use of all eight status inputs, STATUS1 through STATUS8 will not appear in new Digital Input modules you create. To make a STATUS port available, set the Port setup register to NOT USED in one of the factory-configured Digital Input modules.

## **Using the Modbus RTU Protocol**

The 9700 Power Meter can make any real-time data available through the Modicon Modbus RTU protocol. Modbus Master devices connected to the 9700 Power Meter can access this data. Modbus Master devices can also write data into registers, making device configuration changes or initializing control actions.

## The 9700 Power Meter's Factory Modbus Configuration

The 9700 Power Meter makes data available to Modbus Master devices using four Modbus Slave modules. These modules are linked to other modules in the 9700 Power Meter that provide the energy, power and demand data. Once a communications channel is configured to use Modbus RTU protocol (refer to "Communications Setup" in Chapter 2), the data is available to Modbus Master devices.

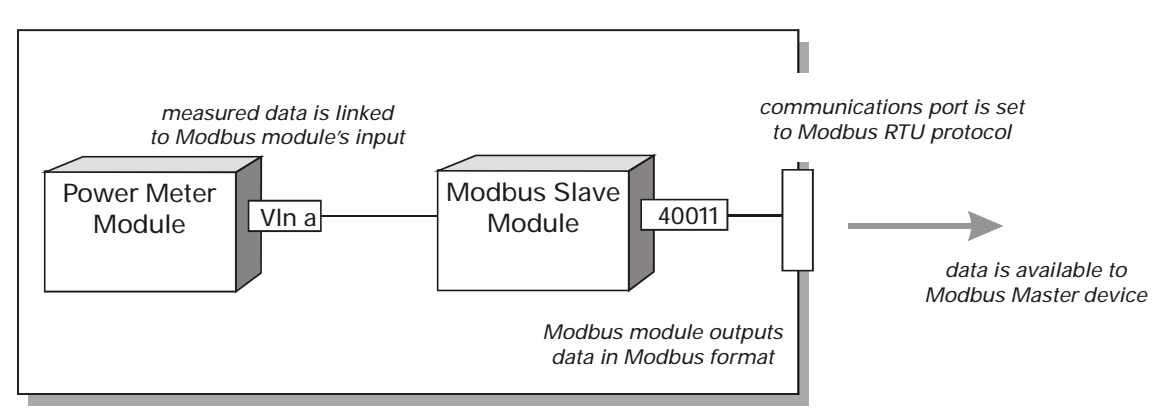

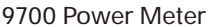

The data available through the Modbus Slave modules is in a specific format, knowledge of the Modbus protocol and an understanding of the settings used in the 9700 Power Meter are required to interpret the data provided.

#### Changing the Modbus Configuration

If the factory Modbus configuration does not suit your needs, the existing Modbus Slave modules can be relinked to other parameters that you want to access through Modbus. There are only four Modbus Slave modules available in the 9700 Power Meter, so you will have to delete some of the preconfigured links if you want to make other parameters available to Modbus Master devices.

If your Modbus Master device requires data in a format different than that provided by the factory Modbus configuration, you can edit the setup registers in the Modbus Slave modules. These setup registers specify the Modbus format, scaling and base address settings.

## Modbus Slave Module Settings

The settings in the Modbus Salve module setup registers are shown in the tables below.

#### Modbus Slave Module #1

| Setup Register | Setting         |
|----------------|-----------------|
| Format         | unsigned 16-bit |
| Base Address   | 40011           |
| Scaling        | YES             |
| In Zero        | 0               |
| In Full        | 6553            |
| Out Zero       | 0               |
| Out Full       | 65530           |

#### Modbus Slave Module #2

| Setup Register | Setting       |
|----------------|---------------|
| Format         | signed 32-bit |
| Base Address   | 40027         |
| Scaling        | YES           |
| In Zero        | -214748364    |
| In Full        | 214748364     |
| Out Zero       | -2147483640   |
| Out Full       | 2147483640    |

#### Modbus Slave Module #3

| Setup Register | Setting       |
|----------------|---------------|
| Format         | signed 32-bit |
| Base Address   | 40059         |
| Scaling        | YES           |
| In Zero        | -214748364    |
| In Full        | 214748364     |
| Out Zero       | -2147483640   |
| Out Full       | 2147483640    |

#### Modbus Slave Module #4

| Setup Register | Setting           |
|----------------|-------------------|
| Format         | signed 32-bit MFP |
| Base Address   | 40089             |
| Scaling        | NO                |
## Modbus Slave Module Parameter Mapping

The following tables show which measurements are provided by each of the four Modbus Slave modules. The source for each measurement is shown ("Source Module") so that you can easily delete parameters if you want to access different data. Note that the Modbus Register remains the same if you link a different parameter into one of the Modbus Slave module inputs (i.e. any value you link to Modbus Slave module #1, Source Input #1 will use Modbus Register 40011).

| Measurement         | Label   | Source<br>Module                               | SourceModbus Module and InputModuleNumber     |       |
|---------------------|---------|------------------------------------------------|-----------------------------------------------|-------|
| L-N Voltage Phase A | VIn a   | Power Meter                                    | Power Meter Modbus Slave #1 – Source Input #1 |       |
| L-N Voltage Phase B | VIn b   | Power Meter                                    | Modbus Slave #1 – Source Input #2             | 40012 |
| L-N Voltage Phase C | VIn c   | Power Meter                                    | Modbus Slave #1 – Source Input #3             | 40013 |
| Average L-N Voltage | VIn avg | Power Meter                                    | Modbus Slave #1 – Source Input #4             | 40014 |
| L-L Voltage AB      | VII ab  | Power Meter                                    | Modbus Slave #1 – Source Input #5             | 40015 |
| L-L Voltage BC      | VII bc  | Power Meter                                    | Modbus Slave #1 – Source Input #6             | 40016 |
| L-L Voltage CA      | VII ca  | Power Meter Modbus Slave #1 – Source Input #7  |                                               | 40017 |
| Average L-L Voltage | VII avg | Power Meter Modbus Slave #1 – Source Input #8  |                                               | 40018 |
| Phase A Current     | lа      | Power Meter                                    | Power Meter Modbus Slave #1 – Source Input #9 |       |
| Phase B Current     | ۱b      | Power Meter Modbus Slave #1 – Source Input #10 |                                               | 40020 |
| Phase C Current     | Iс      | Power Meter                                    | Modbus Slave #1 – Source Input #11            | 40021 |
| Average Current     | l avg   | Power Meter                                    | Modbus Slave #1 – Source Input #12            | 40022 |
| Voltage Unbalance   | V unbal | Power Meter                                    | Modbus Slave #1 – Source Input #13            | 40023 |
| Current Unbalance   | l unbal | Power Meter                                    | Modbus Slave #1 – Source Input #14            | 40024 |
| Line Frequency      | Freq    | Power Meter                                    | Modbus Slave #1 – Source Input #15            | 40025 |
| Neutral Current     | 14      | Power Meter                                    | Modbus Slave #1 – Source Input #16            | 40026 |

#### Modbus Slave Module #1 Links

| Measurement       | Label            | Source<br>Module | Modbus Module and Input<br>Number  | Modbus<br>Register |
|-------------------|------------------|------------------|------------------------------------|--------------------|
| Phase A kW        | kW a             | Power Meter      | Modbus Slave #2 – Source Input #1  | 40027-40028        |
| Phase B kW        | kW b             | Power Meter      | Modbus Slave #2 – Source Input #2  | 40029-40030        |
| Phase C kW        | kW c             | Power Meter      | Modbus Slave #2 – Source Input #3  | 40031-40032        |
| Total kW          | kW tot           | Power Meter      | Modbus Slave #2 – Source Input #4  | 40033-40034        |
| Phase A kVAR      | kVAR a           | Power Meter      | Modbus Slave #2 – Source Input #5  | 40035-40036        |
| Phase B kVAR      | kVAR b           | Power Meter      | Modbus Slave #2 – Source Input #6  | 40037-40038        |
| Phase C kVAR      | kVAR c           | Power Meter      | Modbus Slave #2 – Source Input #7  | 40039-40040        |
| Total kVAR        | kVAR tot         | Power Meter      | Modbus Slave #2 – Source Input #8  | 40041-40042        |
| Phase A kVA       | kVA a            | Power Meter      | Modbus Slave #2 – Source Input #9  | 40043-40044        |
| Phase B kVA       | kVA b            | Power Meter      | Modbus Slave #2 – Source Input #10 | 40045-40046        |
| Phase V kVA       | kVA c            | Power Meter      | Modbus Slave #2 – Source Input #11 | 40047-40048        |
| Total kVA         | kVA tot          | Power Meter      | Modbus Slave #2 – Source Input #12 | 40049-40050        |
| Phase A signed PF | PF sign a        | Power Meter      | Modbus Slave #2 – Source Input #13 | 40051-40052        |
| Phase B signed PF | PF sign b        | Power Meter      | Modbus Slave #2 – Source Input #14 | 40053-40054        |
| Phase C signed PF | PF sign c        | Power Meter      | Modbus Slave #2 – Source Input #15 | 40055-40056        |
| Average signed PF | PF signed<br>tot | Power Meter      | Modbus Slave #2 – Source Input #16 | 40057-40058        |

#### Modbus Slave Module #2 Links

| Measurement                   | Label           | Source<br>Module   | Modbus Module and Input<br>Number  | Modbus<br>Register |
|-------------------------------|-----------------|--------------------|------------------------------------|--------------------|
| Maximum Avg L-L Voltage       | VII avg max     | Maximum            | Modbus Slave #3 – Source Input #1  | 40059-40060        |
| Maximum Average Current       | l avg max       | Maximum            | Modbus Slave #3 – Source Input #2  | 40061-40062        |
| Maximum Total kW              | kW tot max      | Maximum            | Modbus Slave #3 – Source Input #3  | 40063-40064        |
| Maximum Total kVAR            | kVAR tot<br>max | Maximum            | Modbus Slave #3 – Source Input #4  | 40065-40066        |
| Maximum Total kVA             | kVA tot max     | Maximum            | Modbus Slave #3 – Source Input #5  | 40067-40068        |
| Maximum Line Frequency        | Freq max        | Maximum            | Modbus Slave #3 – Source Input #6  | 40069-40070        |
| Minimum Avg L-L Voltage       | VII avg min     | Minimum            | Modbus Slave #3 – Source Input #7  | 40071-40072        |
| Minimum Average Current       | l avg min       | Minimum            | Modbus Slave #3 – Source Input #8  | 40073-40074        |
| Minimum Line Frequency        | Freq min        | Minimum            | Modbus Slave #3 – Source Input #9  | 40075-40076        |
| kW Sliding Window Demand      | kW swd          | Sliding Win Demand | Modbus Slave #3 – Source Input #10 | 40077-40078        |
| kVA Sliding Window<br>Demand  | kVA swd         | Sliding Win Demand | Modbus Slave #3 – Source Input #11 | 40079-40080        |
| kVAR Sliding Window<br>Demand | kVAR swd        | Sliding Win Demand | Modbus Slave #3 – Source Input #12 | 40081-40082        |
| Maximum kW SW Demand          | kW swd<br>max   | Maximum            | Modbus Slave #3 – Source Input #13 | 40083-40084        |
| Maximum kVA SW Demand         | kVA swd<br>max  | Maximum            | Modbus Slave #3 – Source Input #14 | 40085-40086        |
| Maximum kVAR SW Demand        | kVAR td<br>max  | Maximum            | Modbus Slave #3 – Source Input #15 | 40087-40088        |

#### Modbus Slave Module #3 Links

| Measurement             | Label      | Source<br>Module | Modbus Module and Input<br>Number  | Modbus<br>Register |
|-------------------------|------------|------------------|------------------------------------|--------------------|
| Imported kWh            | kWh imp    | Integrator       | Modbus Slave #4 – Source Input #1  | 40089-40090        |
| Exported kWh            | kWh exp    | Integrator       | Modbus Slave #4 – Source Input #2  | 40091-40092        |
| Total kWh               | kWh tot    | Integrator       | Modbus Slave #4 – Source Input #3  | 40093-40094        |
| Net kWh                 | kWh net    | Integrator       | Modbus Slave #4 – Source Input #4  | 40095-40096        |
| Imported kVARh          | kVARh imp  | Integrator       | Modbus Slave #4 – Source Input #5  | 40097-40098        |
| Exported kVARh          | kVARh exp  | Integrator       | Modbus Slave #4 – Source Input #6  | 40099-40100        |
| Total kVARh             | kVARh tot  | Integrator       | Modbus Slave #4 – Source Input #7  | 40101-40102        |
| Net kVARh               | kVARh net  | Integrator       | Modbus Slave #4 – Source Input #8  | 40103-40104        |
| Total kVAh              | kVAh       | Integrator       | Modbus Slave #4 – Source Input #9  | 40105-40106        |
| Max Phase A Voltage THD | V1 THD max | Maximum          | Modbus Slave #4 – Source Input #10 | 40107-40108        |
| Max Phase B Voltage THD | V2 THD max | Maximum          | Modbus Slave #4 – Source Input #11 | 40109-40110        |
| Max Phase C Voltage THD | V3 THD max | Maximum          | Modbus Slave #4 – Source Input #12 | 40111-40112        |
| Max Phase A Current THD | I1 THD max | Maximum          | Modbus Slave #4 – Source Input #13 | 40113-40114        |
| Max Phase B Current THD | I2 THD max | Maximum          | Modbus Slave #4 – Source Input #14 | 40115-40116        |
| Max Phase C Current THD | 13 THD max | Maximum          | Modbus Slave #4 – Source Input #15 | 40117-40118        |

#### Modbus Slave Module #4 Links

## Importing Data using Modbus RTU

It is possible to bring data into the 9700 Power Meter using Modbus. Various registers can be written by Modbus Master devices by correlating the Modbus register number with the address of the register you want to write. When a Modbus register is written with a value, the corresponding register will be written, provided the Modbus RTU protocol is active on the communications channel that connects the Modbus Master to the 9700 Power Meter.

You can use the Modbus RTU protocol to write values into external numeric, pulse and Boolean registers, allowing you to enable, disable and reset 9700 Power Meter functions. You can also use the Modbus protocol to change setup register values in various modules to configure the 9700 Power Meter's operation.

## Using the DNP 3.0 Protocol

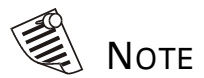

Complete DNP documentation is available through the DNP User's Group (on the web at www.dnp.org).

This documentation describes DNP 3.0 Transport Functions, the Application Layer Protocol, the Data Object Library, Subset Definitions, and the Data Link Layer Protocol Description. The Distributed Network Protocol Version 3.0 (DNP 3.0) is an open protocol used in the electric utility industry for communications and interoperability among substation computers, RTUs, IEDs, and Master Stations. The 9700 Power Meter can be integrated into a DNP network using the DNP Slave Import, Export and Options modules.

# The 9700 Power Meter's Factory DNP 3.0 Configuration

The 9700 Power Meter's factory configuration makes various parameters available through DNP 3.0. There is no factory-configured functionality for importing DNP 3.0 data into the 9700 Power Meter.

Modules are linked to DNP Slave Export modules which convert the data into the appropriate DNP objects. These objects are available through the 9700 Power Meter communications port that is configured to use the DNP 3.0 protocol. The DNP Options module sets global options for all of the DNP Slave Export modules.

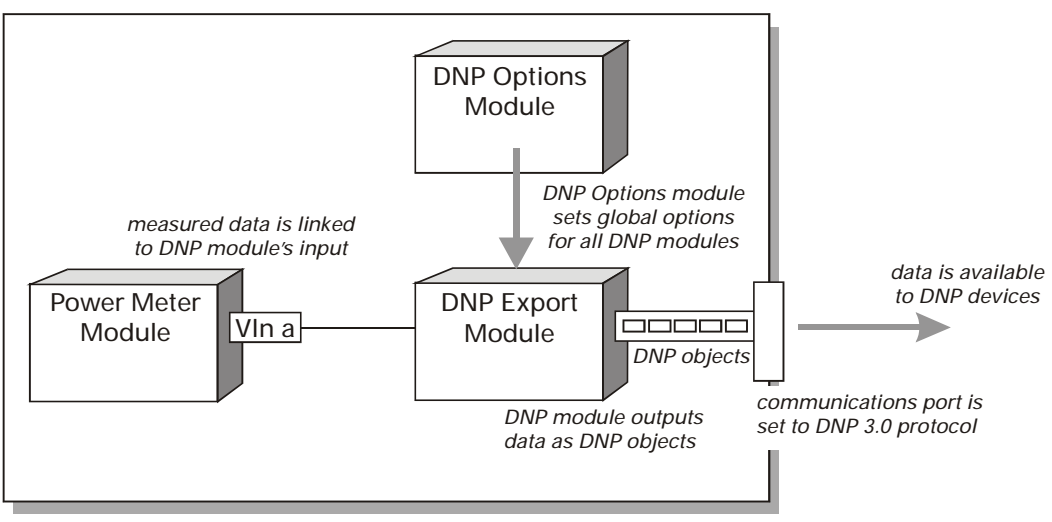

9700 POWER METER

#### **Changing the DNP Configuration**

If the factory DNP configuration does not suit your needs, the existing DNP Slave Export modules can be relinked to other parameters that you want to access through DNP. Alternately you can add additional DNP Slave Export modules and link the desired parameters to them. There are 16 DNP Slave Export modules available on the 9700 Power Meter; of these, 14 are used by the factory configuration.

If your DNP network requires data in a format different than that provided by the factory DNP configuration, you can edit the setup registers in the DNP Slave Export modules and the DNP Options module. Do not make any changes to the DNP Options module's setup registers unless you understand the effects each change will cause.

As DNP 3.0 is a very complex protocol, an in-depth understanding of DNP 3.0 is required to interpret the settings in the DNP Options module and the DNP Slave Export modules. It is beyond the scope of this guide to describe DNP; consult the DNP User's Group or other resources to learn more about the protocol.

## **DNP Slave Export Module Settings**

The 14 factory-configured DNP Slave Export modules are configured as shown in the following table.

| Setup Register | Setting                                                                   |
|----------------|---------------------------------------------------------------------------|
| BasePoint      | Varies – each analog input or binary counter has a different<br>BasePoint |
| StaticObj      | 11 modules are Analog Input; three are Binary Counter                     |
| EventObj       | Disable Event Objects                                                     |
| Deadband       | 0                                                                         |
| FrozStaObj     | Disable Frozen Static Objects                                             |
| FrozEvtObj     | Disable Frozen Event Objects                                              |
| EventClass     | Class 1                                                                   |
| Scaling        | OFF (excluding Unbalx10 and Freqx10 which are ON)                         |
| SEAbusZero     | 0                                                                         |
| SEAbusFull     | 0 (1000 for <i>Unbalx10</i> and 100 for <i>Freqx10</i> )                  |
| DNPZero        | 0                                                                         |
| DNPFull        | 0 (10000 for <i>Unbalx10</i> and 1000 for <i>Freqx10</i> )                |

As the table indicates, some of the setup register settings vary for different modules. Specifically, BasePoint will be different for each module within a group (Analog Input and Binary Counter are groups), and StaticObj is set to Analog Input for the 11 analog input points and Binary Counter for the three binary counter points. (StatObj defines the type of DNP object the module provides when the Master polls it.)

In addition, Scaling is OFF for all but two modules. The only modules that apply scaling are the Analog Input points that provide Voltage and Current Unbalance data (labeled Unbalx10) and Frequency data (Labeled Freqx10). These modules apply x10 scaling.

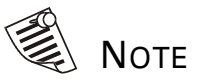

DNP 3.0 can only be used on the XPRESS CARD'S RS-485 ports (COM 1 and Ethernet ports are not supported).

Only one port per 9700 Power Meter can be used with DNP 3.0

## **DNP Options Module Settings**

The DNP Options module provides global settings that affect all DNP Slave Export and DNP Slave Import modules. The default settings in this module are shown in the following table.

| Setup Register   | Setting                                      | Function                                                                  |
|------------------|----------------------------------------------|---------------------------------------------------------------------------|
| BinInStatic      | Single-bit Binary Input                      | variant for Binary Input Static objects                                   |
| BinInEvents      | Binary Input Change w/o<br>time              | variant for Binary Input Event objects                                    |
| BinInEvDepth     | 100                                          | maximum number of Binary Input Events that can be stored                  |
| BinCntStatic     | 16-bit Binary Counter w/o<br>flag            | variant for Binary Counter Static objects                                 |
| FrzCntStatic     | 16-bit Frozen Counter w/o<br>flag            | variant for Frozen Counter Static objects                                 |
| FrzCntEvents     | 16-bit Frozen Counter Event<br>w/o time      | variant for Frozen Counter Event objects                                  |
| FrzCntEvDepth    | 100                                          | maximum number of Frozen Counter Events that can be stored                |
| CntChangeEvents  | 16-bit Counter Change Event<br>w/o time      | variant for Counter Change Event objects                                  |
| CntChangeEvDepth | 100                                          | maximum number of Counter Change Events that can be stored                |
| AIStatic         | 16-bit Analog Input w/o flag                 | variant for Analog Input Static objects                                   |
| FrzAIStatic      | 16-bit Frozen Analog Input<br>w/o flag       | variant returned from Class 0 poll for Frozen Analog Input Static objects |
| FrzAIEvents      | 16-bit Frozen Analog Event<br>w/o time       | variant for Frozen Analog Input Event objects                             |
| FrzAlEvDepth     | 100                                          | maximum number of Frozen Analog Input Events that can be stored           |
| AIChangeEvents   | 16-bit Analog Input Change<br>Event w/o time | variant for Analog Input Change Event objects                             |
| AIChangeEvDepth  | 200                                          | maximum number of Analog Input Change Events that can be stored           |
| AOStatic         | 16-bit Analog Output Status                  | variant for Analog Output Block objects                                   |
| SelectTimeout    | 10                                           | Select Before Operate timeout period (in seconds)                         |
| TimeSynchPeriod  | 86400                                        | time (in seconds) between IED requests for time syncs                     |
| ALFragSize       | 2048                                         | maximum application layer message size (in octets) that IED can send      |
| DLAck            | Never                                        | when device will request data link layer acknowledgements                 |
| DLTimeout        | 2                                            | how long data link layer waits for acknowledgement from Master            |
| DLNumRetries     | 0                                            | how many times a data link layer packet is re-sent after failing          |

## Importing Data using DNP 3.0

Data can be imported into the 9700 Power Meter from a DNP control relay or analog output device. DNP Slave Import modules are used to take a DNP Analog output or Binary output object and map them into registers.

## **Using the EtherGate Protocol**

The EtherGate protocol can be used on one or more of the XPRESS CARD'S RS-485 ports, in place of SEAbus, Modbus RTU or DNP 3.0 protocols. The EtherGate protocol allows the 9700 Power Meter to act as a gateway, transferring data directly between Ethernet and RS-485 networks.

There are three ways EtherGate can be used to transfer data between networks. Using the IP Address of the 9700 Power Meter, one of three IP Service Port numbers (sockets) can be used to direct the flow of data as follows:

- If the IP Service Port is set to 7800, Ethernet data is transferred to both XPRESS CARD RS-485 ports.
- If the IP Service Port is set to 7802, Ethernet data is transferred to the XPRESS CARD'S COM 2 RS-485 port only.
- If the IP Service Port is set to 7803, Ethernet data is transferred to the XPRESS CARD'S COM 3 RS-485 port only.

## Communicating Through the 9700 Power Meter

In the basic EtherGate configuration, your WinPM workstation connects to the XPRESS CARD'S Ethernet port, and an RS-485 loop of devices connects to the XPRESS CARD'S COM2 or COM3 RS-485 port (or both, if you have two RS-485 loops). In this configuration you communicate with the RS-485 loop *through* the 9700 Power Meter (the 9700 Power Meter acts as the gateway).

## **Using the Internal Modem**

This section describes the operation of the 9700 Power Meter internal modem. This section only applies if you have ordered the –MDM (or – MDMC) option.

Before installing or using your 9700 Power Meter, make sure that you are familiar with the FCC and Industry Canada warnings located at start of this manual, as well as the *Installation and Basic Setup Instructions* included with the device.

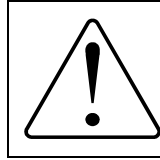

The cable that connects the modem to the telephone network must be disconnected before opening the meter for servicing.

## **Baud Rates**

The internal modem is capable of using all standard modem protocols from 300 bps to 33600 bps. The baud rate used between connected modems is independent of the baud rate used for communication between the modem and the 9700 Power Meter.

## ModemGate Functionality

The 9700 Power Meter-MDM's internal modem is multiplexed with the Comm 1 communications port. This provides a connection between your meter, your connected RS-485 loop, and your telephone network. This connection, referred to as ModemGate, transfers all data received by the internal modem to the RS-485 loop connected to Comm 1.

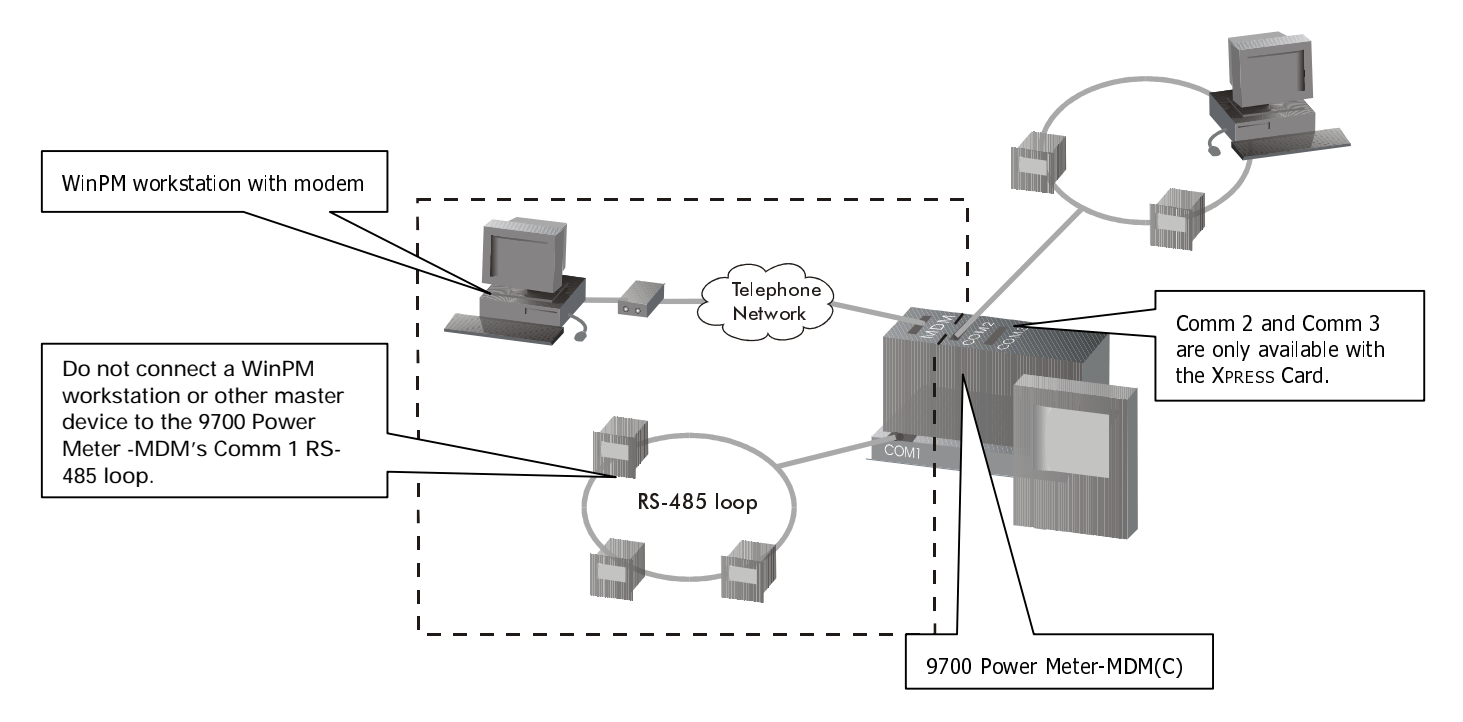

# NOTE

If your 9700 Power Meter has the –MDMC option, connect the bare wire cable included with your meter to the captured wire connector.

## **Connecting the Modem**

Connect the 9700 Power Meter-MDM modem via the RJ-11 jack located on the top of the meter. An FCC compliant telephone cord is provided that has two male RJ-11 plugs. Connect the meter to your telephone network using the cable provided (if you use a different cable, ensure that it is FCC Part 68 compliant). Follow these steps to connect the modem to your telephone network:

- 1. Install the meter into its mounting location and connect the power supply, communications connections, and voltage and current inputs as described in the *Installation and Basic Setup Instructions* shipped with the meter.
- 2. Plug the telephone cord into the modem's RJ-11 socket, located on the top of the meter (labeled MODEM).
- 3. Plug the other end of the telephone cable into the telephone jack that connects to the telephone network.
- 4. Power up the meter.
- 5. Using WinPM, configure the Comm 1 Communication's module settings (described below).

### **Communications Module Settings**

The Comm 1 Communications module on the 9700 Power Meter has one additional setup register labeled *ModemInit*. This string register defines the initialization string for the internal modem, using a maximum of 47 characters.

Edit the *ModemIni*t register and enter the initialization string desired. The string is sent to the modem as soon as you download (Send & Save) the Comm 1 module. Note that the string is also sent to the modem whenever the meter is powered up, or whenever the baud rate in the Comm 1 Communications module is changed.

Any changes to the *Modem Init* or Baud Rate setup registers while the modem is online will cause the modem to disconnect from the phone line.

## Verifying Communications

There are four LEDs on the top of the 9700 Power Meter to help you verify that the modem is communicating properly. Beside the RJ-11 (or captured wire) connector marked MODEM, are two LEDs marked TXD and CD.

| LED | Function                                                                                                    |
|-----|----------------------------------------------------------------------------------------------------|
| CD  | This LED indicates the presence of a carrier signal. It should stay on as long as there is an active connection to the modem. |
| TXD | This LED flashes to indicate the presence signals transmitted out on the telephone line.                                      |

The two LEDs indicating traffic on COMM 1 are marked RXD and TXD.

| LED | Function                                                                   |
|-----|----------------------------------------------------------------------------|
| RXD | This LED flashes as signals are received on Comm1 from the RS-485 loop.    |
| TXD | This LED flashes as signals are transmitted from Comm1 to the RS-485 loop. |

## Modem Initialization String Examples

The modem supports various commands in the initialization string. The examples below are for use when the modem is used to receive incoming calls.

1. Enter the following string to force the modem to use the 1200 bps Bell 212A quick-connect (this ensures the modem will answer incoming calls and connect within nine seconds):

AT&F0 +MS=69,0,1200,1200 \N0 S0=1

2. This string will set the modem back to its default state of connecting with the fastest possible baud rate between modems:

#### AT&F0 S0=1

For any initialization string it is recommended that the &F0 be at the beginning of the string. A list of compatible AT commands is provided in Chapter 5: "Technical Reference".

## **Using Time Synchronization**

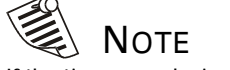

If the time on a device is out by one second or more when a time sync signal is received, the device's clock is reset to the broadcast time. Time synchronization allows you to synchronize the internal clocks of multiple networked Siemens Energy & Automation devices. When your devices' clocks are synchronized, all data logs will have timestamps that are relative to a uniform time base. This allows you to perform accurate sequence-of-events and power quality analyses.

Time synchronization is achieved by broadcasting the time across the network of IEDs. When the source of the time broadcast initially connects to the devices, the time signal is interpreted as the absolute time, and the devices' clocks are reset. During normal operation time signals are sent out periodically, and each 9700 Power Meter will continually assess its ability to remain synchronized with the incoming broadcasts. Over a brief period of time the 9700 Power Meter learns how its internal timing differs from that of the broadcast source, and adjusts its timekeeping to compensate. Very accurate time synchronization can be achieved with this method.

Devices that are not continuously connected to the time source (i.e. modem sites) will be synchronized each time they are connected. The longer the duration between connections, the larger the error in time synchronization can be. In the extreme case this can result in missing or duplicated logs. If this occurs, GPS receivers can be installed at the remote sites, a direct WinPM connection can be implemented, or the time between connections can be reduced. As a remote device's clock is reset upon connection if its clock is out of synchronization by one or more seconds, increasing the frequency of connections will typically ensure records are not duplicated or lost.

## **Time Synchronization Accuracy**

Different time sync methods can be used to provide different levels of accuracy. WinPM can be used for systems where time synchronization is not critical. In this configuration, each device's clock is synchronized to the time broadcast by the WinPM Communications Server workstation. For applications where highly accurate synchronization is required, an additional serial network is installed at the site, and a GPS receiver is used to broadcast the time synchronization signal.

Using a GPS receiver, the 9700 Power Meter can be synchronized to within  $\pm$  1ms of Universal Time, or within  $\pm$  2ms (typical) of other 9700 Power Meter devices on the network.

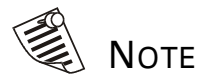

Time synchronization accuracy cannot be guaranteed on Ethernet networks.

## **Communications Ports and Protocols Used**

Time synchronization signals from WinPM or a GPS receiver are received through the communications ports on the 9700 Power Meter base unit and optional XPRESS CARD. Signals can be received on the device's COM 1 RS-232/RS-485 port, the XPRESS CARD'S COM 2 or COM 3 RS-485 ports, or the XPRESS CARD'S 10BaseT and 10BaseFL Ethernet ports.

An XPRESS CARD is required if time synchronization from a GPS receiver is implemented (two communications ports are required in this configuration), and COM1 should be used to receive time synchronization signals.

Time synchronization can be achieved using SEAbus and DNP3.0 protocols (note that DNP 3.0 can be used on only one XPRESS CARD port per device). GPS time synchronization uses special protocols defined for the type of GPS receiver you are using.

## Configuring the 9700 Power Meter to Interpret Time Synchronization Signals

To implement GPS time synchronization, use WinPM or the MGT to configure the Clock module and the Communications or Ethernet module:

- Specify which port will receive time synchronization signals by setting the Time Sync Source setup register in the 9700 Power Meter's Clock module. Only signals received on the port specified will be used for synchronization.
- Specify the protocol you want to use by setting the Protocol setup register in the 9700 Power Meter's Communications module (or Ethernet module) for the port that receives the signals.

You may need to modify the "Time Sync Type" setup register if a DNP Master is sending time broadcasts in local time.

If you are using WinPM as the source for time synchronization signals, set the Communications or Ethernet module's Protocol setup register to SEAbus. If you are using a GPS receiver as the time source, specify the receiver type in the Protocol setup register that matches your receiver. Various GPS receivers are supported by the 9700 Power Meter.

## Time Synchronization using a GPS Receiver

Use GPS receivers at each Site if you require time synchronization of your 9700 Power Meter devices to be within ±1ms of Universal Time. To implement GPS time synchronization, each 9700 Power Meter must be equipped with the optional XPRESS CARD, as two communications links are required at each device. The highest possible accuracy can be achieved using COM 1 to receive time signals; however, COM 2 and COM 3 can be used for time synchronization with slightly less accuracy than COM 1.

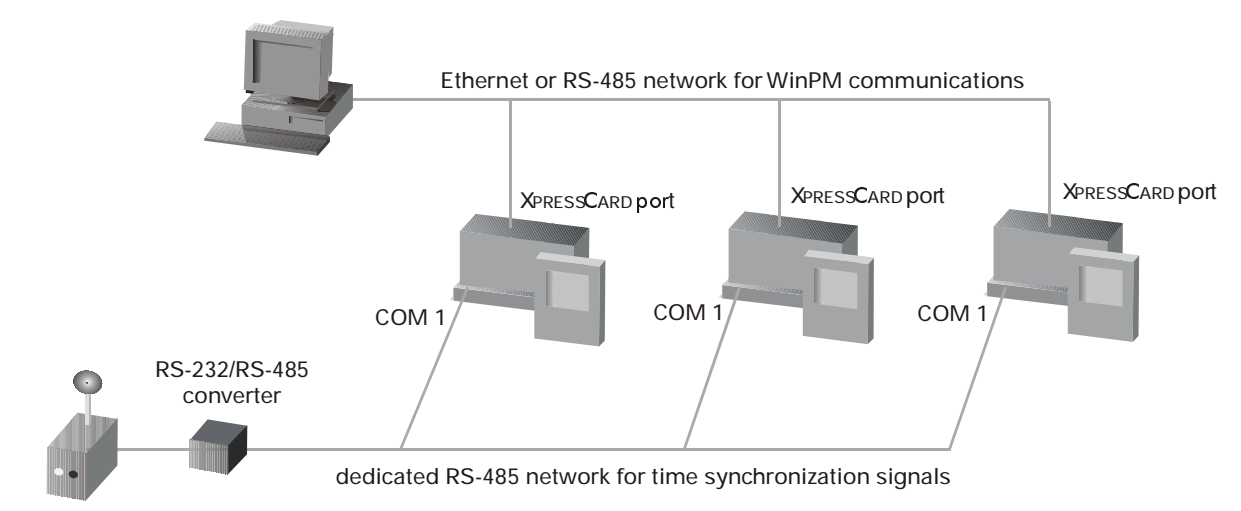

**GPS** Receiver

Either RS-232 or RS-485 networks can be used for time synchronization, however, RS-485 is recommended if more than two devices are being synchronized. (Ethernet cannot be used for GPS time synchronization.)

## **Supported GPS Receivers**

As of 9700 Power Meter V200, the following GPS receivers are supported:

| GPS Receiver                       | Comm Module Protocol Register Setting |
|------------------------------------|---------------------------------------|
| True Time XL-DC series             | GPS:TRUETIME/DATUM                    |
| Datum ExacTime Series              | GPS:TRUETIME/DATUM                    |
| Arbiter 1092                       | GPS:ARBITER                           |
| Clark and Associates GPS-200-ASCII | GPS:TRUETIME/DATUM                    |

## **Time Synchronization Diagnostics and Event Logging**

The 9700 Power Meter's Diagnostics module includes five output registers that provide time synchronization diagnostics. Refer to the 9700 Power Meter.

Events are logged by the 9700 Power Meter's Clock module, Communications modules and Diagnostics module in response to time synchronization events. The following events will appear in the WinPM Event Log:

- Time sync acquired generated when the first time sync signal is received (Diagnostics module's Time Sync Status register goes ON).
- Time sync lost generated if no time sync signals are received in two times the average interval of the last five signals (Diagnostics module's Time Sync Status register goes OFF).
- GPS locked generated when the GPS receiver locks onto a time source (Diagnostics module's GPS Status register goes ON).
- GPS unlocked generated when the GPS receiver loses its lock on a time source (Diagnostics module's GPS Status register goes OFF).
- Time set generated when a time synchronization signal is interpreted as a time set, and the device's clock is reset. Two events are recorded; one with the timestamp before the clock was set, and one with the timestamp after the clock was set.

## **Creating Custom MGT Displays**

Custom MGT displays can be created showing any data the 9700 Power Meter measures or calculates. To create a custom display, configure one of the buttons adjacent to the MGT's screen and specify the display format and parameters to show on the screen. As the MGT's buttons are factoryconfigured, an existing display is sacrificed when a custom display is created.

The MGT displays data in 11 different formats: standard character screens, large character screens, four and six-channel bar graphs, harmonics screens, trending screens, integrator screens, and three types of status screens. This section details the 11 different MGT display formats, and shows how each is set up to display specific parameters.

## **Overview of MGT Button Configuration**

To create a custom display, one of the user-configurable buttons is reconfigured. All the user-configurable MGT buttons are set up as follows:

- 1. Press the SETUP button on the main menu, then press the button labeled CONFIGURE BUTTONS.
- 2. Using the keypad, enter your password.

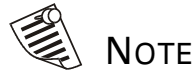

If the button you want to configure resides on a different screen, use the buttons labeled NEXT and PREVIOUS to scroll back and forth between the screens of configurable buttons. Press the Esc button to return to the main menu.

- 3. Press the button that you want to configure.
- 4. You will be prompted to enter the first line of the new button label you want to define. Use the keypad to enter the first line of your new button label, then press ENTER. (The first line of the label can be up to 10 characters long.) Pressing ENTER will keep the current button label.
- 5. Use the keypad to enter the second line of your new button label (again, up to 10 characters) then press ENTER. The following screen appears:

| <b>Stence</b><br>Large<br>Four C<br>Six Ch<br>Harmon<br>Parame<br>Not Im<br>Large<br>7 Stat<br>14 Sta<br>Wavefo<br>Integr: | Character Di<br>hannel Bar G<br>annel Bar G<br>ics Display<br>ter Trend Di<br>Plemented<br>Status Displ<br>us Display<br>tus Display<br>ator Display | Display<br>splay<br>iraph<br>splay<br>splay<br>ay |
|----------------------------------------------------------------------------------------------------|----------------------------------------------------------------------------------------------------|---------------------------------------------------|
| Use UP                                                                                                    | /DOWN arrows                                                                                                    | ; to                                              |
| Select                                                                                                    | Display Typ                                                                                                    | Pe                                                |

- 6. Select the type of display screen you want to use, then press ENTER. Depending on the screen type you have chosen, you will be prompted for different information. Setting up each of the display screens is described in detail in the sections that follow. Refer to these sections for instructions about setting them up.
- 7. When you have specified all the necessary information for the display screen you selected, press ENTER. You will return to the main menu screens and the new button you have specified will appear in the main menu.

Any time you want to view the data in the screen you have setup, press its button in the main menu. To leave the screen and return to the main menu, press the ESC button.

## Using the MGT Display Formats

The following paragraphs describe the various display formats that the MGT offers, and how each is configured. Refer to the register class symbol at the start of each format description to determine what register classes can be displayed in each screen (register classes are introduced on page 4-4).

#### **Specifying Parameter Handles**

When you create a custom screen, the MGT requests a *parameter handle*. Parameter handles specify the memory location inside the 9700 Power Meter where data is stored. Each register has a unique parameter handle.

Parameter handles are four-digit hexadecimal numbers, such as 71E4. To determine a particular parameter handle, refer to the help file handles.pdf, provided on all WinPM release CDs. If you do not have a release CD from

Siemens Energy & Automation, contact Customer Service at 800-427-2256 and request the parameter handles for the 9700 Power Meter.

### Standard Character Screens

Standard character screens are used for displaying numeric register values. They present data in small enough characters to include 15 different numeric registers on one screen. These screens are best suited for viewing close-up. Data in standard character screens are updated once per second, regardless of the update rate of the register on the connected device.

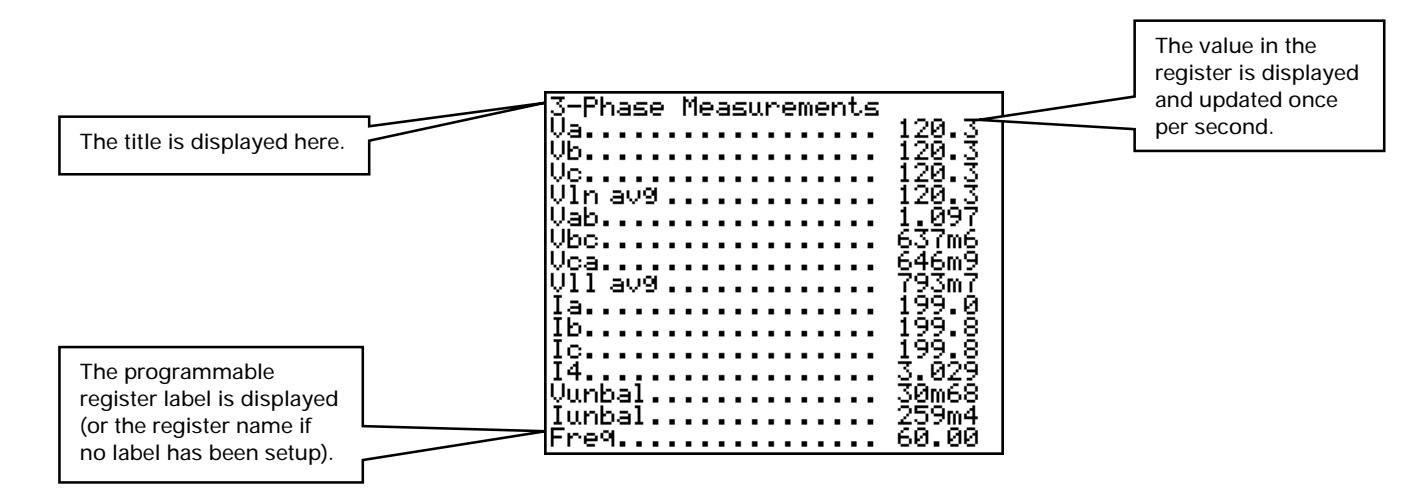

To set up a standard character screen:

- 1. Enter the parameter handle of the first register you want to display on the screen, then press ENTER. If you want to keep the register that is currently in use, press the button labeled KEEP PREVIOUS.
- 2. Repeat step 1 for the remaining 14 registers that you want to display. If at any point you want to return to the main menu and cancel your changes, press the ESC button. You do not have to specify a handle for every register if you do not want to use all 15 lines. Pressing ENTER will skip a line; in the display screen, that line will be left blank.
- 3. Once you have entered the parameter handles, you are prompted for a title for the display screen. Enter a title of up to 26 characters, then press the ENTER button. If you want to keep the title that is currently in use, press the button labeled KEEP PREVIOUS.

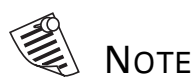

If you have already set up a standard character screen and you want to change only some of the registers you are displaying, use the KEEP PREVIOUS button to keep the old registers.

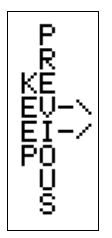

### Large Character Screens

Large character screens are also used for displaying numeric register values. They display up to four registers on one screen. The large character format is well suited for viewing from a distance. Data in large character screens are updated once per second, regardless of the update rate of the register on the connected device.

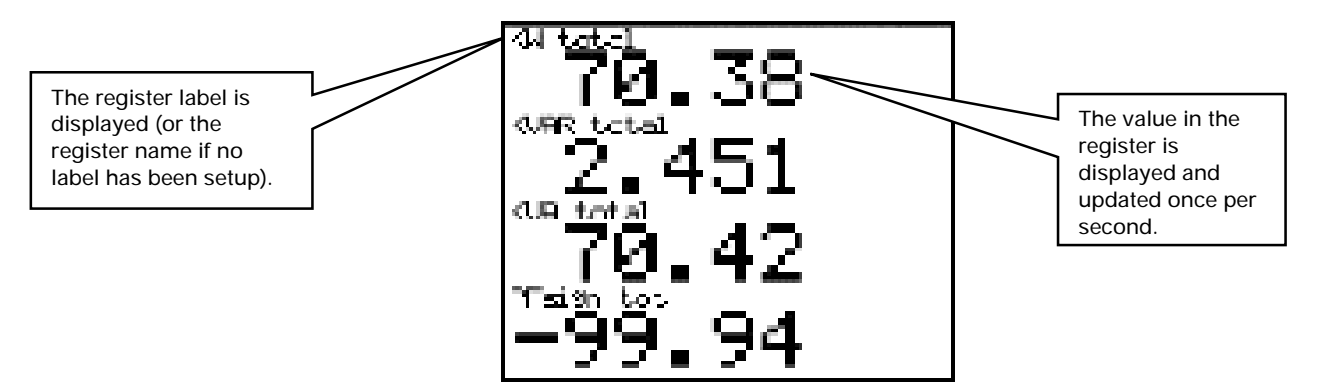

To set up a large character screen:

- 1. Enter the parameter handle of the first register you want to display on the screen, then press ENTER. If you want to keep the register that is currently in use, press the button labeled KEEP PREVIOUS.
- Repeat step 1 for the remaining 3 registers that you want to display. If at any point you want to return to the main menu, press the ESC button. You do not have to specify a handle for every register if you do not want to use all 4 lines. Pressing ENTER will skip a line; in the display screen, that line will be left blank.

## Bar Graph Screens

The MGT offers two different kinds of bar graph screens to display numeric registers on the connected device (a 4-channel and a 6-channel display). These displays offer a graphical representation of fluctuations in the register values and they are suitable for viewing from a distance. For both the 4-and 6-channel displays, you can define a minimum and a maximum boundary of the bar graph and hence control the scale of the graph. If you have linked any of the registers you are displaying to a Minimum or Maximum module, you can also display the minimum and maximum values attained by the register.

#### 4-Channel Bar Graph

The 4-channel bar graph displays four numeric register values in bar graph form. If you are displaying high-accuracy registers, the graph is updated every second. If you are displaying high-speed registers without minimum and maximum values indicated, the graph is updated every 100 msec (with the minimum and maximum values displayed, the update rate is 1 second).

| The register label is<br>displayed (or the register<br>name if no label has been | 0.000 Vlna<br>a agg Vlnb | 400.0 | The value in the register<br>is represented by the<br>position of the bar. No<br>number is given.       |
|----------------------------------------------------------------------------------|--------------------------|-------|----------------------------------------------------------------------------------------------------|
| setup).                                                                          | 0.000 Vinc               | 400.0 | The high boundary of the scale is shown here.                                                           |
| The low boundary of the scale is shown here.                                     | -0.000 Vln avg           | 400.0 | If you have elected to show<br>min and max bars, they are<br>displayed as the symbols<br>and <b>4</b> . |

To set up a 4-channel bar graph screen:

- 1. Enter the parameter handle of the first register you want to display on the screen, then press ENTER. If you want to keep the register that is currently in use, press the button labeled KEEP PREVIOUS.
- Enter the minimum boundary for the bar graph scale, then press ENTER. Note that this value should be the lowest value you expect the register to attain. For example, if your bar graph is to display the voltage on phase a, and you expect the voltage to be around 1200 V, you may want to enter 1000 as your minimum boundary. If you want to keep the value that is currently in use, press the button labeled KEEP PREVIOUS.
- 2. Enter the maximum boundary for the bar graph scale, then press ENTER. Note that this value should be the highest value you expect the register to attain. For example, if your bar graph is to display the voltage on phase a, and you expect the voltage to be around 1200 V, you may want to enter 1400 as your maximum boundary. If you want to keep the value that is currently in use, press the button labeled KEEP PREVIOUS.
- 3. Repeat steps 1 to 3 for the remaining 3 registers that you want to display. If at any point you want to return to the main menu, press the ESC button.

| 4 | . The next value you are prompted for is the minimum value attained by       |
|---|------------------------------------------------------------------------------|
|   | the first register in the display. If you have linked the first register you |
|   | are displaying to a Minimum module, you can display that minimum             |
|   | value on your bar graph. To do so, enter the handle of the appropriate       |
|   | Minimum module output register, then press ENTER. If you have not            |
|   | linked to a Minimum module, just press ENTER to continue.                    |

5. Next, you are prompted for the maximum value attained by the first register in the display. If you have linked the first register you are displaying to a Maximum module, you can display that maximum value on your bar graph. To do so, enter the handle of the appropriate Maximum module output register, then press ENTER. If you have not linked to a Maximum module, just press ENTER to continue.

| Parameter |   | Function            |  |  |
|-----------|---|---------------------|--|--|
| 5         | = | min for parameter 1 |  |  |
| 6         | = | max for parameter 1 |  |  |
| 7         | = | min for parameter 2 |  |  |
| 8         | = | min for parameter 2 |  |  |
| 9         | = | min for parameter 3 |  |  |
| 10        | = | max for parameter 3 |  |  |
| 11        | = | min for parameter 4 |  |  |
| 12        | = | max for parameter 4 |  |  |
|           |   |                     |  |  |

NOTE

maximum values attained by the register are not the same as the minimum and maximum boundaries of the scale.

- 6. Steps 5 and 6 are repeated for the remaining three registers to be displayed in the bar graph.
- 7. You are prompted to specify if you want to display min and max bars on the bar graph. If you specified parameter handles in steps 5 or 6 and you want to display these values, select 1, then press ENTER. If you have not linked to any Minimum or Maximum modules, or you do not want to display these values, select 0 and press ENTER.

#### 6-Channel Bar Graph

The 6-channel bar graph displays six numeric register values in bar graph form, and in number form. If you are displaying high-accuracy registers, the graph is updated every second. If you are displaying high-speed registers without minimum and maximum values indicated, the graph is updated every 100 ms (with the minimum and maximum values displayed, the update rate is 1 second).

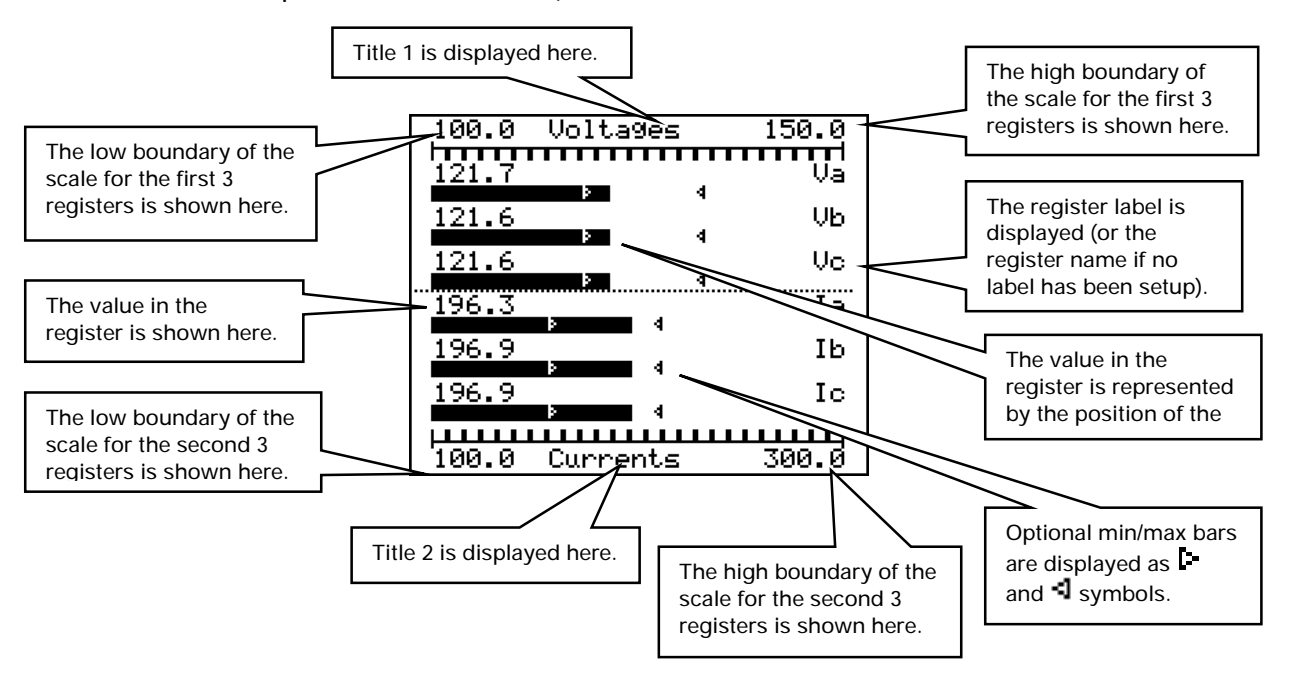

#### To set up a 6-channel bar graph screen:

- 1. Enter the parameter handle of the first register you want to display on the screen, then press ENTER. If you want to keep the register that is currently in use, press the button labeled KEEP PREVIOUS. Repeat this step for the remaining 5 registers.
- Parameter Function 7 = min for parameter 1 8 = max for parameter 1 = min for parameter 2 9 10 = min for parameter 2 11 = min for parameter 3 = max for parameter 3 12 13 = min for parameter 4 = max for parameter 4 14 = min for parameter 5 15 16 = max for parameter 5 17 = min for parameter 618 = max for parameter 6

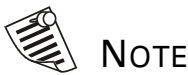

The closer together your min and max values are, the more pronounced your graph's response will be to changes in the register value.

- 2. The next value you are prompted for is the minimum value attained by the first register in the display. If you have linked the first register you are displaying to a Minimum module, you can display that minimum value on your bar graph. To do so, enter the handle of the appropriate Minimum module output register, then press ENTER. If you have not linked to a Minimum module, just press ENTER to continue.
- 3. Next, you are prompted for the maximum value attained by the first register in the display. If you have linked the first register you are displaying to a Maximum module, you can display that maximum value on your bar graph. To do so, enter the handle of the appropriate Maximum module output register, then press ENTER. If you have not linked to a Maximum module, just press ENTER to continue.
- 4. Repeat steps 3 and 4 for the remaining 5 registers that you want to display. If at any point you want to return to the main menu, press the ESC button.
- 6. Enter the minimum boundary for the bar graph scale for the first three registers, then press ENTER. Note that this value should be the lowest value you expect any of these registers to attain.
- 7. Enter the maximum boundary for the bar graph scale for the first three registers, then press ENTER. Note that this value should be the highest value you expect any of these registers to attain. Enter the minimum boundary for the bar graph scale for the second three registers, then press ENTER
- 8. Enter the maximum boundary for the bar graph scale for the second three registers, then press ENTER.
- 9. You are prompted to specify if you want to display min and max bars on the bar graph. If you specified parameter handles in steps 2 or 3 and you want to display these values, select 1, then press ENTER. If you have not linked to any Minimum or Maximum modules, or you do not want to display these values, select 0 and press ENTER.
- 10. Next, you are prompted for a title for the top three bar graphs (Title 1). Enter a title of up to 9 characters, then press the ENTER button.
- 11. Next, you are prompted for a title for the bottom three bar graphs (Title 2). Enter a title of up to 9 characters, then press the ENTER button.

## Harmonics Screens

The harmonics screens allow you to display the values calculated by the Harmonics Analyzer module. They appear in a histogram form to show the harmonic spectrum of the input for which harmonics are being calculated. To maximize the resolution of the display, the harmonic with the highest amplitude is scaled to the top of the screen. The display is updated every second.

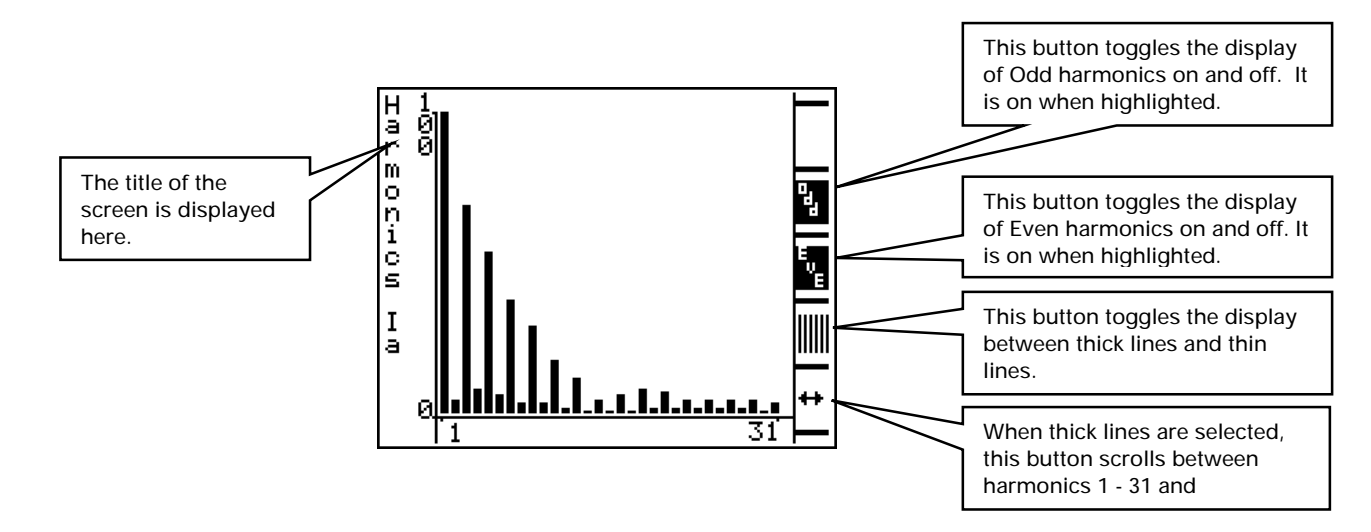

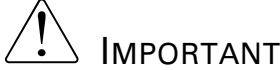

You only need to enter the parameter handle for the first harmonic; the MGT automatically reads the remaining harmonic registers. If you enter an incorrect handle for the first output register, the rest of the readings will be unpredictable To set up a harmonics screen:

- 1. Enter the handle of the first output register of the Harmonics Analyzer module you want to view, then press ENTER. If you want to keep the register that is currently in use, press the button labeled KEEP PREVIOUS.
- 2. Enter a title of up to 15 characters, then press the ENTER button. If you want to keep the title that is currently in use, press the button labeled KEEP PREVIOUS.

### Parameter Trending Screens

The parameter trending screens plot the value of a register over time. These real-time displays allow you to view a register value graphically. You can specify the scale for the Y-axis of the graph (the register value) and the X-axis (time). The maximum update rate for a parameter trending screen is 1 second.

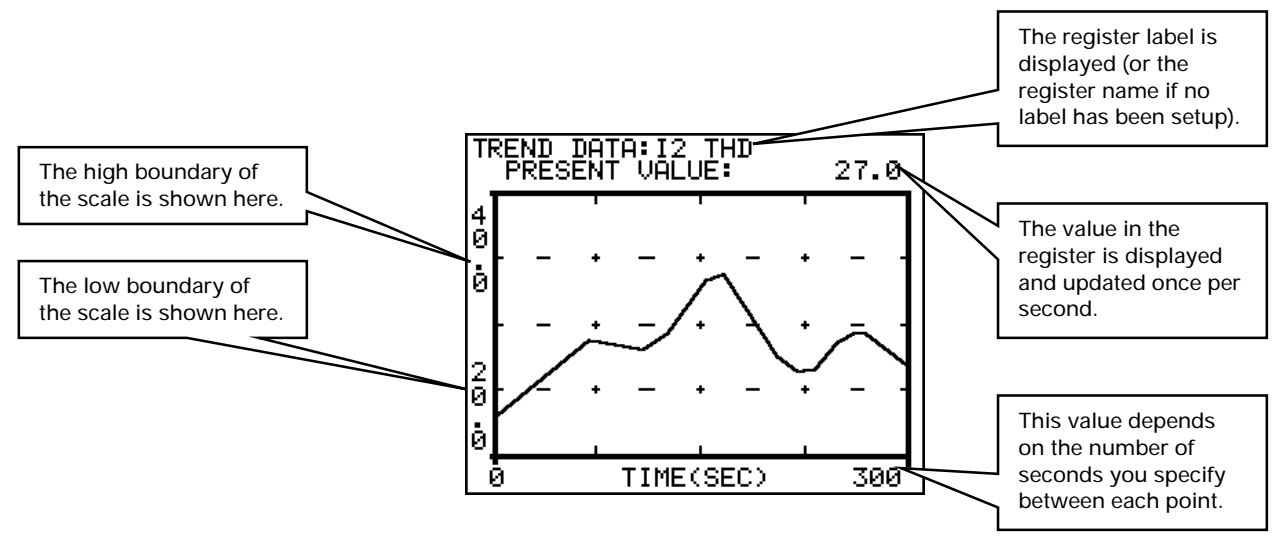

#### To set up a parameter trending screen:

- 1. Enter the handle of the register you want to plot on the screen, then press ENTER. If you want to keep the register that is currently in use, press the button labeled KEEP PREVIOUS.
- 2. Enter the minimum boundary value you expect the register to attain, then press ENTER. This value becomes the minimum boundary of the Y-axis of the trending graph. If you want to keep the value that is currently in use, press the button labeled KEEP PREVIOUS.
- 3. Enter the maximum boundary value you expect the register to attain, then press ENTER. This value becomes the maximum boundary of the Yaxis of the trending graph. If you want to keep the value that is currently in use, press the button labeled KEEP PREVIOUS.
- 4. Enter the number of seconds you want to elapse between each point on the graph. This determines the scale of the X-axis of the graph. For example, if you specify 1 second between each point, the X-axis will span 150 seconds. If you specify 2 seconds between each point, the Xaxis will span 300 seconds. If you want to keep the value that is currently in use, press the button labeled KEEP PREVIOUS.

You do not need to specify a title for a parameter trending screen. It is preset to display the label of the selected register (or the register name if no label has been defined). The present value of the selected register is also displayed in numeric format at the top of the graph.

## Status Display Screens

Status display screens are used for displaying Boolean register values. The data is presented using small enough characters to include 3, 7, or 14 different Boolean registers on one screen. Data in status display screens are updated once per second, regardless of the updated rate of the register on the connected device.

#### Large Status Display

The status display screens with three values use large characters and are suitable for viewing from a distance.

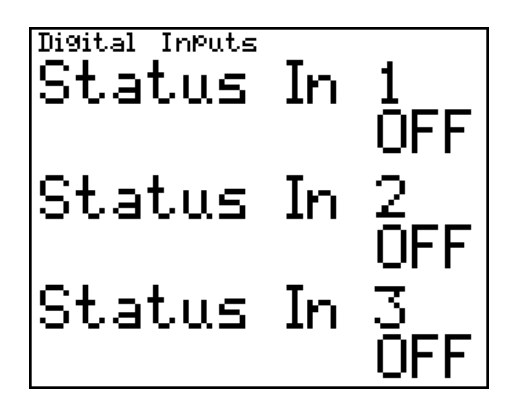

To set up a large status display screen:

- 1. Enter the parameter handle of the first register whose status you want to display on the screen, then press ENTER. If you want to keep the register that is currently in use, press the button labeled KEEP PREVIOUS.
- 2. Repeat step 1 for the remaining 2 registers whose status you want to display.
- 3. Once you have entered the parameter handles, you are prompted for a title for the display screen. Enter a title of up to 26 characters, then press the ENTER button. If you want to keep the title that is currently in use, press the button labeled KEEP PREVIOUS.

When you view your status display screen, the labels of the selected registers are displayed; if no labels have been defined, the default register names appear. To the right of each label, the state of the register is displayed. This can be either the associated Boolean ON or OFF label, or, if no Boolean ON/OFF labels have been defined, simply ON or OFF.

#### 7 and 14 Status Display Screens

The screens displaying 7 and 14 values are best suited for viewing close-up.

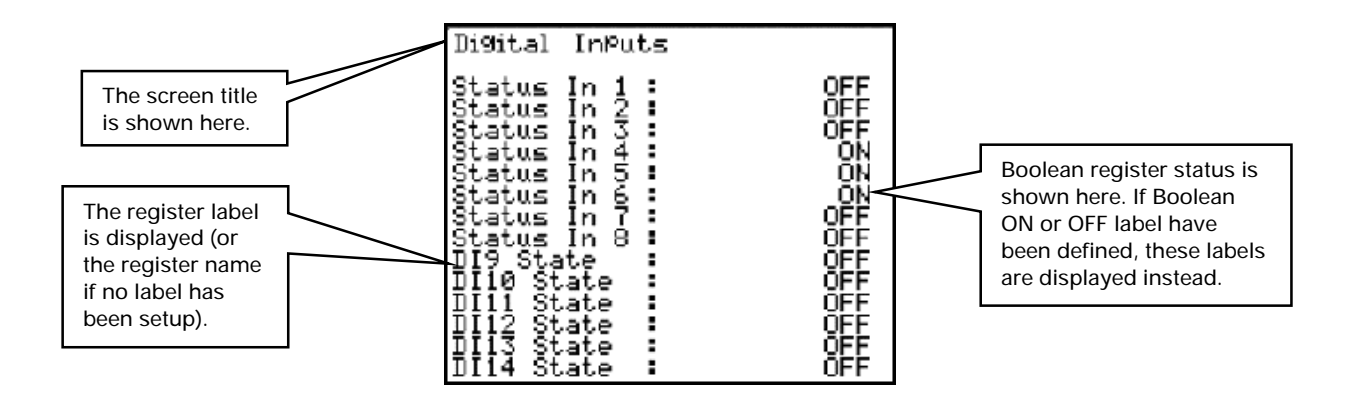

To set up a 7 or 14 status display screen:

- 1. Enter the parameter handle of the first register whose status you want to display on the screen, then press ENTER. If you want to keep the register that is currently in use, press the button labeled KEEP PREVIOUS.
- 2. Repeat step 1 for the remaining 6 or 13 registers (depending on which display you selected) whose status you want to display.
- Once you have entered the parameter handles, you are prompted for a title for the display screen. Enter a title of up to 26 characters, then press the ENTER button. If you want to keep the title that is currently in use, press the button labeled KEEP PREVIOUS.

When you view your status display screen, the labels of the selected registers are displayed; if no labels have been defined, the default register names appear. To the right of each label, the state of the register is displayed. This can be either the associated Boolean ON or OFF label, or, if no Boolean ON/OFF labels have been defined, simply ON or OFF.

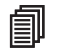

## Waveform Display Screens

Waveform display screens allow you to display the output of a Waveform Recorder module. They read the data from this module's Wform Log output register and display it graphically based on the scale you define. Depending on how the waveform is formatted, your display may contain from 1 to 8 cycles of waveform data:

| Waveform<br>Format                    | Cycles Appearing<br>on MGT | Resolution<br>(samples/cycle) |
|---------------------------------------|----------------------------|-------------------------------|
| 128 x 14                              | 1                          | 128                           |
| 64 x 14, 64 x 28                      | 2                          | 64                            |
| 32 x 12, 32 x 26,<br>32 x 40, 32 x 54 | 4                          | 32                            |
| 16 x 22, 16 x 48,<br>16 x 72, 16 x 96 | 8                          | 16                            |

As the MGT can only display 128 points at a time, it takes the most recent set of waveforms in the Wform Log output register.

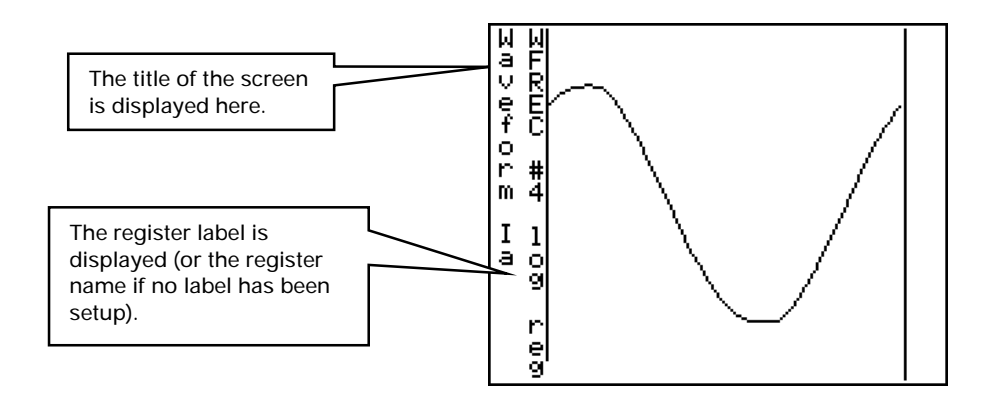

#### To set up a waveform display screen:

- 1. Enter the handle of a Waveform Recorder's Wform Log output register, then press ENTER. If you want to keep the register that is currently in use, press the button labeled KEEP PREVIOUS.
- 2. Enter a title of up to 15 characters, then press the ENTER button. To keep the title that is currently in use, press the button labeled KEEP PREVIOUS.

### Integrator Screens

Integrator screens allow you to display numeric outputs with greater resolution than other displays. They can display up to 4 output values on the MGT at one time, with up to 11 digits of resolution. By default, the MGT includes the ENERGY display and the outputs of Integrator modules #1 through #4.

kWh import 701.4 kWh export ΩЙ kWh total 701.4kWh net 701.4

#### To set up an integrator display screen:

- 1. Enter the handle of an Integrator's Result output register (or other numeric register if desired), then press ENTER. If you want to keep the register that is currently in use, press the button labeled KEEP PREVIOUS.
- 2. Repeat step 1 for the remaining 3 registers whose Results you want to display. If you want to keep the register that is currently in use, press the button labeled KEEP PREVIOUS.

When you view your Integrator display screen, the labels of the selected registers are displayed; if no labels have been defined, the default register names appear. To the right of each label, the value of the register is displayed.

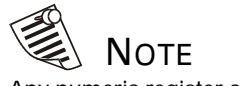

Any numeric register can be displayed on an Integrator screen.

# **Technical Reference**

The specifications that follow are subject to change without notice.

#### In this Chapter

| ٠ | Module Summary<br>Measurements             | 5–2<br>5–12  |
|---|--------------------------------------------|--------------|
|   | kW Measurement Accuracy                    | 5-12<br>5-13 |
|   | High-Speed Measurements During Fault       | 5–14         |
| ٠ | Input Ratings                              | 5–14         |
| ٠ | Optional Input/Output Modules              | 5–16         |
|   | Analog Input Modules                       | 5–16         |
|   | Analog Output Modules                      | 5–17         |
|   | Digital Input Modules                      | 5–17         |
|   | Digital Input Dry Contact Modules          | 5–18         |
|   | Thermocouple Input Modules                 | 5–18         |
|   | RTD Input Modules                          | 5–18         |
|   | Digital Output Modules                     | 5–19         |
| ٠ | Additional Specifications                  | 5–21         |
| ٠ | Compatible AT Commands                     | 5–21         |
| ٠ | Standards Compliance                       | 5–24         |
| ٠ | Ordering Information                       | 5–25         |
|   | Internal Analog Input                      | 5–26         |
|   | External Input/Output Expansion            | 5–26         |
|   | Ordering Example                           | 5–27         |
| ٠ | External Output Device Part Number Summary | 5–28         |
| • | Warranty                                   |              |
| • | Product Return Procedure                   | 5–29         |
|   |                                            |              |

## **Module Summary**

The following table (pages 5–2 through 5–11) lists all of the modules available in the current version of the 9700 Power Meter. The table shows how many of each module are available, how many of each are used in the factory configuration, and how many are high-speed capable (high-speed capable modules update every cycle; standard modules update every second).

The Module Summary table also shows the ranges or options available for each module's setup registers and the setting each register holds when a new module is created.

## **Setup Register Creation Defaults**

It is important to note that the creation defaults shown in the table apply only to new modules when they are created in the device. The setup register settings shown do not apply to modules that are included in the factory configuration. Many of the modules in the factory configuration have been configured with custom settings.

#### Module Summary Table

| Module<br>Name | Total<br>Available<br>in 9700 | Used in<br>Factory<br>Config. | High-<br>Speed<br>Capable | Setup Registers | Range or Options                                        | Creation Default     |
|----------------|-------------------------------|-------------------------------|---------------------------|-----------------|---------------------------------------------------------|----------------------|
| Alert          | 10                            | none                          | 10                        | Message         | Up to 120 characters                                    | default message      |
|                |                               |                               |                           | Priority        | 0 to 255                                                | 128                  |
|                |                               |                               |                           | Destination     | Up to 50 characters                                     | 9,999-999-9999       |
|                |                               |                               |                           | Туре            | WinPM, alphanumeric<br>Pager, Numeric Pager or<br>ASCII | WinPM                |
|                |                               |                               |                           | Pager Num       | Up to 16 characters                                     | empty                |
|                |                               |                               |                           | Com Port        | Com 1, Com 2, Com 3 or<br>Not a port                    | Not a port           |
|                |                               |                               |                           | Attempts        | 1 to 20                                                 | 3                    |
|                |                               |                               |                           | Retry Time      | 5 to 86400                                              | 15                   |
|                |                               |                               |                           | Lockout Time    | 0 to 86400                                              | 0                    |
|                |                               |                               |                           | Location        | Up to 50 characters                                     | meter's network name |
|                |                               |                               |                           | Modem Init      | Up to 50 characters                                     | AT Q0V1E0            |

| Module<br>Name | Total<br>Available<br>in 9700            | Used in<br>Factory<br>Config. | High-<br>Speed<br>Capable | Setup Registers               | Range or Options                                                                  | Creation<br>Default |
|----------------|------------------------------------------|-------------------------------|---------------------------|-------------------------------|-----------------------------------------------------------------------------------|---------------------|
| Analog Input   | up to 18                                 | none                          | none                      | Zero Scale                    | -1 x 10° to 1 x 10°                                                               | 0                   |
|                |                                          |                               |                           | Full Scale                    | -1 x 10° to 1 x 10°                                                               | 1                   |
|                |                                          |                               |                           | Port                          | depends on I/O options                                                            | NOT USED            |
| Analog Output  | up to 30                                 | none                          | none                      | Zero Scale                    | -1 x 10° to 1 x 10°                                                               | 0                   |
|                |                                          |                               |                           | Full Scale                    | -1 x 10° to 1 x 10°                                                               | 1                   |
|                |                                          |                               |                           | Port                          | depends on I/O options                                                            | NOT USED            |
| AND/OR         | 20                                       | none                          | 20                        | Mode                          | AND, OR, NAND or NOR                                                              | AND                 |
|                |                                          |                               |                           | EvLogMode                     | LOG ON or LOG OFF                                                                 | LOG OFF             |
| Arithmetic     | 4                                        | none                          | N/A                       | Formula 18                    | Max 49 characters                                                                 | empty               |
| Clock *        | 1                                        | 1                             | N/A                       | TZ Offset                     | -43,200 to 46,800                                                                 | 0                   |
|                |                                          |                               |                           | DST Start                     | 0 to 4.3 x 10°                                                                    | 0                   |
|                |                                          |                               |                           | DST End                       | 86400 to 4.3 x 10°                                                                | 86400               |
|                |                                          |                               |                           | DST Offset                    | -10,800 to 10,800                                                                 | 0                   |
|                |                                          |                               |                           | Time Sync Source <sup>*</sup> | COM1, COM2, COM3, ETHERNET                                                        | COM1                |
|                |                                          |                               |                           | Time Sync Type                | UTC, Local                                                                        | UTC                 |
| Comm *         | 4                                        | 4                             | none                      | Comm Mode                     | RS485 or RS232                                                                    | RS485               |
|                | Comm 1,<br>Comm 2,<br>Comm 3,<br>and MGT |                               |                           | Baud Rate                     | 1200, 2400, 4800, 9600 and 19200<br>(38400, 57600, 115200 for Comm2<br>and Comm3) | 9600                |
|                | see also:<br>Ethernet                    |                               |                           | HshakeMode                    | RTS/CTS or RTS WITH DELAY                                                         | RTS WITH<br>DELAY   |
|                | module                                   |                               |                           | RTS Level                     | NORMAL or INVERTED                                                                | NORMAL              |
|                |                                          |                               |                           | CTS Level                     | NORMAL or INVERTED                                                                | NORMAL              |
|                |                                          |                               |                           | RTS Delay                     | 0 to 1.00 second                                                                  | 0.01 seconds        |
|                |                                          |                               |                           | Unit ID                       | 1 to 9999                                                                         | Factory set         |
|                |                                          |                               |                           | Protocol                      | SEAbus, MODBUS, DNP 3.0<br>GPS:TRUETIME/DATUM,<br>GPS:ARBITER                     | SEAbus              |
| Convert        | 20                                       | none                          | 20                        | no setup registers            |                                                                                   |                     |

\* denotes Core module (refer to Chapter 4)

| Module<br>Name       | Total<br>Available<br>in 9700 | Used in<br>Factory<br>Config. | High-<br>Speed<br>Capable | Setup Registers    | Range or Options                            | Creation Default |
|----------------------|-------------------------------|-------------------------------|---------------------------|--------------------|---------------------------------------------|------------------|
| Counter              | 30                            | 11                            | none                      | Multiplier         | -1 x 10 <sup>9</sup> to 1 x 10 <sup>9</sup> | 1                |
|                      |                               |                               |                           | Count Mode         | UP or DOWN                                  | UP               |
|                      |                               |                               |                           | Preset             | -1 x 10 <sup>9</sup> to 1 x 10 <sup>9</sup> | 0                |
|                      |                               |                               |                           | RollValue          | -1 x 10 <sup>9</sup> to 1 x 10 <sup>9</sup> | 0                |
| Data<br>Acquisition* | 1                             | 1                             | 1                         | no setup registers |                                             |                  |
| Data Recorder        | 20                            | 8                             | 20                        | Depth              | 0 to 2 x 10 <sup>9</sup>                    | 0                |
|                      |                               |                               |                           | Record Mode        | CIRCULAR or<br>STOP-WHEN-FULL               | CIRCULAR         |
| Diagnostics *        | 1                             | 1                             | N/A                       | no setup registers |                                             |                  |
| Digital Input        | up to 38                      | 8                             | 38                        | Input Mode         | PULSE, KYZ                                  | PULSE            |
|                      |                               |                               |                           | EvLog Mode         | LOG ON or LOG OFF                           | LOG OFF          |
|                      |                               |                               |                           | Polarity           | INVERTING or<br>NON-INVERTING               | INVERTING        |
|                      |                               |                               |                           | Debounce           | 0 to 65.525 seconds                         | 0                |
|                      |                               |                               |                           | Port               | depends on I/O options                      | NOT USED         |
| Digital Output       | 30                            | none                          | 30                        | EvLog Mode         | LOG ON or LOG OFF                           | LOG OFF          |
|                      |                               |                               |                           | Polarity           | INVERTING or<br>NON-INVERTING               | INVERTING        |
|                      |                               |                               |                           | Debounce           | 0 to 65.525 seconds                         | 0                |
|                      |                               |                               |                           | Port               | depends on I/O options                      | NOT USED         |
| DNP Slave            | 16                            | 14                            | 16                        | DNPPoint           | 0 to 15                                     | 0                |
| Export               |                               |                               |                           | DNPObjGrp          | Analog Output or<br>Binary Output           | Binary Output    |

\* denotes Core module (refer to Chapter 4)

| Module<br>Name                                       | Total<br>Available<br>in 7700 | Used in<br>Factory<br>Config. | High-<br>Speed<br>Capable | Setup Registers | Range or Options                                                                                                    | Creation Default                      |  |  |  |  |  |  |  |              |                                                                                                    |                                       |
|------------------------------------------------------|-------------------------------|-------------------------------|---------------------------|-----------------|----------------------------------------------------------------------------------------------------|---------------------------------------|--|--|--|--|--|--|--|--------------|----------------------------------------------------------------------------------------------------|---------------------------------------|
| DNP Slave                                            | 16                            | none                          | 16                        | BasePoint       | 0 to 60                                                                                                    | 0                                     |  |  |  |  |  |  |  |              |                                                                                                    |                                       |
| Note: DNP is                                         |                               |                               |                           | StaticObj       | Binary Input, Binary<br>Counter or Analog Input                                                                                                    | Binary Input                          |  |  |  |  |  |  |  |              |                                                                                                    |                                       |
| only available<br>on Com 2 <u>or</u><br>Com 3        |                               |                               |                           | EventObj        | Enable or Disable Event<br>Objects                                                                                                    | Disable Event Objects                 |  |  |  |  |  |  |  |              |                                                                                                    |                                       |
|                                                      |                               |                               |                           | Deadband        | 0 to 4.3 x 10 <sup>9</sup>                                                                                                    | 0                                     |  |  |  |  |  |  |  |              |                                                                                                    |                                       |
|                                                      |                               |                               |                           | FrozStaObj      | Enable or Disable Frozen<br>Static Objects                                                                                                    | Disable Frozen Static<br>Object       |  |  |  |  |  |  |  |              |                                                                                                    |                                       |
|                                                      |                               |                               |                           | FrozEvtObj      | Enable or Disable Frozen<br>Event Objects                                                                                                    | Disable Frozen Event<br>Object        |  |  |  |  |  |  |  |              |                                                                                                    |                                       |
|                                                      |                               |                               |                           | EventClass      | Class 1, 2 or 3                                                                                                    | Class 1                               |  |  |  |  |  |  |  |              |                                                                                                    |                                       |
|                                                      |                               |                               |                           | Scaling         | ON or OFF                                                                                                    | OFF                                   |  |  |  |  |  |  |  |              |                                                                                                    |                                       |
|                                                      |                               |                               |                           | IONZero         | -1 x 10 <sup>38</sup> to 1 x 10 <sup>38</sup>                                                                                                    | 0                                     |  |  |  |  |  |  |  |              |                                                                                                    |                                       |
|                                                      |                               |                               |                           | IONFull         | -1 x 10 <sup>38</sup> to 1 x 10 <sup>38</sup>                                                                                                    | 0                                     |  |  |  |  |  |  |  |              |                                                                                                    |                                       |
|                                                      |                               |                               |                           | DNPZero         | -1 x 10 <sup>38</sup> to 1 x 10 <sup>38</sup>                                                                                                    | 0                                     |  |  |  |  |  |  |  |              |                                                                                                    |                                       |
|                                                      |                               |                               |                           | DNPFull         | -1 x 10 <sup>38</sup> to 1 x 10 <sup>38</sup>                                                                                                    | 0                                     |  |  |  |  |  |  |  |              |                                                                                                    |                                       |
| DNP Slave<br>Options *                               | 1                             | 1                             | 1                         | BinInStatic     | Single-Bit Binary Input or<br>Binary input with status                                                                                                    | Single-Bit Binary Input               |  |  |  |  |  |  |  |              |                                                                                                    |                                       |
| Note: DNP is<br>only available<br>on Com 2 <u>or</u> |                               |                               |                           | BinInEvents     | Binary Input Change<br>Without Time     Binary Input Change With                                                                                                    | Binary Input Change<br>Without Time   |  |  |  |  |  |  |  |              |                                                                                                    |                                       |
| Com 3                                                |                               |                               |                           | BinInEvDepth    | Fixed at 100                                                                                                    | 100                                   |  |  |  |  |  |  |  |              |                                                                                                    |                                       |
|                                                      |                               |                               |                           |                 |                                                                                                    |                                       |  |  |  |  |  |  |  | BinCntStatic | <ul> <li>32-Bit Binary Counter</li> <li>32-Bit Binary Counter<br/>Without Flag</li> <li>16-Bit Binary Counter</li> <li>16-Bit Binary Counter<br/>Without Flag</li> </ul> | 16-Bit Binary Counter<br>Without Flag |
|                                                      |                               |                               |                           | FrzCntStatic    | <ul> <li>32-Bit Frozen Counter</li> <li>32-Bit Frozen Counter<br/>Without Flag</li> <li>32-Bit Frozen Counter<br/>With Time of Freeze</li> <li>16-Bit Frozen Counter</li> <li>16-Bit Frozen Counter<br/>Without Flag</li> <li>16-Bit Frozen Counter<br/>With Time of Freeze</li> </ul> | 16-Bit Frozen Counter<br>Without Flag |  |  |  |  |  |  |  |              |                                                                                                    |                                       |

\* denotes Core module (refer to Chapter 4)

| Module<br>Name                                                                                              | Total<br>Available<br>in 7700 | Used in<br>Factory<br>Config. | High-<br>Speed<br>Capable | Setup Registers  | Range or Options                                                                                                    | Creation Default                               |
|----------------------------------------------------------------------------------------------------|-------------------------------|-------------------------------|---------------------------|------------------|----------------------------------------------------------------------------------------------------|------------------------------------------------|
| DNP Slave<br>Options *<br><i>continued</i><br>Note: DNP is<br>only available<br>on Com 2 <u>or</u><br>Com 3 | 1                             | 1                             | 1                         | FrzCntEvents     | <ul> <li>32-Bit Frozen Counter<br/>Event Without Time</li> <li>32-Bit Frozen Counter<br/>Event With Time</li> <li>16-Bit Frozen Counter<br/>Event Without Time</li> <li>16-Bit Frozen Counter<br/>Event With Time</li> </ul>                         | 16-Bit Frozen Counter<br>Event Without Time    |
|                                                                                                    |                               |                               |                           | FrzCntEvDepth    | Fixed at 100                                                                                                    | 100                                            |
|                                                                                                    |                               |                               |                           | CntChangeEvents  | <ul> <li>32-Bit Counter Change<br/>Event Without Time</li> <li>32-Bit Counter Change<br/>Event With Time</li> <li>16-Bit Counter Change<br/>Event Without Time</li> <li>16-Bit Counter Change<br/>Event With Time</li> </ul>                         | 16-Bit Counter<br>Change Event<br>Without Time |
|                                                                                                    |                               |                               |                           | CntChangeEvDepth | Fixed at 100                                                                                                    | 100                                            |
|                                                                                                    |                               |                               |                           | AIStatic         | <ul> <li>32-Bit Analog Input</li> <li>32-Bit Analog Input<br/>Without Flag</li> <li>16-Bit Analog Input</li> <li>16-Bit Analog Input<br/>Without Flag</li> </ul>                                                                                     | 16-Bit Analog Input<br>Without Flag            |
|                                                                                                    |                               |                               |                           | FrzAlStatic      | <ul> <li>32-Bit Frozen Analog<br/>Input Without Flag</li> <li>32-Bit Frozen Analog<br/>Input With Time of<br/>Freeze</li> <li>16-Bit Frozen Analog<br/>Input Without Flag</li> <li>16-Bit Frozen Analog<br/>Input With Time of<br/>Freeze</li> </ul> | 16-Bit Frozen Analog<br>Input Without Flag     |
|                                                                                                    |                               |                               |                           | FrzAlEvents      | <ul> <li>32-Bit Frozen Analog<br/>Event Without Time</li> <li>32-Bit Frozen Analog<br/>Event With Time</li> <li>16-Bit Frozen Analog<br/>Event Without Time</li> <li>16-Bit Frozen Analog<br/>Event With Time</li> </ul>                             | 16-Bit Frozen Analog<br>Event Without Time     |
|                                                                                                    |                               |                               |                           | FrzAIEvDepth     | Fixed at 100                                                                                                    | 100                                            |

\* denotes Core module (refer to chapter 4)

| Module<br>Name                                                                                                    | Total<br>Available<br>in 7700 | Used in<br>Factory<br>Config. | High-<br>Speed<br>Capable | Setup Registers             | Range or Options                                                                                                    | Creation Default                           |
|----------------------------------------------------------------------------------------------------|-------------------------------|-------------------------------|---------------------------|-----------------------------|----------------------------------------------------------------------------------------------------|--------------------------------------------|
| DNP Slave<br>Options *<br><i>continued</i><br><i>Note: DNP</i><br><i>is only</i><br><i>available on</i><br><i>Com 2 <u>or</u><br/><i>Com 3</i></i> | 1                             | 1                             | 1                         | AIChangeEvents              | <ul> <li>32-Bit Analog Change<br/>Event Without Time</li> <li>32-Bit Analog Change<br/>Event With Time</li> <li>16-Bit Analog Change<br/>Event Without Time</li> <li>16-Bit Analog Change<br/>Event With Time</li> </ul> | 16-Bit Analog Change<br>Event Without Time |
|                                                                                                    |                               |                               |                           | AIChangeEvDepth             | 100 to 200                                                                                                    | 200                                        |
|                                                                                                    |                               |                               |                           | AOStatic                    | 32-bit Analog Output<br>Status/<br>16-bit Analog Output<br>Status                                                                                                    | 16-bit Analog Output<br>Status             |
|                                                                                                    |                               |                               |                           | SelectTimeout               | 0-10 seconds                                                                                                    | 10 seconds                                 |
|                                                                                                    |                               |                               |                           | TimeSynchPeriod             | 1- 86400 seconds (1 day)                                                                                                    | 86400                                      |
|                                                                                                    |                               |                               |                           | ALFragSize                  | 15 – 2048 bytes                                                                                                    | 2048                                       |
|                                                                                                    |                               |                               |                           | DLAck                       | ALWAYS, MULTI-PACKET<br>ONLY, NEVER                                                                                                    | NEVER                                      |
|                                                                                                    |                               |                               |                           | DLTimeout                   | 100 msecs to 10 seconds                                                                                                    | 2 seconds                                  |
|                                                                                                    |                               |                               |                           | DLNumRetries                | 0-10                                                                                                    | 0                                          |
| Ethernet *                                                                                                    | 1                             | 1                             | none                      | Gateway                     | valid IP address                                                                                                    | None                                       |
|                                                                                                    |                               |                               |                           | SubnetMask                  | valid IP address                                                                                                    | None                                       |
|                                                                                                    |                               |                               |                           | IP Address                  | valid IP address                                                                                                    | None                                       |
|                                                                                                    |                               |                               |                           | Protocol                    | SEAbus or MODBUS RTU                                                                                                    | SEAbus                                     |
| Event Log                                                                                                    | 1                             | 1                             | N/A                       | Depth                       | 0 to 20 000                                                                                                    | 500                                        |
| Controller                                                                                                    |                               |                               |                           | Protection                  | The Protection register is fac                                                                                                    | ctory-set to 128.                          |
|                                                                                                    |                               |                               |                           | Cutoff                      | 0 to 255                                                                                                    | 5                                          |
| External<br>Boolean                                                                                                    | 32                            | 11                            | 0                         | EvPriority                  | 0 to 127                                                                                                    | 0                                          |
| External<br>Numeric                                                                                                    | 20                            | 5                             | 0                         | EvPriority                  | 0 to 127                                                                                                    | 0                                          |
| External<br>Pulse                                                                                                    | 128                           | 17                            | 0                         | EvPriority                  | 0 to 127                                                                                                    | 0                                          |
| Factory *                                                                                                    | 1                             | 1                             | N/A                       | Device Type (read-<br>only) | N/A                                                                                                    | 9700 Power Meter                           |
|                                                                                                    |                               |                               |                           | Compliance (read-<br>only)  | N/A                                                                                                    | SEAbus-Compliant                           |

\* denotes Core module (refer to chapter 4)

| Module<br>Name          | Total<br>Available<br>in 7700 | Used in<br>Factory<br>Config. | High-<br>Speed<br>Capable | Setup Registers                           | Range or Options                     | Creation Default            |
|-------------------------|-------------------------------|-------------------------------|---------------------------|-------------------------------------------|--------------------------------------|-----------------------------|
| Factory *               | 1                             | 1                             | N/A                       | Options (read-only)                       | N/A                                  | options purchased           |
| continued               |                               |                               |                           | Revision (read-only)                      | N/A                                  | firmware revision<br>number |
|                         |                               |                               |                           | SerialNum (read-<br>only)                 | N/A                                  | unit serial number          |
|                         |                               |                               |                           | Owner                                     | up to 255 characters                 | empty                       |
|                         |                               |                               |                           | Tag 1                                     | up to 255 characters                 | empty                       |
|                         |                               |                               |                           | Tag 2                                     | up to 255 characters                 | empty                       |
|                         |                               |                               |                           | Nom Freq (read-only)                      | N/A                                  | factory set frequency       |
|                         |                               |                               |                           | Calibration Values: 39 calibration values | additional read-only registe         | rs hold factory             |
| Feedback                | 10                            | 3                             | 10                        | no setup registers                        |                                      |                             |
| FFT *                   | 7                             | 7                             | 7                         | no setup registers                        |                                      |                             |
| Harmonics<br>Analyzer * | 7                             | 7                             | none                      | no setup registers                        |                                      |                             |
| Integrator              | 30                            | 9                             | none                      | Divisor                                   | 0 to 1 x 10° seconds                 | 3600                        |
|                         |                               |                               |                           | Int Mode                                  | FORWARD, REVERSE,<br>ABSOLUTE or NET | FORWARD                     |
|                         |                               |                               |                           | Valu/Pulse                                | 0 to 1 x 10°                         | 0                           |
|                         |                               |                               |                           | RollValue                                 | 0 to 1 x 10°                         | 0 (no rollover)             |
| Maximum                 | 60                            | 56                            | 60                        | no setup registers                        |                                      |                             |
| Minimum                 | 60                            | 47                            | 60                        | no setup registers                        |                                      |                             |

\* denotes Core module (refer to chapter 4)
#### Module Summary Table, Continued

| Module<br>Name     | Total<br>Available<br>in 7700 | Used in<br>Factory<br>Config. | High-<br>Speed<br>Capable | Setup Registers    | Range or Options                                                                                                    | Creation Default                                                                                   |
|--------------------|-------------------------------|-------------------------------|---------------------------|--------------------|----------------------------------------------------------------------------------------------------|----------------------------------------------------------------------------------------------------|
| Modbus Slave       | 4                             | 4                             | 4 none                    | Format             | <ul> <li>Unsigned 16B</li> <li>Signed 16B</li> <li>Unsigned 32B</li> <li>Signed 32B</li> <li>Unsigned 32B-M10K</li> <li>Signed 32-M10K</li> <li>Packed Boolean</li> </ul> | #1: Unsigned 16B<br>#2 & #3: Signed 32<br>#4: Signed 32B-M10K                                      |
|                    |                               |                               |                           | Base Addr          | 400001 to 41800                                                                                                    | #1: 40011<br>#2: 40027<br>#3: 40059<br>#4: 40089                                                   |
|                    |                               |                               |                           | Scaling            | Yes or No                                                                                                    | #1, #2 and #3: Yes<br>#4: No                                                                       |
|                    |                               |                               |                           | In Zero, In Full   | -1 x 10 <sup>38</sup> to 1 x 10 <sup>38</sup> *                                                                                                    | #1: 0, 6553<br>#2: -214748364,<br>214748364<br>#3: -214748364,<br>214748364<br>#4: No Scaling      |
|                    |                               |                               |                           | Out Zero, Out Full | -2147483647 to<br>2147483647 <sup>*</sup>                                                                                                    | #1: 0, 65530<br>#2: -2147483640,<br>2147483640<br>#3: -2147483640,<br>2147483640<br>#4: No Scaling |
| One-Shot Timer     | 12                            | none                          | 12                        | Duration           | 0.010 to 2 x 10 <sup>6</sup> seconds                                                                                                    | 1                                                                                                  |
| Periodic Timer     | 90                            | 3                             | none                      | Period             | 0.010 to 2 x 10 <sup>6</sup> seconds                                                                                                    | 900                                                                                                |
|                    |                               |                               |                           | Sync Mode          | NO TRIG ON SYNC or<br>TRIGGER ON SYNC                                                                                                    | NO TRIG ON SYNC                                                                                    |
| Power<br>Harmonics | 1                             | none                          | none                      | Harmonic Number    | 1 to 63                                                                                                    | 1                                                                                                  |

\* denotes Core module (refer to chapter 4)

### Module Summary Table, Continued

| Module<br>Name | Total<br>Available<br>in 7700 | Used in<br>Factory<br>Config. | High-<br>Speed<br>Capable | Setup Registers | Range or Options                                                                                                    | Creation Default                                                                             |
|----------------|-------------------------------|-------------------------------|---------------------------|-----------------|----------------------------------------------------------------------------------------------------|----------------------------------------------------------------------------------------------|
| Power Meter *  | 3                             | 3                             | 1                         | Volts Mode      | 4W-WYE, 3W-WYE,<br>DELTA, SINGLE or DEMO                                                                               | 4W-WYE                                                                                       |
|                |                               |                               |                           | PT Prim         | 1 to 999999                                                                                                    | 120/277/347 (depends<br>on ordering option)                                                  |
|                |                               |                               |                           | PT Sec          | 1 to 999999                                                                                                    | 120/277/347 (depends<br>on ordering option)                                                  |
|                |                               |                               |                           | CT Prim         | 1 to 999999                                                                                                    | 5                                                                                            |
|                |                               |                               |                           | CT Sec          | 1 to 999999                                                                                                    | 5                                                                                            |
|                |                               |                               |                           | I4 CT Prim      | 1 to 999999                                                                                                    | 5                                                                                            |
|                |                               |                               |                           | I4 CT Sec       | 1 to 999999                                                                                                    | 5                                                                                            |
|                |                               |                               |                           | V1Polarity      | NORMAL or INVERTED                                                                                                    | NORMAL                                                                                       |
|                |                               |                               |                           | V2Polarity      | NORMAL or INVERTED                                                                                                    | NORMAL                                                                                       |
|                |                               |                               |                           | V3Polarity      | NORMAL or INVERTED                                                                                                    | NORMAL                                                                                       |
|                |                               |                               |                           | I1Polarity      | NORMAL or INVERTED                                                                                                    | NORMAL                                                                                       |
|                |                               |                               |                           | I2Polarity      | NORMAL or INVERTED                                                                                                    | NORMAL                                                                                       |
|                |                               |                               |                           | I3Polarity      | NORMAL or INVERTED                                                                                                    | NORMAL                                                                                       |
|                |                               |                               |                           | I4Polarity      | NORMAL or INVERTED                                                                                                    | NORMAL                                                                                       |
|                |                               |                               |                           | PhaseOrder      | ABC or ACB                                                                                                    | ABC                                                                                          |
|                |                               |                               |                           | Nom Freq        | not configurable - factory o                                                                                           | ordering option                                                                              |
|                |                               |                               |                           | Phase Lbls      | ABC, RST, XYZ, RYB or<br>123                                                                                           | ABC                                                                                          |
| Pulse Merge    | 8                             | 1                             | 8                         | EvLog Mode      | LOG ON or LOG OFF                                                                                                    | LOG OFF                                                                                      |
| Pulser         | 10                            | none                          | none                      | PulseWidth      | 0 to 2 x 10 <sup>6</sup> seconds                                                                                       | 1                                                                                            |
|                |                               |                               |                           | OutputMode      | PULSE or KYZ                                                                                                    | PULSE                                                                                        |
|                |                               |                               |                           | Polarity        | INVERTING or<br>NON-INVERTING                                                                                          | INVERTING                                                                                    |
|                |                               |                               |                           | Port            | The Port option is variable<br>options ordered with the 9<br>is no default port; the avail<br>presented when you enter | , and depends on the<br>700 Power Meter. There<br>able ports will be<br>this setup register. |
| Relative       | 10                            | 5                             | none                      | Eval Mode       | Value, Percentage                                                                                                    | Value                                                                                        |
| Setpoint       |                               |                               |                           | Over Pickup     | 0 to 1x10°%                                                                                                    | 0                                                                                            |
|                |                               |                               |                           | Over Dropout    | 0 to 1x10°%                                                                                                    | 0                                                                                            |
|                |                               |                               |                           | Under Pickup    | 0 to 1x10°%                                                                                                    | 0                                                                                            |

\* denotes Core module (refer to chapter 4)

#### Module Summary Table, Continued

| Module<br>Name              | Total<br>Available<br>in 7700 | Used in<br>Factory<br>Config. | High-<br>Speed<br>Capable | Setup Registers        | Range or Options                                                              | Creation<br>Default |
|-----------------------------|-------------------------------|-------------------------------|---------------------------|------------------------|-------------------------------------------------------------------------------|---------------------|
| Relative                    | 10                            | 5                             | 1                         | Under Dropout          | 0 to 1x10°%                                                                   | 0                   |
| continued                   |                               |                               |                           | SusUntION              | 0 to 3600 seconds                                                             | 0                   |
|                             |                               |                               |                           | SusUntIOFF             | 0 to 3600 seconds                                                             | 0                   |
|                             |                               |                               |                           | EvPriority             | 0 to 255                                                                      | 128                 |
| Sag/Swell                   | 1                             | 1                             | 1                         | Swell Limit            | 100 to 1000 %                                                                 | 106                 |
|                             |                               |                               |                           | Sag Limit              | 0 to 100 %                                                                    | 88                  |
|                             |                               |                               |                           | ChangeCrit             | 0 to 100 %                                                                    | 10                  |
|                             |                               |                               |                           | NomVoltage             | 1 to 1x10 <sup>6</sup> Volts                                                  | 1200                |
|                             |                               |                               |                           | EvPriority             | 0 to 255                                                                      | 127                 |
| Scheduler                   | 1                             | none                          | none                      | Calendar               | refer to ION Reference                                                        |                     |
| Setpoint                    | 24                            | none                          | 24                        | High Limit             | -1 x 10° to 1 x 10°                                                           | 0                   |
|                             |                               |                               |                           | Low Limit              | -1 x 10° to 1 x 10°                                                           | 0                   |
|                             |                               |                               |                           | SusUntION              | 0 to 3600                                                                     | 0                   |
|                             |                               |                               |                           | SusUntIOFF             | 0 to 3600                                                                     | 0                   |
|                             |                               |                               |                           | Input Mode             | Signed or Absolute                                                            | Signed              |
|                             |                               |                               |                           | Eval Mode              | GreaterThan or LessThan                                                       | GreaterThan         |
|                             |                               |                               |                           | EvPriority             | 0 to 255                                                                      | 128                 |
| Sliding                     | 40                            | 29                            | none                      | Sub Intvl              | 60 to 5940 seconds                                                            | 1800                |
| Demand                      |                               |                               |                           | #SubIntvIs             | 1 to 15                                                                       | 1                   |
|                             |                               |                               |                           | Pred Resp              | 0 to 99                                                                       | 70                  |
| Symmetrical<br>Components * | 2                             | 2                             | none                      | Harmonic               | fixed at the fundamental harmonic                                             |                     |
| Thermal                     | 16                            | 4                             | 16                        | Interval               | 60 to 5940 seconds                                                            | 1800                |
| Demand                      |                               |                               |                           | Time Const             | 1 to 99%.                                                                     | 90%                 |
| Transient                   | 1                             | 1                             | 1                         | Threshold              | 100 to 1000 %                                                                 | 125                 |
|                             |                               |                               |                           | EvPriority             | 0 to 255                                                                      | 128                 |
| Waveform                    | 14                            | 6                             | 14                        | Depth                  | 0 to 2 x 10°                                                                  | 0                   |
| Recorder                    |                               |                               |                           | RecordMode             | CIRCULAR or STOP-WHEN-FULL                                                    | CIRCULAR            |
|                             |                               |                               |                           | Format                 | 128x14, 64x14, 64x28, 32x12, 2x26,<br>32x40, 32x54, 16x22, 16x48, 16x72, 6x96 | 16x22               |
|                             |                               |                               |                           | Record Delay<br>Cycles | 0 to 2000                                                                     | 0                   |

\* denotes Core module (refer to chapter 4)

## Measurements (@50 Hz/60 Hz @ 25°C) @1% to 125% Full Scale (FS) of input rating (50 mA to 6.25 A)

| Parameter                                  | Accuracy ±(%read     | ding + %FS) | MGT Resolu      | ution (%FS)*              | Register Bounds                                                 |                           |
|--------------------------------------------|----------------------|-------------|-----------------|---------------------------|-----------------------------------------------------------------|---------------------------|
|                                            | 1 second             | 1 cycle     | 1 second        | 1 cycle                   | 1 second                                                        | 1 cycle                   |
| Voltage (L-N) in Wye;<br>Vab, Vbc in Delta | 0.1% + 0.01%         | 0.5%+0.05%  | 0.1%            | 0.1% + 1 lsd <sup>†</sup> | 0 to 1x10 <sup>6</sup>                                          | 0 to 1x10 <sup>6</sup>    |
| Voltage (L-N) in Wye;<br>Vca in Delta      | 0.5% + 0.01%         | 1.0%+0.1%   | 0.1%            | 0.1% + 1 LSD              | 0 to 2x10 <sup>6</sup>                                          | 0 to 2x10 <sup>6</sup>    |
| Frequency                                  | 0.01%                | 0.1%        | 0.01 Hz         | 0.01 Hz                   | 20 Hz to 70 Hz                                                  | 20 Hz to 70 Hz            |
| Current (<5% FS)                           | 1.0%                 | 2.0%        | 0.1%            | 0.1% + 1 LSD              | 0 to 1x10 <sup>6</sup>                                          | 0 to 1x10 <sup>6</sup>    |
| Current (5% to 125% FS)                    | 0.1%+0.01%           | 0.5%+0.05%  | 0.1%            | 0.1% + 1 LSD              | 0 to 1x10 <sup>6</sup>                                          | 0 to 1x10 <sup>6</sup>    |
| kVA (<5% FS)                               | 1.0%                 | 2.0%        | 0.1%            | 0.1% + 1 LSD              | 0 to 3.3x10 <sup>7</sup>                                        | 0 to 3.3x10 <sup>7</sup>  |
| kVA (5% το 125% FS)                        | 0.2%+0.02%           | 1.0%        | 0.1%            | 0.1% + 1 LSD              | 0 to 3.3x10 <sup>7</sup>                                        | 0 to 3.3x10 <sup>7</sup>  |
| kVAh                                       | 0.2% reading         | -           | 0.1% of reading | -                         | 0 to 10 <sup>38</sup>                                           | -                         |
| kW (<5% FS)                                | 1.0%                 | 2.5%+0.25%  | 0.1%            | 0.1% + 1 LSD              | 0 to ± 3.3x10 <sup>7</sup>                                      | 0 to ±3.3x10 <sup>7</sup> |
| kW @ Unity PF<br>(5% to 25% FS)            | 0.5%                 | 2.5%+0.25%  | 0.1%            | 0.1% + 1 LSD              | 0 to ± 3.3x10 <sup>7</sup>                                      | 0 to ±3.3x10 <sup>7</sup> |
| kW @ Unity PF<br>(25% to 125% FS)          | 0.3%                 | 2.5%+0.25%  | 0.1%            | 0.1% + 1 LSD              | 0 to ± 3.3x10 <sup>7</sup>                                      | 0 to ±3.3x10 <sup>7</sup> |
| kW @ ±0.5 PF<br>(5% to 25% FS)             | 0.6%                 | 5.0%+0.5%   | 0.1%            | 0.1% + 1 LSD              | 0 to ± 3.3x10 <sup>7</sup>                                      | 0 to ±3.3x10 <sup>7</sup> |
| kW @ ±0.5 PF<br>(25% to 125% FS)           | 0.4%                 | 5.0%+0.5%   | 0.1%            | 0.1% + 1 LSD              | 0 to ± 3.3x10 <sup>7</sup>                                      | 0 to ±3.3x10 <sup>7</sup> |
| kVAR (<5% FS)                              | 1.0%                 | 2.5%+0.25%  | 0.1%            | 0.1% + 1 LSD              | 0 to ± 3.3x10 <sup>7</sup>                                      | 0 to ±3.3x10 <sup>7</sup> |
| kVAR (5% to 125% FS)                       | 0.55%+0.005%         | 2.5%+0.25%  | 0.1%            | 0.1% + 1 LSD              | 0 to ± 3.3x10 <sup>7</sup>                                      | 0 to ±3.3x10 <sup>7</sup> |
| kWh, kVARh @ Unity PF ‡                    | IEC 0.5 Class @ 25°C | -           | 0.1% of reading | -                         | 0 to ± 10 <sup>38</sup>                                         | -                         |
| kWh, kVARh @ ±0.5 PF ‡                     | IEC 0.5 Class @ 25°C | -           | 0.1% of reading | _                         | 0 to ± 10 <sup>38</sup>                                         | -                         |
| Harmonics (to 63rd)                        | 1% Full Scale        | -           | 0.1%            | -                         | 0.0001 to 100.00                                                | -                         |
| K Factor                                   | 5% Full Scale        | -           | 0.1%            | -                         | 0 to 1x10 <sup>6</sup>                                          | -                         |
| Power Factor @ Unity PF                    | 0.55%+0.025%         | 3.5%+0.35%  | 0.01%           | 1%                        | -0.01 to -100.00,<br>100.00 to 0.01                             | -0 to 100 to 0            |
| Power Factor @<br>.5 Lag & .5 Lead         | 0.75%+0.025%         | 6.0%+0.6%   | 0.01%           | 1%                        | -0.01 to -100.00,<br>100.00 to 0.01                             | -0 to 100 to 0            |
| Symmetrical<br>Components                  | 1% Full Scale        | -           | 0.1%            | -                         | Magnitude:<br>0 to 1x10 <sup>6</sup><br>Phase:<br>-180° to 180° | _                         |

\* Resolutions given are from the MGT. Higher resolution can be obtained via communications.
 ‡ kWh Accuracy Specification meets or exceeds IEC 687 Class 0.5

<sup>†</sup> LSD = least significant digit

## kW Measurement Accuracy

The graphs below indicate the accuracy of the 9700 Power Meter's kW measurements at 25°C at Power Factor values of 1.0, 0.5 lead and 0.5 lag. The graphs also compare 9700 Power Meter accuracy with the IEC 687 Class 0.5 specification.

**CAUTION** If the voltage on Phase A drops to 20% or lower of the rated nominal value, frequency detection will not function and measurement accuracy will be impaired.

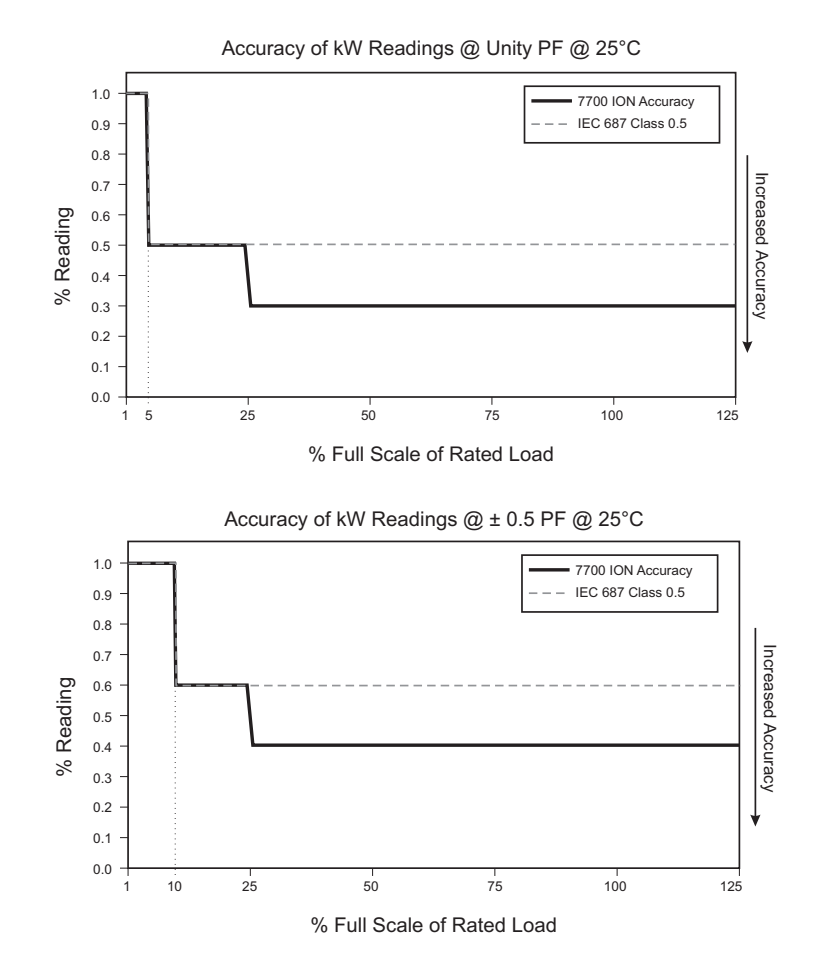

# High-Speed Measurements During Fault (@125% to 2000% of Rated Input, 6.25 A to 100 A)

| Parameter                              | Accuracy<br>±(%reading) | MGT Resolution<br>(%FS) | Range                            |
|----------------------------------------|-------------------------|-------------------------|----------------------------------|
| Current (I1, I2 and I3 only)           | 5%                      | 0.1%                    | 0 to 10 <sup>6</sup>             |
| kVA                                    | 5%                      | 0.1%                    | 0 to 3.3x10 <sup>7</sup>         |
| kW, kVAR @ Unity PF                    | 5%                      | 0.1%                    | 0 to $\pm 3.3 \times 10^7$       |
| kW, kVAR @ 50 Lag and 50<br>Lead       | 5%                      | 0.1%                    | 0 to $\pm 3.3 \times 10^7$       |
| Power Factor @ Unity PF                | 10%                     | 0.01%                   | -0.01 to -100.00, 100.00 to 0.01 |
| Power Factor @ 0.5 Lag<br>and 0.5 Lead | 10%                     | 0.01%                   | -0.01 to -100.00, 100.00 to 0.01 |

# **Input Ratings**

| Input     | Options       | Specifications                                                                                      |  |  |  |  |
|-----------|---------------|----------------------------------------------------------------------------------------------------|--|--|--|--|
| Voltage   | -120 option:  | 120 VAC nominal F.S. input, 25% overrange. Barrier strip connector rated to 600 Volts line-to-line. |  |  |  |  |
| inputs    | -277 option:  | 277 VAC nominal F.S. input, 25% overrange. Barrier strip connector rated to 600 Volts line-to-line. |  |  |  |  |
|           | -347 option:  | 347 VAC nominal F.S. input, 25% overrange. Barrier strip connector rated to 600 Volts line-to-line. |  |  |  |  |
|           |               | Overload withstand for all options: 1500 VAC continuous, 2500 VAC for 1 second, non-recurring       |  |  |  |  |
|           |               | Input impedance for all options: 2 M $\Omega$                                                       |  |  |  |  |
| Current   | Standard      | 5 Amp nominal F.S. input, 25% overrange                                                             |  |  |  |  |
| inputs    |               | 20x fault capture capability                                                                        |  |  |  |  |
|           |               | Worst Case Burden (@ 6.25 Amps): 0.0625 VA                                                          |  |  |  |  |
|           |               | Overload withstand for all options: 15 Amps continuous, 300 Amps for 1 second non-recurring         |  |  |  |  |
|           |               | Input Impedance: 2 mΩ                                                                               |  |  |  |  |
|           | 1 Amp Option  | 1 Amp AC Nominal F.S. input, 25% overrange                                                          |  |  |  |  |
| Onboard D | igital Inputs | Standard self-excited, dry contact sensing, no external voltage source required.                    |  |  |  |  |
|           |               | +30 VDC differential SCOM output to S1 through S8 inputs.                                           |  |  |  |  |
|           |               | Minimum Pulse Width: 1 msec, Maximum Pulse Rate: 20 pulses / sec.                                   |  |  |  |  |
| Optional  | 0-1mA Option  | 1 mA AC/DC nominal full scale input (1.25 mA AC/DC max.)                                            |  |  |  |  |
| Analog    |               | Overload withstand: 50mA continuous, 100mA for 1 second non-recurring                               |  |  |  |  |
| Inputs    |               | Input Impedance 49.9kΩ                                                                              |  |  |  |  |
|           |               | Accuracy: AC: ±0.25% F.S.; DC: ±(0.25% F.S. + 0.1% per Vcm*) total error                            |  |  |  |  |
|           |               | Maximum Common Mode: 8 V                                                                            |  |  |  |  |

\* Vcm = Common mode voltage

#### Input Ratings, continued

| Optional<br>Ophoard | 0-20 mA<br>Option | 20 mA AC/DC nominal full scale input (25 mA AC/DC max.)                               |  |  |  |  |
|---------------------|-------------------|---------------------------------------------------------------------------------------|--|--|--|--|
| Analog              |                   | Overload withstand: 35mA continuous, 70mA for 1 second non-recurring                  |  |  |  |  |
| continued           |                   | Input Impedance 100Ω                                                                  |  |  |  |  |
|                     |                   | Accuracy: AC: ±0.25% F.S.; DC: ±(0.25% F.S. + 0.1% per Vcm*) total error              |  |  |  |  |
|                     |                   | Maximum Common Mode: 20 V                                                             |  |  |  |  |
|                     | 0-1 V Option      | 1.0 VAC/VDC nominal full scale input (1.25 VAC/VDC max.)                              |  |  |  |  |
|                     |                   | Overload withstand: 20 VAC/VDC continuous, 40 VAC/VDC for 1 second non-recurring      |  |  |  |  |
|                     |                   | Input Impedance 49.9 kΩ                                                               |  |  |  |  |
|                     |                   | Accuracy: AC: 60.25% F.S. DC:6(0.25% F.S. + 0.13% per Vcm*) total error               |  |  |  |  |
|                     |                   | Maximum Common Mode: 12 V                                                             |  |  |  |  |
|                     | 0-10 V Option     | 10.0 VAC/VDC nominal full scale input (12.5 VAC/VDC max.)                             |  |  |  |  |
|                     |                   | Overload withstand: 20 VAC/VDC continuous, 40 VAC/VDC for 1 second non-recurring      |  |  |  |  |
|                     |                   | Input Impedance 49.9 kΩ                                                               |  |  |  |  |
|                     |                   | Accuracy: AC: ±0.25% F.S.; DC: ±(0.25% F.S. + 0.025% per Vcm) total error             |  |  |  |  |
|                     |                   | Maximum Common Mode: 25 V                                                             |  |  |  |  |
| Power               | Standard          | 85-264VAC (47-440 Hz) or 110-300VDC, 1 Amp worst case loading (56 W) @ 100 VAC @ 25°C |  |  |  |  |
| Supply              | -P24/ 48          | 20-60VDC @ 30 W worst case                                                            |  |  |  |  |
|                     | option            | Power supply fuse current rating, type and rupturing speed: 3 A slow blow             |  |  |  |  |

\* Power supply ratings apply to both 9700 Power Meter and the external output boards.

# **Optional Input/Output Modules**

## Analog Input Modules

|                                 |               | Current<br>Inputs |             |             |               |            |  |
|---------------------------------|---------------|-------------------|-------------|-------------|---------------|------------|--|
| Part Number                     | GAIVDC1       | GAIVDC5           | GAIVDC5B    | GAIVDC10    | GAIVDC10B     | GAIIDC420  |  |
| Range                           | 0 to 1 VDC    | 0 to 5 VDC        | -5 to 5 VDC | 0 to 10 VDC | -10 to 10 VDC | 4 to 20 mA |  |
| Resolution                      | 244.1 μV      | 1.22 mV           | 2.44 mV     | 2.44 mV     | 4.88 mV       | 3.91 μA    |  |
| Input Impedance                 | 1 MΩ          | 1 MΩ              | 1 MΩ        | 1 MΩ        | 1 MΩ          | 133 Ω      |  |
| Isolation (Input to<br>Output): | 2500 Vrms     | 2500 Vrms         |             |             |               |            |  |
| Accuracy @ 25°C:                | ± 0.2%        |                   |             |             |               |            |  |
| Offset Drift:                   | ± 50 ppm/°C   |                   |             |             |               |            |  |
| Gain Drift:                     | ± 55 ppm/°C   |                   |             |             |               |            |  |
| Operating Temperature<br>Range: | 0°C to 60°C   |                   |             |             |               |            |  |
| Storage Temperature<br>Range:   | -25°C to 85°C |                   |             |             |               |            |  |

## Analog Output Modules

|                                 | Voltage Outp                                                       | uts                  |                          | Current Outputs       |                                           |  |
|---------------------------------|--------------------------------------------------------------------|----------------------|--------------------------|-----------------------|-------------------------------------------|--|
| Part Number                     | GAOVDC5                                                            | GAOVDC5B             | GAOVDC10                 | GAOVDC10B             | GAOIDC420                                 |  |
| Range                           | 0 to 5 VDC                                                         | -5 to 5 VDC          | 0 to 10 VDC              | -10 to 10 VDC         | 4 to 20 mA                                |  |
| Resolution                      | 1.22 mV                                                            | 2.44 mV              | 2.44 mV                  | 4.88 mV               | 3.9 μΑ                                    |  |
| Sourcing Capability             | 20 mA<br>max.@ 5 VDC                                               | 10 mA<br>max.@ 5 VDC | 10 mA<br>max.@ 10<br>VDC | 10 mA max.@<br>10 VDC | 20 mA max.@ 330 Ω<br>max. loop resistance |  |
| Isolation (Input to Output):    | 2500 Vrms                                                          |                      |                          |                       |                                           |  |
| Accuracy @ 25°C:                | ±0.6% range                                                        |                      |                          |                       |                                           |  |
| Offset Drift:                   | ±45 ppm/°C                                                         |                      |                          |                       |                                           |  |
| Gain Drift:                     | ±150 ppm/°C                                                        |                      |                          |                       |                                           |  |
| Short Circuit Protection:       | Output signal can be shorted to ground without damaging the module |                      |                          |                       |                                           |  |
| Operating Temperature<br>Range: | 0°C to 60°C                                                        |                      |                          |                       |                                           |  |
| Storage Temperature Range:      | -25°C to 85°C                                                      |                      |                          |                       |                                           |  |

## **Digital Input Modules**

|                                       | AC Inputs                                                       |                        | DC Inputs          |                          |  |
|---------------------------------------|-----------------------------------------------------------------|------------------------|--------------------|--------------------------|--|
| Part Number                           | GDIAC120                                                        | GDIAC240               | GDIDC32            | GDIDC32H<br>(High Speed) |  |
| Nominal Input Voltage:                | 120 VAC                                                         | 240 VAC                | 32 VDC             | 32 VDC                   |  |
| Input Voltage Range:                  | 90 to 140 VAC/VDC                                               | 180 to 280 VAC/VDC     | 3 to 32 VDC        | 3 to 32 VDC              |  |
| Input Current @ Max Input<br>Voltage: | 8 mA rms                                                        | 6 mA rms               | 18 mA              | 18 mA                    |  |
| Nominal Input Resistance:             | 22 kΩ                                                           | 60 kΩ                  | 1.8 kΩ             | 1.8 kΩ                   |  |
| Pick Up Voltage:                      | > 90 VAC                                                        | > 180 VAC              | > 3 VDC            | > 3 VDC                  |  |
| Drop Out Voltage:                     | < 25 VAC                                                        | < 50 VAC               | < 1 VDC            | < 1 VDC                  |  |
| Turn-on Time                          | 20 msec max.                                                    | 20 msec max.           | 0.20 msec max.     | 0.050 msec max.          |  |
| Turn-off Time                         | 20 msec max.                                                    | 20 msec max.           | 0.40 msec max.     | 0.075 msec max.          |  |
| Optical Isolation (Input to Output):  | 4000 VAC rms                                                    |                        |                    |                          |  |
| Operating Temperature Range:          | -40°C to 100°C                                                  |                        |                    |                          |  |
| Storage Temperature Range:            | -40°C to 125°C                                                  |                        |                    |                          |  |
| Standards & Certification:            | UL File # E58632, CSA File # LR38763, TUV Certificate #R9474066 |                        |                    |                          |  |
| Transient Protection:                 | Meets ANSI/IEEE C37.                                            | 90-1989 Surge Withstan | nd Capability Test |                          |  |
| 7700 Scan Time:                       | 1 msec maximum, 5 n                                             | nsec minimum, max pu   | lse rate = 20 pps  |                          |  |

## **Digital Input Dry Contact Modules**

| Part Number                           | GDICC                                                 |
|---------------------------------------|-------------------------------------------------------|
| Isolation, Input to Output            | 2500 VAC rms                                          |
| Storage Temperature Range             | -40°C to 125 °C                                       |
| Operating Temperature Range           | 0°C to 60°C                                           |
| Maximum Dry Contact Voltage<br>Rating | 25 VDC                                                |
| Minimum Dry Contact Current<br>Rating | 5 mA                                                  |
| Maximum Turn-on Time                  | 3.0 msec                                              |
| Minimum Turn-off Time                 | 3.0 msec                                              |
| Standards and Certification:          | UL File # E58632, CSA File # LR38763                  |
| Transient Protection:                 | Meets ANSI 37.90-1989 Surge Withstand Capability Test |

## **Thermocouple Input Modules**

| Thermocouple Type            | Туре Ј        | Туре К        | Type R     | Туре Т        |
|------------------------------|---------------|---------------|------------|---------------|
| Part Number                  | GAITCJ        | GAITCK        | GAITCR     | GAITCT        |
| Input Range                  | 0 to 700°C    | -100 to 924°C | 0 to 960°C | -200 to 224°C |
| Resolution                   | 0.18°C        | 0.25°C        | 0.23°C     | 0.10°C        |
| Isolation (Input to Output): | 2500 Vrms     |               |            |               |
| Accuracy @ 25°C:             | ± 3°C         |               |            |               |
| Offset Drift:                | ± 100 ppm/°C  |               |            |               |
| Gain Drift:                  | ± 55 ppm/°C   |               |            |               |
| Operating Temperature Range: | 0°C to 60°C   |               |            |               |
| Storage Temperature Range:   | -25°C to 85°C |               |            |               |

## **RTD Input Modules**

| Part Number                    | GAIRTD         |
|--------------------------------|----------------|
| Input Range:                   | -50°C to 350°C |
| Resolution:                    | 0.10°C         |
| Accuracy, Across Range @ 25°C: | ± 0.8°C        |
| Isolation:                     | 2500 VRMS      |
| Operating Temperature Range:   | 0°C to 60°C    |
| Storage Temperature Range:     | -25°C to 85°C  |

## **Digital Output Modules**

| Zero Voltage Turn-On, Normally Open, Manual Override Output Modules |                                                         |                                                         |                    |
|---------------------------------------------------------------------|---------------------------------------------------------|---------------------------------------------------------|--------------------|
|                                                                     | AC C                                                    | Outputs                                                 | DC Outputs         |
| Part Number                                                         | GDOAC120MO                                              | GDOAC240MO                                              | GDODC60MO          |
| Nominal Line Voltage:                                               | 120 VAC                                                 | 240 VAC                                                 | N/A                |
| Frequency Range:                                                    | 25 Hz to 70 Hz                                          | 25 Hz to 70 Hz                                          | N/A                |
| Maximum Line Voltage:                                               | N/A                                                     | N/A                                                     | 60 VDC             |
| Clamping Voltage:                                                   | N/A                                                     | N/A                                                     | 80 VDC max.        |
| Maximum Off-state<br>Leakage                                        | 2 mA rms @ 60Hz                                         | 4 mA rms @ 60Hz                                         | 1.5 mA @ 60 VDC    |
| Load Voltage Range:                                                 | 24 to 140 VAC                                           | 24 to 280 VAC                                           | 3 to 60 VDC        |
| Turn-on Time (60 Hz):                                               | 8.3 msec max.                                           | 8.3 msec max.                                           | 20 μsec max.       |
| Turn-off Time (60 Hz):                                              | 8.3 msec max.                                           | 8.3 msec max.                                           | 50 μsec max.       |
| Maximum Surge Current<br>(peak):                                    | 80 Amps @ 60 Hz, 1 cycle; 25<br>Amps @ 60 Hz, 60 cycles | 80 Amps @ 60 Hz, 1 cycle; 25<br>Amps @ 60 Hz, 60 cycles | 5 Amp for 1 second |
| Load Current Range (rms):                                           | 0.03 to 3.5 Amps                                        |                                                         |                    |
| On-state Voltage Drop<br>(peak):                                    | 1.5 Volts max.                                          |                                                         |                    |
| Power Dissipation:                                                  | 1.0 Watt/Amp typical                                    |                                                         |                    |
| Optical Isolation(Input to Output):                                 | 4000 VAC rms                                            |                                                         |                    |
| Operating Temperature<br>Range:                                     | -40°C to +100°C                                         |                                                         |                    |
| Storage Temperature<br>Range:                                       | -40°C to +125°C                                         |                                                         |                    |
| Standards and Certification:                                        | UL File # E58632, CSA File # LR3                        | 38763                                                   |                    |

Meets ANSI 37.90-1989 Surge Withstand Capability Test

**Transient Protection:** 

### Normally Open, Solid State Relays

|                                                               | AC Outputs (Zer<br>On)                                        | o Voltage Turn                                                | DC Outputs                        |                                   |                                   |
|---------------------------------------------------------------|---------------------------------------------------------------|---------------------------------------------------------------|-----------------------------------|-----------------------------------|-----------------------------------|
| Part Number                                                   | GDOAC120                                                      | GDOAC240                                                      | GDODC60                           | GDODC200                          | GDODC60L<br>(Low Leakage)         |
| Nominal Line Voltage:                                         | 120 VAC                                                       | 240 VAC                                                       | N/A                               | N/A                               | N/A                               |
| Load Power Factor:                                            | 0.4 min.                                                      | 0.4 min.                                                      | N/A                               | N/A                               | N/A                               |
| Frequency Range:                                              | 25 Hz to 70 Hz                                                | 25 Hz to 70 Hz                                                | N/A                               | N/A                               | N/A                               |
| Maximum Line Voltage:                                         | N/A                                                           | N/A                                                           | 60 VDC                            | 200 VDC                           | 60 VDC                            |
| Maximum Off-state Leakage<br>@ 60Hz (AC) or @ 60 VDC<br>(DC): | 2 mA rms                                                      | 4 mA rms                                                      | 1.5 mA                            | 0.01 mA                           | 0.01 mA                           |
| Load Voltage Range:                                           | 24 to 140 VAC                                                 | 24 to 280 VAC                                                 | 3 to 60 VDC                       | 4 to 200 VDC                      | 3 to 60 VDC                       |
| On-state Voltage Drop:                                        | 1.5 Volts max.                                                | 1.5 Volts max.                                                | 1.2 Volts max.                    | 1.75 Volts max.                   | 1.2 Volts max.                    |
| Clamping Voltage:                                             | N/A                                                           | N/A                                                           | 80 VDC max.                       | 360 VDC max.                      | 80 VDC max.                       |
| Power Dissipation:                                            | 1.0 Watt/Amp<br>typ.                                          | 1.0 Watt/Amp<br>typ.                                          | 1.0 Watt/Amp<br>typ.              | 1.5 Watt/Amp<br>typ.              | 1.0 Watt/Amp<br>typ.              |
| Load Current Range (RMS):                                     | 0.03 to 3.5 A                                                 | 0.03 to 3.5 A                                                 | 0.02 to 3.5 A                     | 0.02 to 1.0 A                     | 0.02 to 3.5 A                     |
| Turn-on Time:                                                 | 8.3 msec max. @<br>60Hz                                       | 8.3 msec max.@<br>60Hz                                        | 20 µsec max.                      | 75 μsec max.                      | 75 μsec max.                      |
| Turn-off Time:                                                | 8.3 msec max. @<br>60Hz                                       | 8.3 msec max.@<br>60Hz                                        | 50 µsec max.                      | 750 μsec max.                     | 500 μsec max.                     |
| Surge Current (peak):                                         | 80 Amps @ 60<br>Hz, 1 cycle; 25<br>Amps @ 60 Hz,<br>60 cycles | 80 Amps @ 60<br>Hz, 1 cycle; 25<br>Amps @ 60 Hz,<br>60 cycles | 5 Amps<br>maximum for 1<br>second | 5 Amps<br>maximum for 1<br>second | 5 Amps<br>maximum for 1<br>second |
| Transient Power Dissipation:                                  | N/A                                                           | N/A                                                           | 400 Watts @ 1 msec non-recurring  |                                   |                                   |
| Optical Isolation<br>(Input to Output):                       | 4000 VAC rms                                                  |                                                               | •                                 |                                   |                                   |
| Operating Temperature<br>Range:                               | -40°C to +100°C                                               |                                                               |                                   |                                   |                                   |
| Storage Temperature Range:                                    | -40°C to +125°C                                               |                                                               |                                   |                                   |                                   |
| Standards and Certification:                                  | UL File # E58632, CSA File # LR38763                          |                                                               |                                   |                                   |                                   |
| Transient Protection:                                         | Meets ANSI 37.90-1989 Surge Withstand Capability Test         |                                                               |                                   |                                   |                                   |

#### **Mechanical Relays**

| Part Number                             | GDODC100M                                                    |
|-----------------------------------------|--------------------------------------------------------------|
| Maximum Line Voltage:                   | 100 VDC/120 VAC maximum                                      |
| Contact Rating:                         | 10 Watts maximum                                             |
| Switching Current:                      | 0.5 A dc maximum. Inductive loads require diode suppression. |
| Carrying Current:                       | 1.0 A maximum. Inductive loads require diode suppression.    |
| Contact Resistance:                     | 250 mΩ maximum                                               |
| Turn-on Time:                           | 1.0 msec maximum                                             |
| Turn-off Time:                          | 1.0 msec maximum                                             |
| Off-state Leakage Current:              | 2 μA maximum @ 60Hz                                          |
| Dielectric Isolation (Input to Output): | 1500 VAC rms                                                 |
| Operating Temperature Range:            | -20°C to +85°C                                               |
| Storage Temperature Range:              | -40°C to +125°C                                              |
| Transient Protection:                   | Meets ANSI 37.90-1989 Surge Withstand Capability Test        |

# **Additional Specifications**

| Operating Temp: | 0°C to +50°C (+32°F to +122°F) ambient air.<br>(for TRAN model: -20°C to +50°C (-4°F to +122°F)) |
|-----------------|--------------------------------------------------------------------------------------------------|
| Storage Temp:   | -30°C to +70°C (-22°F to +158°F)                                                                 |
| Humidity:       | 5% to 95% non-condensing                                                                         |

# **Compatible AT Commands**

The following AT commands are supported by the 9700 Power Meter – MDM.

#### ATBn Select CCITT or BELL Mode

| ATB0 | CCITT Mode          |
|------|---------------------|
| ATB1 | BELL Mode (default) |

#### ATSn Read/Write S-Register

| ATSn=v | Sets S-Register n to the value v |
|--------|----------------------------------|
|--------|----------------------------------|

#### AT&Fn Restore Factory Configuration (Profile)

| AT&F0 | Restore factory configuration 0 |
|-------|---------------------------------|
| AT&F1 | Restore factory configuration 1 |

#### AT&Gn Select Guard Tone

| AT&G0 | Disables guard tone (default) |
|-------|-------------------------------|
| AT&G1 | Disables guard tone           |
| AT&G2 | Selects 1800 Hz guard tone    |

#### AT%CnEnable/Disable Data Compression

| AT%C0 | Disables data decompression                      |
|-------|--------------------------------------------------|
| AT%C1 | Enables MNP 5 data compression negotiation       |
| AT%C2 | Enables V.42 bis data compression                |
| AT%C3 | Enables both V.42 bis and MNp 5 data compression |

#### AT%En En/Disable Line Quality Monitor & Auto-Retrain Or Fallback/Fall Fwd

| AT%E0 | Disable line quality monitor and auto-retrain         |
|-------|-------------------------------------------------------|
| AT%E1 | Enable line quality monitor and auto-retrain          |
| AT%E2 | Enable line quality monitor and fallback/fall forward |
|       |                                                       |

#### AT\Nn Operating Mode

| AT\N0 | Normal speed buffered mode       |
|-------|----------------------------------|
| AT\N1 | Serial interface                 |
| AT\N2 | Reliable (error-correction) mode |
| AT\N3 | Auto reliable mode               |
| AT\N4 | LAPM error-correction mode       |
| AT\N5 | MNP error-correction mode        |

#### **AT+MSCommands Select Modulation**

Selects the modulation; enables or disables auto-mode; specifies the lowest and highest connection rates; selects m-Law or A-Law codec type, and enables or disables robbed bit signaling generation (server modem) or detection (client modem)

+MS= <Mod> [,[<Automode>] [,[<Min\_Rate>] [,[<Max\_Rate>] [,[<X\_Law>] [,[< Rb\_Signaling>]]]]] <CR>

AT+MS=? Send a string of info. to the DTE consisting of supported options

| <mod></mod> | Modulation | Possible Rates (bps)                                                                           |  |
|-------------|------------|------------------------------------------------------------------------------------------------|--|
| 0           | V.21       | 300                                                                                            |  |
| 1           | V.22       | 1200                                                                                           |  |
| 2           | V.22 bis   | 2400, 1200                                                                                     |  |
| 3           | V.23       | 1200                                                                                           |  |
| 9           | V.32       | 9600, 4800                                                                                     |  |
| 10          | V.32 bis   | 14400, 12000, 9600, 7200, 4800                                                                 |  |
| 11          | V.34       | 33600, 31200, 28800, 26400, 24000, 21600, 19200<br>16800, 14400, 12000, 9600, 7200, 4800, 2400 |  |
| 64          | Bell103    | 300                                                                                            |  |
| 69          | Bell212    | 1200                                                                                           |  |

#### AT\An Select Maximum MNP Block Size

| AT<br>String | Block Size               |
|--------------|--------------------------|
| AT\A0        | 64 characters            |
| AT\A1        | 128 characters (Default) |
| AT\A2        | 192 characters           |
| AT\A3        | 256 characters           |

# **Standards Compliance**

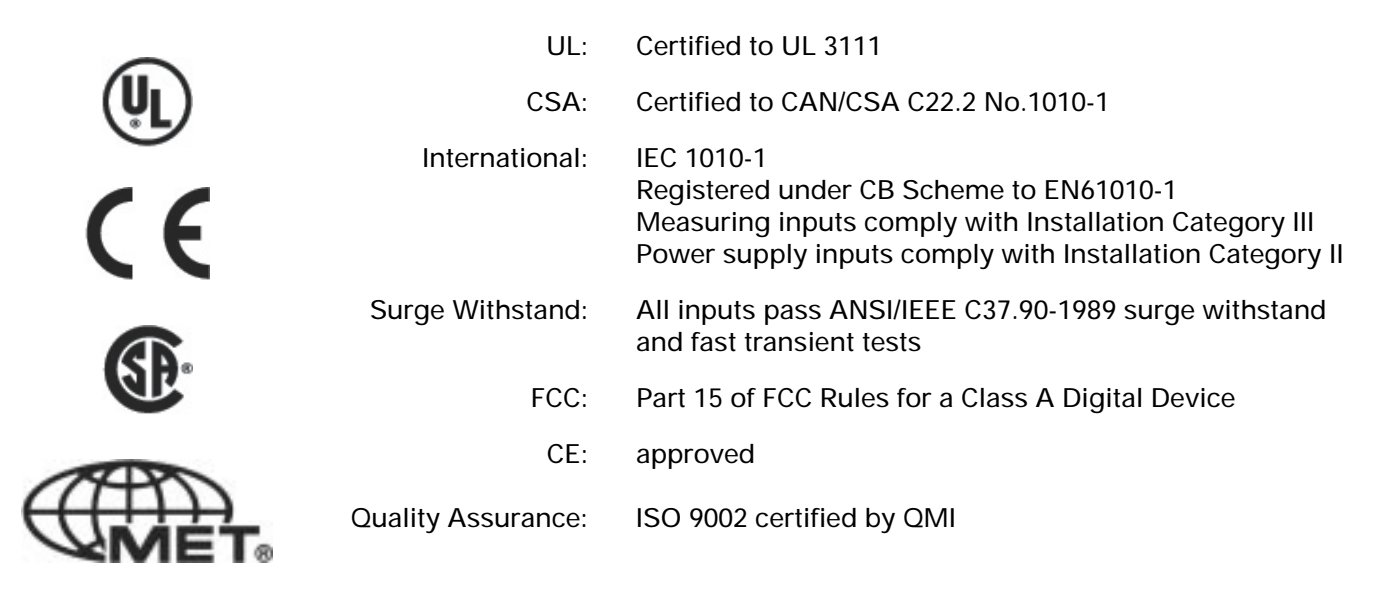

# **Ordering Information**

#### **Basic Model**

9700 Power Meter

eter With 85 - 240 VAC / 110 - 300 VDC power supply, MGT with 10 ft. (3.0 m) cable, a single optically isolated RS232C/RS485 communications port and 512kB of onboard memory.

#### **Revenue Metering Models**

9700 Power Meter -RMICAN Meets Canadian revenue-metering standards (unsealed). Rated for 0.1 to 10 Amp AC. With universal power supply, MGT with 10 ft. (3.0 m) cable, 1024kB on-board memory, and single optically isolated RS232/RS485 communications card. Approval #AE-0688.

9700 Power Meter -RMANSI Accuracy meets ANSI C12.16 revenue-metering standard (unsealed). Rated for 0.1 to 10 Amp AC. With universal power supply, 1024kB on-board memory, MGT with 10 ft. (3.0 m) cable, and optically isolated RS232/RS485 communications card.

#### Meter Options (must be specified with 9700 Power Meter when ordering)

- -RM Revenue security enabled, 5 Amp current inputs.
- -120 For 69/120, 120/208, or 120/240 (single phase) Volts systems
- -277 For 240/416, or 277/480 Volts systems
- -347 For 347/600 Volts systems
- -50Hz For 50 Hz systems
- -60Hz For 60 Hz systems
- -1Amp 1.0 Amp nominal full scale current inputs
- -P24/48 20 to 60 VDC power supply (instead of
  - 85 to 240 VAC / 110 to 300 VDC)
- -TROP Tropicalization (conformal coating) treatment
- -TRAN No Modular Graphics Terminal (MGT)
- -XMEM Additional 512kB of NVRAM
- -XPRESS Basic XPRESS card with two RS-485 ports and one 10BaseT Ethernet port
- -RMSEAL Factory-sealed meter (for RMICAN meters only). Contact factory for RMSEAL checklist.
- -RMKEY Hardware key for programming unsealed revenue metering units.

#### **Xpress Card Options**

-FIBER 10BaseFL Ethernet port -1MEG Extra 1 MB of memory -2MEG Extra 2 MB of memory -3MEG Extra 3 MB of memory

#### Display

| MGT    | Modular Graphics Terminal with 10 ft. cable |
|--------|---------------------------------------------|
|        | (for ordering MGT separately)               |
| -50ft  | 50 ft. cable instead of 10 ft. cable        |
| -200ft | 200 ft. cable instead of 10 ft. cable       |

## **Internal Analog Input Options**

(Use separate line item on Purchase Order)

#### **Auxiliary Analog Inputs Board**

| AUX 1mA  | 0 to 1mA Auxiliary Analog Input       |
|----------|---------------------------------------|
| AUX 20mA | 0 to 20mA Auxiliary Analog Input      |
| AUX 1V   | 0 to 1VAC/VDC Auxiliary Analog Input  |
| AUX 10V  | 0 to 10VAC/VDC Auxiliary Analog Input |
|          |                                       |

Note: All four on-board Analog Inputs must have the same range.

## **External Input/Output Expansion Options**

(Use separate line item on Purchase Order)

| I/O card for I/O Port A with ribbon cable (3 feet)         |
|------------------------------------------------------------|
| I/O card for I/O Port B with ribbon cable (3 feet), and    |
| universal power supply (see power supply specifications) . |
| This option should be used for specifying a second I/O     |
| board or a board that will be populated with more than 6   |
| analog devices.                                            |
|                                                            |

-P24/48 Power Supply Option for IOCA or IOCB

#### **Analog Input Devices**

| GAIVDC1   | 0 to 1 VDC Analog Input Device    |
|-----------|-----------------------------------|
| GAIVDC5   | 0 to 5 VDC Analog Input Device    |
| GAIVDC5B  | -5 to 5 VDC Analog Input Device   |
| GAIVDC10  | 0 to 10 VDC Analog Input Device   |
| GAIVDC10B | -10 to 10 VDC Analog Input Device |
| GAIIDC420 | 4 to 20 mA Analog Input Device    |
|           |                                   |

#### **Thermocouple Devices**

| GAITCR | Type R |
|--------|--------|
| GAITCT | Туре Т |
| GAITCJ | Type J |
| GAITCK | Туре К |
| GAIRTD | RTD    |

#### Analog Output Devices

| GAOVDC5   | 0 to 5 VDC Analog Output Device    |
|-----------|------------------------------------|
| GAOVDC5B  | -5 to 5 VDC Analog Output Device   |
| GAOVDC10  | 0 to 10 VDC Analog Output Device   |
| GAOVDC10B | -10 to 10 VDC Analog Output Device |
| GAOIDC420 | 4 to 20 mA Analog Output Device    |

#### Digital Input Devices

| GDIAC120 | 120 VAC Digital Input Device           |
|----------|----------------------------------------|
| GDIAC240 | 240 VAC Digital Input Device           |
| GDIDC32  | 32 VDC Digital Input Device            |
| GDIDC32H | 32 VDC High Speed Digital Input Device |
| GDICC    | Dry Contact Module                     |
|          |                                        |

#### **Digital Output Devices**

| GDOAC120   | 120 VAC, 3.5A, N.O. Solid State Relay                   |
|------------|---------------------------------------------------------|
| GDOAC120MO | 120 VAC, 3.5A, Zero Voltage Turn On With Manual         |
|            | Override                                                |
| GDOAC240   | 240 VAC, 3.5A, N.O. Solid State Relay                   |
| GDOAC240MO | 240 VAC, 3.5A, Zero Voltage Turn On With Manual         |
|            | Override                                                |
| GDODC60    | 60 VDC, 3.5A, N.O. Solid State Relay                    |
| GDODC60MO  | 60 VDC, 3.5A, Zero Voltage Turn On With Manual Override |
| GDODC200   | 200 VDC, 1.0A, N.O. Solid State Relay                   |
| GDODC60L   | 60 VDC, 3.5A, Low Leakage, N.O. Solid Relay             |
| GDODC100M  | 100 VDC, 0.5A, N.O. Mechanical Relay                    |
|            |                                                         |

### **Ordering Example**

This example specifies a 9700 Power Meter for a 347/600 Volts, 60 Hz system. It includes an I/O card A with 60 VDC power supply, an I/O card B with 60 VDC power supply, six 0 to 1 VDC Analog Input Devices, six 4 to 20 mA Analog Output Devices, eight 120VAC Digital Input Devices, and four 120VAC Digital Output Devices:

- 1 9700 Power Meter -347 -60Hz
- 1 IOCA -P24/48
- 1 IOCB -P24/48
- 6 GAIVDC1
- 6 GAOIDC420
- 8 GDIAC120
- 4 GDOAC120

# **External Output Device Part Number Summary**

The following table summarizes the manufacturer's part numbers for external devices used with the 9700 Power Meter.

| ORDERING OPTION    | DESCRIPTION                                      | MANF. PART # |
|--------------------|--------------------------------------------------|--------------|
| Digital AC Outputs |                                                  |              |
| GDOAC120           | 120 VAC, 3.5A, N.O. Solid State Relay            | 70G-OAC5     |
| GDOAC120MO         | 120 VAC, 3.5A, N.O. Zero Voltage Turn-on, Manual | 70G-OAC5MA   |
| GDOAC240           | 240 VAC, 3.5A, N.O. Solid State Relay            | 70G-OAC5A    |
| GDOAC240MO         | 240 VAC, 3.5A, N.O. Zero Voltage Turn-on, Manual | 70G-OAC5AMA  |
| Digital DC Outputs |                                                  |              |
| GDODC60            | 60 VDC, 3.5 A, N.O. Solid State Relay            | 70G-ODC5     |
| GDODC60L           | 60 VDC, 1.0 A, Low Leakage, N.O. Solid Relay     | 70G-ODC5B    |
| GDODC60MO          | 60 VDC, 3.5 mA, Manual Override                  | 70G-ODC5MA   |
| GDODC200           | 200 VDC, 1.0A, N.O. Solid State Relay            | 70G-ODC5A    |
| GDODC100M          | 100 VDC, 0.5A, N.O. Mechanical Relay             | 70G-ODC5R    |
| Digital AC Inputs  |                                                  |              |
| GDIAC120           | 120 VAC Digital Input Device                     | 70G-IAC5     |
| GDIAC240           | 240 VAC Digital Input Device                     | 70G-IAC5A    |
| Digital DC Inputs  |                                                  |              |
| GDIDC32            | 32 VDC Digital Input Device                      | 70G-IDC5     |
| GDIDC32H           | 32 VDC High Speed Digital Input Device           | 70G-IDC5B    |
| Dry Contact Inputs |                                                  |              |
| GDICC              | Dry Contact Digital Input Device                 | 70G-IDC5S    |
| Analog Outputs     |                                                  |              |
| GAOVDC5            | 0 to 5 VDC Analog Output Device                  | 73G-OV5      |
| GAOVDC5B           | -5 to 5 VDC Analog Output Device                 | 73G-OV5B     |
| GAOVDC10           | 0 to 10 VDC Analog Output Device                 | 73G-OV10     |
| GAOVDC10B          | -10 to 10 VDC Analog Output Device               | 73G-OV10B    |
| GAOIDC420          | 4 to 20 mA Analog Output Device                  | 73G-01420    |
| Analog Inputs      |                                                  |              |
| GAIVDC1            | 0 to 1 VDC Analog Input Device                   | 73G-IV1      |
| GAIVDC5            | 0 to 5 VDC Analog Input Device                   | 73G-IV5      |
| GAIVDC5B           | -5 to 5 VDC Analog Input Device                  | 73G-IV5B     |
| GAIVDC10           | 0 to 10 VDC Analog Input Device                  | 73G-IV10     |
| GAIVDC10B          | -10 to 10 VDC Analog Input Device                | 73G-IV10B    |
| GAIIDC420          | 4 to 20 mA Analog Input Device                   | 73G-11420    |
| Thermocouple Units |                                                  |              |
| GAITCJ             | Type J Thermocouple Input Device                 | 73G-ITCJ     |
| GAITCK             | Type K Thermocouple Input Device                 | 73G-ITCK     |
| GAITCR             | Type R Thermocouple Input Device                 | 73G-ITCR     |
| GAITCT             | Type T Thermocouple Input Device                 | 73G-ITCT     |
| GAIRTD             | 100 Ohm Platinum RTD Input Device                | 73G-ITR100   |

# Warranty

Siemens Energy & Automation, Inc. warrants that all equipment purchased hereunder is warranted on a "RETURN TO FACTORY" basis against all defects in workmanship and materials under normal and proper use and service in its unmodified condition for a period of one (1) year from the data of initial shipment. Siemens Energy & Automation, Inc.'s sole obligation under this warranty shall be limited to furnishing parts and labor to remedy such defects; either, at the option of Siemens Energy & Automation, Inc., by replacing or repairing any defective parts which are returned to Siemens Energy & Automation, Inc. factory or by making available at a Purchaser designated facility a repaired or replaced part. All replaced equipment shall become the property of Siemens Energy & Automation, Inc. The cost of freight to and from Siemens Energy & Automation, Inc. Siemens Energy & Automation, Inc. will be borne by the Purchaser. If Siemens Energy & Automation, Inc. determines that the equipment returned to it for warranty correction is not defective, as herein defined, Purchaser shall pay Siemens Energy & Automation, Inc., all costs of service, parts, handling and transportation.

## **Product Return Procedure**

Contact Siemens Energy & Automation Customer Service at 800-427-2256 for information on the product return procedure.

# Index

## 9

9000 Series 'Not Available' Value, 4-4 Module Linking, 4-3 Module Linking Restrictions, 4-3 Online and Offline Modules, 4-4 Overview of Module Groups, 4-14 The Registers, 4-3 9000 series module, 4-2

## Α

advanced features of the 9700, 4–1 advanced meter setup (RMD), 3-9 analog output modules, 5–17 architecture, 3-2 auxiliary analog inputs, 4–17, 4–20

## B

bar graph displays (MGT), 2-4, 4–40 before you use this guide, 1-5

## С

common applications, 1-1 communications options, new, 1-2 configuration changes, making, 3–1, 3–4 configuration tools, 3–2

## D

data display screens (MGT), 2-2 data/time display (MGT), 2-7 demand setup (MGT), 3–9 digital inputs framework, 2-19 displaying data, 2-1 with MGT, 2-2 DNP 3.0 protocol, 4–27 factory configuration, 4–27 importing data, 4–30 Options module settings, 4–29 Slave Export module settings, 4–28 dry contact modules (optional), 5–18

## Ε

energy and demand framework, 2-8 Ethergate protocol, 4–30 Ethernet COM setup (MGT), 3–9 expansion boards and restrictions, 4–18

#### F

factory configuration, 1-2 factory configured frameworks, 2-8 digital inputs, 2-19 energy and demand, 2-8 harmonics logging, 2-15 historic data logging, 2-13 min/max, 2-10 power quality monitoring, 2-16 real-time (core modules), 2-20 setpoint, 2-18 frameworks. *See also factory configured* 

## G

getting more information, 1-5 GPS receivers supported, 4–36 GPS time synchronization, 4–34 Grayhill board. *See expansion boards* 

## Η

harmonics logging framework, 2-15 MGT displays, 2-5 MGT screens, 4–44 historic data logging framework, 2-13

#### 

input ratings, 5–14 Input/Output, 1-4, 4–16 auxiliary analog inputs, 4–17, 4-20 expansion boards, 4–18 new options, 1-2 onboard status inputs, 4–16 optional modules, 5–16 inputs, module, 3–3 integrator screens (MGT), 4–49 INVLD and N/A messages, 2-3

#### Μ

measurements, preconfigured, 2-8 Modicon Modbus protocol, 4–21 factory configuration, 4-21 importing data, 4-26 module settings, 4-22 Slave module parameters, 4-23 Modular Graphics Terminal, 2-2, 3-4 bar graph screens, 2-4, 4-40 4-channel, 4-40 6-channel, 4-42 buttons, 3-5 Configure ION, 3-11 creating custom displays, 4-37 data display screens, 2-2 entering data, 3-6 harmonics displays, 2-5, 4-44 integrator screens, 4-49 interpreting numeric displays, 2-3 INVLD and N/A messages, 2-3 large character screens, 4-40 parameter reset, 3-9 energy, 3-10 min/max, 3-10 sliding window demand, 3-10 status counter, 3-10 thermal demand, 3-10 parameter trending screens, 4-45 passwords and timeout, 3-7 Quick Setup, 3-7 SETUP display screens, 2-6, 3-4 date/time display, 2-7 nameplate info, 2-6 standard character screens, 4-39 status display screens, 4-46 7 and 14, 4-47 large, 4-46 trend displays, 2-5 using display formats, 4-38 waveform display screens, 4-48 modules, 3-3 specifying a port, 4-20 technical summary, 5-2 modules, optional analog output, 5-17 digital input, 5-17 digital input dry contact, 5-18 digital output, 5-19 RTD input, 5-18

#### Ν

N/A messages (MGT), 2-3 nameplate info. (MGT), 2-6

## 0

operator types, 1-4 ordering information, 5–25 outputs, Module, 3–3 owners, output registers, 4–14

### Ρ

parameter handles (MGT), 4–38 parameter trending (MGT), 4–45 passwords and timeout (MGT), 3–7 ports, specifying, 4–20 Power Meter module, accessing (RMD), 3–8 power quality framework, 2-16 product return procedure, 5–29 protocols, communications, 3–8 PT/CT setup (MGT), 3–8

### Q

Quick Setup (MGT), 3-7

## R

Registers, 3-3

## S

security passwords (RMD), 3-6, 3-10 serial COM setup (MGT), 3–8 setpoints framework, 2-28 SETUP display screens (MGT), 2-6 setup register creation defaults, 5–2 setup register, Module, 3–3 standards compliance, 5–24 status display screens (MGT), 4–46 status inputs, 4–16

## Т

technical reference, 5-1 additional specifications, 5-21 external output device part no. summary, 5-28 high-speed measurements, 5-14 input ratings, 5-14 module summary, 5-2 kW measurement accuracy, 5-13 measurements, 5-12 optional I/O modules, 5-16 setup register creation defaults, 5–2 standards compliance, 5-24 third-party protocols, 3-13 time synchronization, 4-34 diagnostics and event logging, 4–37 with GPS, 4-34, 4-36 transient module settings, 3-10 trend displays(MGT), 2-5

## U

using this guide, 1-4

### W

warranty, 5–29 waveform display screens (MGT), 4–48 WinPM Configuring Existing Modules, 4-6 Creating New Modules, 4-5 Deleting Links, 4-12 Deleting Modules, 4-6 Linking Modules, 4-6 Aking Configuration Changes, 4-4

### Х

XPress Card, 4-30

Siemens Energy & Automation, Inc. Power Management Technologies 3333 Old Milton Parkway Alpharetta, GA 30005

© Siemens Energy & Automation, Inc. Siemens is a registered trademark of Siemens AG. Specifications are subject to change without notice. For Nearest Sales Office 1.800.964.4114 www.sea.siemens.com sales/salesoffice.html

Windows is a trademark and Microsoft is a registered trademark of the Microsoft Corporation. All others are of Siemens AG.

For More Information Visit www.sea.siemens.com/access

Order No. XXIM-00108-0200 PDF 0200 Printed in the U.S.A.